Korisnički priručnik

© Copyright 2015 HP Development Company, L.P.

AMD je zaštitni znak tvrtke Advanced Micro Devices, Inc. Bluetooth je zaštitni znak svog vlasnika i Hewlett-Packard koristi ga pod licencom. Microsoft i Windows su registrirani zaštitni znakovi grupe tvrtki Microsoft.

Podaci koji su ovdje sadržani podliježu promjenama bez prethodne najave. Jedina jamstva za HP-ove proizvode i usluge iznesena su u izričitim jamstvenim izjavama koje prate takve proizvode i usluge. Ništa što se ovdje nalazi ne smije se smatrati dodatnim jamstvom. HP ne snosi odgovornost za tehničke ili uredničke pogreške ili propuste u ovom tekstu.

Prvo izdanje: kolovoz 2015.

Broj dokumenta: 829777-BC1

#### Obavijest o proizvodu

Ovaj korisnički priručnik opisuje značajke koje su zajedničke većini modela. Neke značajke možda neće biti dostupne na vašem računalu.

Nisu sve značajke dostupne u svim izdanjima sustava Windows. Da biste mogli koristiti sve funkcije sustava Windows na ovom računalu, može vam biti potrebna nadogradnja i/ili zasebno kupljeni hardver, upravljački programi i/ili softver. Detalje potražite na web-mjestu http://www.microsoft.com.

Da biste pristupili najnovijem korisničkom priručniku, posjetite adresu http://www.hp.com/support i odaberite državu. Odaberite **Upravljački programi i preuzimanja** pa slijedite upute na zaslonu.

#### Uvjeti za korištenje softvera

Instaliranjem, kopiranjem, preuzimanjem ili korištenjem softverskog proizvoda predinstaliranog na ovom računalu korisnik pristaje na odredbe HP-ova licencnog ugovora za krajnjeg korisnika (EULA). Ako ne prihvaćate ove licencne uvjete, kao jedini dostupni pravni lijek možete vratiti čitav nekorišteni proizvod (hardver i softver) u roku od 14 dana da biste ostvarili povrat cijelog iznosa u skladu s prodavačevim pravilima o povratu.

Da biste dobili dodatne informacije ili zatražili povrat cijelog iznosa koji ste platili za računalo, obratite se prodavaču.

### Obavijest o sigurnosnom upozorenju

▲ UPOZORENJE! Da biste smanjili mogućnosti šteta nastalih zbog vrućine ili pregrijavanja računala, računalo nemojte postavljati izravno na krilo i nemojte blokirati ventilacijske otvore. Upotrebljavajte računalo isključivo na tvrdoj, ravnoj podlozi. Nemojte dopustiti da druga kruta površina, poput susjednog dodatnog pisača ili meka površina, poput jastuka, tepiha ili odjeće blokira protok zraka. Također, nemojte dopustiti da tijekom rada ispravljač dođe u kontakt s kožom ili mekom površinom, poput jastuka ili tepiha ili odjeće. Računalo i ispravljač udovoljavaju ograničenjima temperature površina do kojih korisnik može doprijeti, definiranih standardom International Standard for Safety of Information Technology Equipment (IEC 60950-1).

# Sadržaj

| 1 Dobro došli                        |                                                        |
|--------------------------------------|--------------------------------------------------------|
| Pronalaženje informacija             |                                                        |
| 2 Komponente                         |                                                        |
| Pronalaženje hardvera                |                                                        |
| Pronalaženje softvera                |                                                        |
| Desna strana                         |                                                        |
| Lijeva strana                        |                                                        |
| Zaslon                               |                                                        |
| Gornja strana                        | 11                                                     |
| Dodirna pločica (TouchPad)           |                                                        |
| Žaruljice                            |                                                        |
| Gumbi, zvučnici i čitač otiska prsta |                                                        |
| Tipke                                |                                                        |
| Donja strana                         |                                                        |
| Prednja strana                       |                                                        |
| Oznake                               |                                                        |
|                                      |                                                        |
| 3 Mrezne veze                        |                                                        |
|                                      |                                                        |
|                                      |                                                        |
| Kontrolo operaciiskog s              | 22<br>22                                               |
|                                      | JSLOVO                                                 |
| Korištenje HD-ova modula za čirok    | zojasnu usau (samo neki proizvodi) 23                  |
| Korištenje usluge HP Mohile Conne    | rt (samo određeni proizvodi) 24                        |
| Korištenje GPS uređaja (samo neki    | proizvodi) 24                                          |
| Korištenje Bluetooth bežičnih uređ   | aja (samo neki proizvodi) 24                           |
| Povezivanje sa žičnom mrežom         | 24                                                     |
| Povezivanje s lokalnom žičnom mr     | ežom – I AN (samo određeni proizvodi) 24               |
| Korištenie modema (samo određer      | i proizvodi) 25                                        |
| Prikliučivanie modemsk               | og kabela                                              |
| Prikliučivanje prilagodn             | ika za modemski kabel za određenu državu ili regiju 25 |
|                                      |                                                        |
| 4 Kretanje po zaslonu                |                                                        |

| Upotreba dodirne pločice (TouchPada) i gesti dodirnog zaslona | 27 |
|---------------------------------------------------------------|----|

|                       | Dodir                                                                        | 27 |
|-----------------------|------------------------------------------------------------------------------|----|
|                       | Zumiranje pincetnim pokretom s dva prsta                                     | 27 |
|                       | Pomicanje s dva prsta (samo dodirna pločica (TouchPad))                      | 28 |
|                       | Dodir s dva prsta (samo dodirna pločica (TouchPad))                          | 28 |
| I                     | Klizanje jednim prstom (samo dodirni zaslon)                                 | 29 |
| 5 Značajke za zabavu  |                                                                              | 30 |
| Korištenje v          | veb-kamere (samo određeni proizvodi)                                         | 30 |
| Upotreba zv           | <i>y</i> uka                                                                 | 30 |
|                       | Povezivanje zvučnika                                                         | 30 |
|                       | Povezivanje slušalica                                                        | 30 |
|                       | Priključivanje mikrofona                                                     | 31 |
|                       | Povezivanje slušalica s mikrofonom                                           | 31 |
|                       | Upotreba postavki zvuka                                                      | 31 |
| Upotreba fu           | ınkcije za videozapise                                                       | 32 |
|                       | Povezivanje videouređaja putem VGA kabela (samo odabrani proizvodi)          | 32 |
|                       | Povezivanje videouređaja pomoću HDMI kabela (samo određeni proizvodi)        | 33 |
|                       | Postavljanje HDMI zvuka                                                      | 33 |
|                       |                                                                              |    |
| 6 Upravljanje napajan | jem                                                                          | 35 |
| Isključivanje         | e računala                                                                   | 35 |
| Podešavanj            | e mogućnosti napajanja                                                       | 35 |
|                       | Korištenje stanja za uštedu energije                                         | 35 |
|                       | Pokretanje stanja mirovanja i izlaz iz njega                                 | 36 |
|                       | Omogućavanje i izlazak iz korisnički pokrenute hibernacije (samo odabrani    |    |
|                       | proizvodi)                                                                   | 36 |
|                       | Korištenje mjerača napajanja i postavki napajanja                            | 36 |
|                       | Postavljanje zaštite lozinkom po izlasku iz stanja mirovanja ili hibernacije | 37 |
|                       | Korištenje baterijskog napajanja                                             | 37 |
|                       | Pronalazak dodatnih informacija o bateriji                                   | 37 |
|                       | Korištenje alata HP Battery Check (HP-ova provjera baterije)                 | 38 |
|                       | Prikaz preostale napunjenosti baterije                                       | 38 |
|                       | Maksimiziranje vremena pražnjenja baterije                                   | 38 |
|                       | Upravljanje niskim razinama napunjenosti baterije                            | 38 |

|         | Upotreba vanjskog izvora izmjeničnog napajanja                                                                                                | 40 |
|---------|----------------------------------------------------------------------------------------------------|----|
|         | Testiranje prilagodnika za izmjenični napon                                                                                                   | 42 |
| 7 Sigur | nost                                                                                                    | 43 |
| / Jigun | 7aštita računala                                                                                                    | 43 |
|         | Upotreba lozinki                                                                                                    | 43 |
|         | Postavljanje lozinki u sustavu Windows                                                                                                    | 44 |
|         | Postavljanje lozinki u programu Computer Setup                                                                                                | 44 |
|         | Upravlianie administratorskom lozinkom za BIOS                                                                                                | 45 |
|         | Upisivanje administratorske lozinke za BIOS                                                                                                   | 47 |
|         | Upravljanje lozinkom za DriveLock u programu Computer Setup (Postavljanje računala)<br>(samo odabrani proizvodi)                              | 47 |
|         | Postavljanje lozinke za DriveLock                                                                                                    | 48 |
|         | Omogućivanje uređaja DriveLock (samo neki proizvodi)                                                                                          | 48 |
|         | Onemogućivanje uređaja DriveLock (samo neki proizvodi)                                                                                        | 49 |
|         | Unos lozinke za DriveLock (samo neki proizvodi)                                                                                               | 50 |
|         | Promjena lozinke za DriveLock (samo neki proizvodi)                                                                                           | 51 |
|         | Korištenje značajke Computer Setup Automatic DriveLock (Automatski DriveLock u programu<br>Postavljanje računala) (samo na nekim proizvodima) | 51 |
|         | Unos lozinke za Automatic DriveLock (samo odabrani proizvodi)                                                                                 | 51 |
|         | Uklanjanje zaštite značajkom Automatski DriveLock (samo odabrani proizvodi)                                                                   | 52 |
|         | Upotreba antivirusnog softvera                                                                                                    | 52 |
|         | Upotreba softverskog vatrozida                                                                                                    | 52 |
|         | Instaliranje ključnih sigurnosnih ažuriranja                                                                                                  | 53 |
|         | Korištenje programa HP Client Security (Sigurnost HP-ova klijenta) (samo određeni modeli)                                                     | 53 |
|         | Upotreba programa HP Touchpoint Manager (samo odabrani proizvodi)                                                                             | 53 |
|         | Instaliranje dodatnog sigurnosnog kabela (samo odabrani proizvodi)                                                                            | 53 |
|         | Korištenje čitača otisaka prstiju (samo određeni proizvodi)                                                                                   | 54 |
|         | Pronalaženje čitača otiska prsta                                                                                                    | 54 |
| 8 Održa | vanje                                                                                                    | 55 |
|         | Poboljšanje performansi                                                                                                    | 55 |
|         | Upotreba defragmentacije diska                                                                                                    | 55 |
|         | Upotreba čišćenja diska                                                                                                    | 55 |
|         | Korištenje softvera HP 3D DriveGuard (samo na odabranim proizvodima)                                                                          | 55 |
|         | Prepoznavanje statusa programa HP 3D DriveGuard                                                                                               | 56 |
|         | Ažuriranje softvera i upravljačkih programa                                                                                                   | 56 |
|         | Čišćenje računala                                                                                                    | 56 |
|         | Postupci čišćenja                                                                                                    | 57 |
|         | Čišćenje zaslona                                                                                                    | 57 |
|         | Čišćenje bočnih strana i poklopca                                                                                                    | 57 |

| Čišćenje dodirne pločice (TouchPada), tipkovnice ili miša (samo neki proizvodi) | 58 |
|---------------------------------------------------------------------------------|----|
| Putovanje ili transport računala                                                | 58 |
|                                                                                 | 50 |
| 9 Izrada sigurnosne kopije i oporavak                                           | 59 |
| Stvaranje medija za oporavak i sigurnosnih kopija                               | 59 |
| Stvaranje AP-ova menja za oporavak (samo neki proizvodi)                        | 59 |
| Upulieva alala sustava Willuows                                                 | 60 |
|                                                                                 | 61 |
| Što trebate znati prije početka rada                                            | 61 |
| Oporavak pomoću HP-ove particije za oporavak (samo neki proizvodi)              | 62 |
| Oporavak pomoću HP-ova medija za oporavak                                       | 63 |
| Promjena redoslijeda pokretanja računala                                        | 63 |
| Uklanjanje HP-ove particije za oporavak (samo neki proizvodi)                   | 63 |
|                                                                                 |    |
| 10 Computer Setup (Postavljanje računala) (BIOS), TPM i HP Sure Start           | 65 |
| Korištenje programa Computer Setup                                              | 65 |
| Pokretanje programa Computer Setup                                              | 65 |
| Navigacija i odabir u programu Computer Setup                                   | 65 |
| Vraćanje tvorničkih postavki u programu Computer Setup                          | 66 |
| Ažuriranje BIOS-a                                                               | 66 |
| Utvrđivanje verzije BIOS-a                                                      | 67 |
| Preuzimanje ažuriranja BIOS-a                                                   | 67 |
| Promjena redoslijeda pokretanja pomoću upita f9                                 | 68 |
| TPM postavke BIOS-a (samo odabrani proizvodi)                                   | 68 |
| Upotreba softvera HP Sure Start (samo na odabranim proizvodima)                 | 69 |
|                                                                                 |    |
| 11 HP PC Hardware Diagnostics (UEFI)                                            | 70 |
| Preuzimanje alata HP PC Hardware Diagnostics (UEFI) na USB uređaj               | 70 |
|                                                                                 |    |
| 12 Tehnički podaci                                                              | 72 |
| Ulazno napajanje                                                                | 72 |
| Radno okruženje                                                                 | 72 |
|                                                                                 |    |
| 13 Elektrostatičko pražnjenje                                                   | 73 |
|                                                                                 |    |
| 14 Pristupačnost                                                                | 74 |
| Podržane pomoćne tehnologije                                                    | 74 |
| Obraćanje podršci                                                               | 74 |

| 75 |
|----|
| 7  |

# 1 Dobro došli

Nakon postavljanja i registracije računala preporučujemo da poduzmete sljedeće korake da biste na najbolji način iskoristili svoje pametno ulaganje:

●☆ SAVJET: da biste se brzo vratili na početni zaslon računala iz otvorene aplikacije ili s radne površine sustava Windows, na tipkovnici pritisnite tipku s logotipom sustava Windows

pritisnete tipku s logotipom sustava Windows, vratit ćete se na prethodni zaslon.

- Povezivanje s internetom postavite ožičenu ili bežičnu mrežu da biste se mogli povezati s internetom.
   Dodatne informacije potražite u odjeljku <u>Mrežne veze na stranici 22</u>.
- Ažuriranje protuvirusnog softvera zaštitite računalo od oštećenja koja uzrokuju virusi. Softver je unaprijed instaliran na računalo. Dodatne informacije potražite u odjeljku <u>Upotreba antivirusnog</u> softvera na stranici 52.
- **Upoznavanje računala** upoznajte značajke svog računala. Dodatne informacije potražite u odjeljcima <u>Komponente na stranici 4</u> i <u>Kretanje po zaslonu na stranici 27</u>.
- Pronalaženje instaliranog softvera pristupite popisu softvera predinstaliranog na računalo.

Odaberite gumb Start, a zatim Sve aplikacije.

— ili —

Desnom tipkom miša kliknite gumb Start, a zatim odaberite Programi i značajke.

 Izradite sigurnosnu kopiju tvrdog diska stvaranjem diskova za oporavak ili izbrisivog pogona za oporavak. Pogledajte odjeljak <u>Izrada sigurnosne kopije i oporavak na stranici 59</u>.

## Pronalaženje informacija

Pojedinosti o proizvodu, upute i dodatne informacije potražite putem ove tablice.

| Izvor                                                                                                    | Sad | Iržaj                                                                |
|----------------------------------------------------------------------------------------------------|-----|----------------------------------------------------------------------|
| Upute za postavljanje                                                                                                    | •   | Pregled postavljanja i značajki računala                             |
| Aplikacija Početak rada                                                                                                    | •   | Širok raspon uputa i savjeta za otklanjanje poteškoća                |
| Pristup aplikaciji Početak rada:                                                                                                    |     |                                                                      |
| <ul> <li>Odaberite gumb Start, a zatim odaberite aplikaciju</li> <li>Početak rada.</li> </ul>                                                       |     |                                                                      |
| HP-ova podrška                                                                                                    | •   | Razgovor na mreži s HP-ovim tehničarom                               |
| Za podršku u SAD-u idite na <u>http://www.hp.com/go/</u>                                                                                            | •   | Telefonski brojevi za podršku                                        |
| http://welcome.hp.com/country/us/en/<br>wwcontact_us.html.                                                                                          | •   | Lokacije HP-ovih servisnih centara                                   |
| Priručnik za sigurnost i udobnost                                                                                                    | •   | Pravilno postavljanje radne stanice                                  |
| Da biste pristupili ovom priručniku, učinite sljedeće:                                                                                              | •   | Smjernice za položaj tijela i radne navike kojima se postiže ugodnij |
| <ol> <li>U okvir za pretraživanje programske trake upišite<br/>support (podrška), a zatim odaberite aplikaciju HP<br/>Support Assistant.</li> </ol> | •   | Informacije o električnoj i mehaničkoj sigurnosti                    |
| - ili -                                                                                                    |     |                                                                      |
| Kliknite znak upitnika na programskoj traci.                                                                                                    |     |                                                                      |
| <ol> <li>Odaberite Moj PC, zatim karticu Specifikacije, a<br/>potom Korisnički priručnici.</li> </ol>                                               |     |                                                                      |
| - ili -                                                                                                    |     |                                                                      |
| ldite na <u>http://www.hp.com/ergo</u> .                                                                                                    |     |                                                                      |
| Obavijesti o propisima, sigurnosti i zaštiti okoliša                                                                                                |     | Važne obavijesti o propisima, uključujući informacije o pravilnom    |
| Pristupanje dokumentu:                                                                                                    |     | odlaganju baterije u otpad (ako je potrebno).                        |
| <ol> <li>U okvir za pretraživanje programske trake upišite<br/>support (podrška), a zatim odaberite aplikaciju HP<br/>Support Assistant.</li> </ol> |     |                                                                      |
| - ili -                                                                                                    |     |                                                                      |
| Kliknite znak upitnika na programskoj traci.                                                                                                    |     |                                                                      |
| <ol> <li>Odaberite Moj PC, zatim karticu Specifikacije, a<br/>potom Korisnički priručnici.</li> </ol>                                               |     |                                                                      |
| Ograničeno jamstvo*                                                                                                    | •   | Konkretne informacije o jamstvu za računalo                          |
| Pristupanje dokumentu:                                                                                                    |     |                                                                      |
| <ol> <li>U okvir za pretraživanje programske trake upišite<br/>support (podrška), a zatim odaberite aplikaciju HP<br/>Support Assistant.</li> </ol> |     |                                                                      |
| — ili —                                                                                                    |     |                                                                      |
| Kliknite znak upitnika na programskoj traci.                                                                                                    |     |                                                                      |
| 2. Odaberite Moj PC, a zatim Jamstvo i servis.                                                                                                    |     |                                                                      |
| - ili –                                                                                                    |     |                                                                      |

Izvor

Idite na <u>http://www.hp.com/go/orderdocuments</u>.

HP-ovo ograničeno jamstvo koje se primjenjuje izričito na vaš proizvod možete pronaći u elektroničkim priručnicima na vašem proizvodu i/ili na CD-u ili DVD-u priloženom u paketu. U nekim državama/regijama u paketu se nalazi i tiskani primjerak HP-ova ograničenog jamstva. U zemljama ili regijama u kojima se jamstvo ne isporučuje u tiskanom obliku, tiskani primjerak možete zatražiti na adresi http://www.hp.com/go/orderdocuments</u>. Ako ste proizvode kupili na području Azije i Pacifika, obratite se HP-u na adresu Hewlett Packard, POD, P.O. Box 200, Alexandra Post Office, Singapur 911507. Navedite naziv proizvoda, svoje ime i prezime, telefonski broj i poštansku adresu.

# 2 Komponente

### Pronalaženje hardvera

Da biste doznali koji je hardver instaliran na vaše računalo, učinite sljedeće:

Upišite upravitelj uređaja u okvir za pretraživanje na programskoj traci, a zatim odaberite aplikaciju Upravitelj uređaja.

Prikazuje se popis svih uređaja instaliranih na računalo.

Da biste pristupili informacijama o hardverskim komponentama sustava i broju verzije BIOS-a, pritisnite fn +esc (samo odabrani proizvodi).

### Pronalaženje softvera

Da biste doznali koji je softver instaliran na računalo, učinite sljedeće:

▲ Odaberite gumb **Start**, a zatim odaberite **Sve aplikacije**.

– ili –

Desnom tipkom miša kliknite gumb Start, a zatim odaberite Programi i značajke.

### Desna strana

| 1999<br> | NAPOMENA:      | pogledajte sliku koja je najsličnija vašem                              | ı računalu.                                                                                                    |
|----------|----------------|-------------------------------------------------------------------------|----------------------------------------------------------------------------------------------------|
|          |                |                                                                         |                                                                                                    |
|          | Komponenta     |                                                                         | Opis                                                                                                    |
|          | <sup>(1)</sup> | Kombinirana utičnica za audioizlaz (slušalice)/<br>audioulaz (mikrofon) | Služi za priključivanje dodatnih stereozvučnika s napajanjem,<br>slušalica, malih slušalica, naglavnih slušalica ili audiokabela<br>televizora. Služi i za priključivanje dodatnog mikrofona na<br>slušalicama. Utičnica ne podržava dodatne uređaje koji imaju<br>samo mikrofon.                  |
|          |                |                                                                         | <b>UPOZORENJE!</b> Da biste smanjili opasnost od ozljeda,<br>namjestite glasnoću prije nego što stavite slušalice, male<br>slušalice ili slušalice s mikrofonom. Dodatne informacije o<br>sigurnosti potražite u odjeljku <i>Obavijesti o propisima, sigurnosti i</i><br><i>očuvanju okoliša</i> . |
|          |                |                                                                         | Da biste pristupili ovom priručniku, učinite sljedeće:                                                                                                    |
|          |                |                                                                         | <ol> <li>Upišite support (podrška) u okvir za pretraživanje<br/>programske trake, a zatim odaberite aplikaciju HP Support<br/>Assistant.</li> </ol>                                                                                                    |
|          |                |                                                                         | - ili -                                                                                                    |
|          |                |                                                                         | Kliknite znak upitnika na programskoj traci.                                                                                                    |
|          |                |                                                                         | <ol> <li>Odaberite Moj PC, zatim karticu Specifikacije, a potom<br/>Korisnički priručnici.</li> </ol>                                                                                                    |
|          |                |                                                                         | NAPOMENA: kada se u utičnicu priključi neki uređaj, zvučnici računala se onemogućuju.                                                                                                    |
|          | (2)            | USB 2.0 priključci (2)                                                  | Priključite dodatni USB uređaj kao što je tipkovnica, miš, vanjski<br>pogon, pisač, skener ili USB koncentrator.                                                                                                    |
|          | (3)            | Optički pogon (samo odabrani proizvodi)                                 | Ovisno o modelu računala, čita optičke diskove ili ih čita i<br>zapisuje na njih.                                                                                                    |
|          | (4)            | Gumb za izbacivanje optičkog pogona (samo<br>odabrani proizvodi)        | Izbacuje ladicu za disk optičkog pogona.                                                                                                    |

| V    |   |                                                                         |                                                                                                    |
|------|---|-------------------------------------------------------------------------|----------------------------------------------------------------------------------------------------|
| Komp | Č |                                                                         | Onic                                                                                                    |
| (1)  | Q | Kombinirana utičnica za audioizlaz (slušalice)/<br>audioulaz (mikrofon) | Služi za priključivanje dodatnih stereozvučnika s napajanjem,<br>slušalica, malih slušalica, naglavnih slušalica ili audiokabela<br>televizora. Služi i za priključivanje dodatnog mikrofona na<br>slušalicama. Utičnica ne podržava dodatne uređaje koji imaju<br>samo mikrofon.          |
|      |   |                                                                         | <b>UPOZORENJE!</b> Da biste smanjili opasnost od ozljeda,<br>namjestite glasnoću prije nego što stavite slušalice, male<br>slušalice ili slušalice s mikrofonom. Dodatne informacije o<br>sigurnosti potražite u odjeljku <i>Obavijesti o propisima, sigurnosti i</i><br>očuvanju okoliša. |
|      |   |                                                                         | Da biste pristupili ovom priručniku, učinite sljedeće:                                                                                                    |
|      |   |                                                                         | <ol> <li>Upišite support (podrška) u okvir za pretraživanje<br/>programske trake, a zatim odaberite aplikaciju HP Support<br/>Assistant.</li> </ol>                                                                                                    |
|      |   |                                                                         | - ili -                                                                                                    |
|      |   |                                                                         | <br>Kliknite znak unitnika na programskoj tracj                                                                                                    |
|      |   |                                                                         | <ol> <li>Odaberite Moj PC, zatim karticu Specifikacije, a potom<br/>Korisnički priručnici.</li> </ol>                                                                                                    |
|      |   |                                                                         | NAPOMENA: kada se u utičnicu priključi neki uređaj, zvučnici računala se onemogućuju.                                                                                                    |
| (2)  | ÷ | USB 2.0 priključci (2)                                                  | Priključite dodatni USB uređaj kao što je tipkovnica, miš, vanjski<br>pogon, pisač, skener ili USB koncentrator.                                                                                                    |
| (3)  |   | Optički pogon (samo odabrani proizvodi)                                 | Ovisno o modelu računala, čita optičke diskove ili ih čita i<br>zapisuje na njih.                                                                                                    |
| (4)  |   | Gumb za izbacivanje optičkog pogona (samo<br>odabrani proizvodi)        | Izbacuje ladicu za disk optičkog pogona.                                                                                                    |
| (5)  |   | Utor za sigurnosni kabel                                                | Služi za pričvršćivanje dodatnog sigurnosnog kabela na<br>računalo.                                                                                                    |
|      | _ |                                                                         | NAPOMENA: sigurnosni kabel zamišljen je kao sredstvo<br>odvraćanja od krađe, ali ne može spriječiti neovlašteno<br>rukovanje računalom ni njegovu krađu.                                                                                                    |

## Lijeva strana

🖹 NAPOMENA: pogledajte sliku koja je najsličnija vašem računalu.

|      | 00     |                                                         | 8                                                                                                    |
|------|--------|---------------------------------------------------------|----------------------------------------------------------------------------------------------------|
| Komp | onenta |                                                         | Opis                                                                                                    |
| (1)  |        | Utor za sigurnosni kabel                                | Služi za pričvršćivanje dodatnog sigurnosnog kabela na<br>računalo.                                                                                                    |
|      |        |                                                         | NAPOMENA: sigurnosni kabel zamišljen je kao sredstvo<br>odvraćanja od krađe, ali ne može spriječiti neovlašteno<br>rukovanje računalom ni njegovu krađu.                                                                                               |
| (2)  | Ą      | Priključak za napajanje                                 | Na njega se priključuje prilagodnik izmjeničnog napona.                                                                                                    |
| (3)  |        | Žaruljica prilagodnika izmjeničnog napona i<br>baterije | <ul> <li>Bijelo: priključen je prilagodnik izmjeničnog napona, a<br/>baterija je potpuno napunjena.</li> </ul>                                                                                                    |
|      |        |                                                         | <ul> <li>Trepće bijelo: prilagodnik za izmjeničnu struju nije spojen i<br/>baterija gotovo prazna.</li> </ul>                                                                                                    |
|      |        |                                                         | • Žuto: ispravljač je povezan i baterija se puni.                                                                                                    |
|      |        |                                                         | Isključeno: baterija se ne puni.                                                                                                    |
| (4)  |        | Ventilacijski otvor                                     | Omogućuje protok zraka radi hlađenja unutrašnjih komponenti.                                                                                                    |
|      |        |                                                         | NAPOMENA: ventilator računala pokreće se automatski radi<br>hlađenja unutarnjih komponenti i sprječavanja pregrijavanja.<br>Normalno je da se unutarnji ventilator uključuje i isključuje<br>tijekom uobičajenog rada.                                 |
| (5)  |        | Priključak za vanjski monitor                           | Na njega se povezuje vanjski VGA monitor ili projektor.                                                                                                    |
| (6)  |        | Utičnica RJ-45 (mrežna)/žaruljice stanja                | Služi za priključivanje mrežnog kabela.                                                                                                    |
|      |        |                                                         | • Zelena (desna): mreža je povezana.                                                                                                    |
|      |        |                                                         | • Žuta (lijeva): na mreži se odvijaju aktivnosti.                                                                                                    |
| (7)  | наті   | HDMI priključak                                         | Služi za priključivanje dodatnog videouređaja ili audiouređaja,<br>primjerice televizora visoke razlučivosti, kompatibilnih digitalnih<br>komponenti ili audiokomponenti ili pak HDMI (High Definition<br>Multimedia Interface) uređaja velike brzine. |
| (8)  | ss-;   | USB 3.0 priključak (2)                                  | Priključite dodatni USB uređaj kao što je tipkovnica, miš, vanjski<br>pogon, pisač, skener ili USB koncentrator.                                                                                                    |

| C    |        |                                                         |                                                                                                    |
|------|--------|---------------------------------------------------------|----------------------------------------------------------------------------------------------------|
| Komp | onenta |                                                         | Opis                                                                                                    |
| (1)  | Ą      | Priključak za napajanje                                 | Na njega se priključuje prilagodnik izmjeničnog napona.                                                                                                    |
| (2)  |        | Žaruljica prilagodnika izmjeničnog napona i<br>baterije | <ul> <li>Bijelo: priključen je prilagodnik izmjeničnog napona, a<br/>baterija je potpuno napunjena.</li> </ul>                                                                                                    |
|      |        |                                                         | <ul> <li>Trepće bijelo: prilagodnik za izmjeničnu struju nije spojen i<br/>baterija gotovo prazna.</li> </ul>                                                                                                    |
|      |        |                                                         | <ul> <li>Žuto: ispravljač je povezan i baterija se puni.</li> </ul>                                                                                                    |
|      |        |                                                         | Isključeno: baterija se ne puni.                                                                                                    |
| (3)  |        | Ventilacijski otvor                                     | Omogućuje protok zraka radi hlađenja unutrašnjih komponenti.                                                                                                    |
|      |        |                                                         | NAPOMENA: ventilator računala pokreće se automatski radi<br>hlađenja unutarnjih komponenti i sprječavanja pregrijavanja.<br>Normalno je da se unutarnji ventilator uključuje i isključuje<br>tijekom uobičajenog rada.                                 |
| (4)  |        | Priključak za vanjski monitor                           | Služi za priključivanje vanjskog VGA monitora ili projektora.                                                                                                    |
| (5)  |        | Žaruljice utičnice RJ-45 (mrežne)/mrežnog<br>statusa    | Služi za priključivanje mrežnog kabela.                                                                                                    |
|      | •••••  |                                                         | <ul> <li>Zelena (desna): uspostavljena je veza s mrežom.</li> </ul>                                                                                                    |
|      |        |                                                         | <ul> <li>Žuta (lijeva): na mreži se odvijaju aktivnosti.</li> </ul>                                                                                                    |
| (6)  | нати   | HDMI priključak                                         | Služi za priključivanje dodatnog videouređaja ili audiouređaja,<br>primjerice televizora visoke razlučivosti, kompatibilnih digitalnih<br>komponenti ili audiokomponenti ili pak HDMI (High Definition<br>Multimedia Interface) uređaja velike brzine. |
| (7)  | ss-    | USB 3.0 priključci (2)                                  | Priključite dodatni USB uređaj kao što je tipkovnica, miš, vanjski<br>pogon, pisač, skener ili USB koncentrator.                                                                                                    |

## Zaslon

**NAPOMENA:** pogledajte sliku koja je najsličnija vašem računalu.

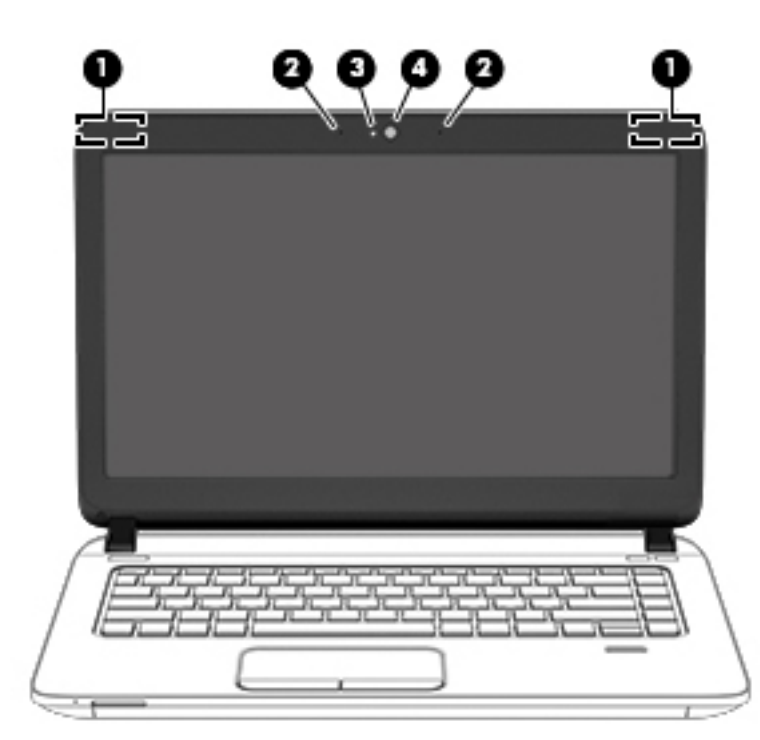

| Kompo | nenta                                       | Opis                                                                                                    |
|-------|---------------------------------------------|----------------------------------------------------------------------------------------------------|
| (1)   | WLAN antene* (2) (samo neki proizvodi)      | Primaju i šalju bežične signale radi komunikacije s bežičnim lokalnim<br>mrežama (WLAN).                                                                             |
| (2)   | Interni mikrofoni (2) (samo neki proizvodi) | Snimaju zvuk.                                                                                                    |
| (3)   | Žaruljica web-kamere (samo neki proizvodi)  | Uključeno: web-kamera se koristi.                                                                                                    |
| (4)   | Web-kamera (samo neki proizvodi)            | Služi za snimanje videozapisa i fotografija. Na nekim je modelima<br>moguće održavati videokonferencije i razgovore putem interneta<br>pomoću strujanja videozapisa. |
|       |                                             | Korištenje web-kamere:                                                                                                    |
|       |                                             | U okvir za pretraživanje na programskoj traci upišite kamera, a zatim odaberite Kamera.                                                                              |

\*Ove antene nisu vidljive s vanjske strane računala. Za optimalan prijenos područja oko antena trebaju biti slobodna.

Obavijesti o propisima bežičnog rada potražite u odjeljku *Obavijesti o propisima, sigurnosti i očuvanju okoliša* koji se odnosi na vašu državu ili regiju.

Da biste pristupili ovom priručniku, učinite sljedeće:

1. Upišite support (podrška) u okvir za pretraživanje programske trake, a zatim odaberite aplikaciju HP Support Assistant.

– ili –

Kliknite znak upitnika na programskoj traci.

2. Odaberite Moj PC, zatim karticu Specifikacije, a potom Korisnički priručnici.

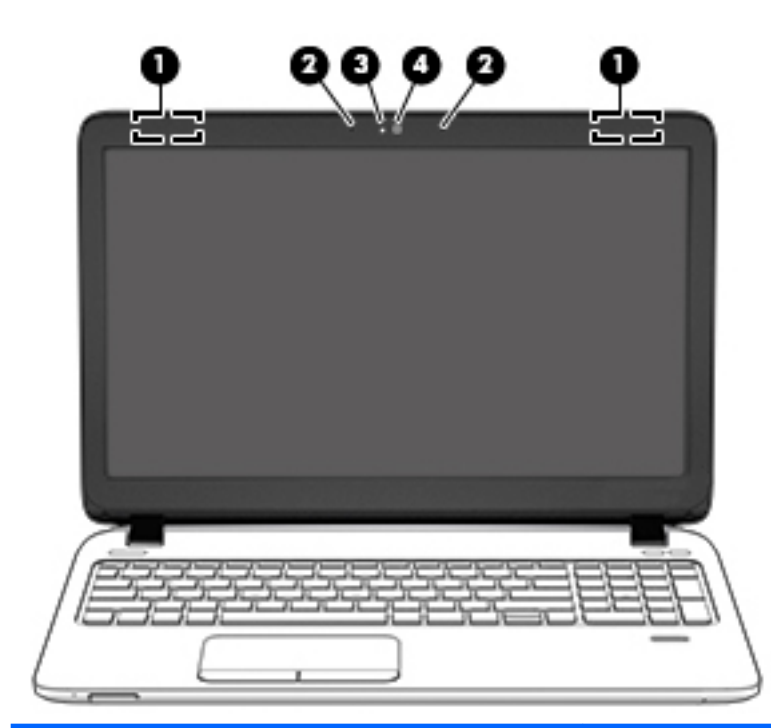

| Komponenta |                                             | Opis                                                                                                    |
|------------|---------------------------------------------|----------------------------------------------------------------------------------------------------|
| (1)        | WLAN antene* (2) (samo neki proizvodi)      | Primaju i šalju bežične signale radi komunikacije s bežičnim lokalnim<br>mrežama (WLAN).                                                                             |
| (2)        | Interni mikrofoni (2) (samo neki proizvodi) | Snimaju zvuk.                                                                                                    |
| (3)        | Žaruljica web-kamere (samo neki proizvodi)  | Uključeno: koristi se web-kamera.                                                                                                    |
| (4)        | Web-kamera (samo neki proizvodi)            | Služi za snimanje videozapisa i fotografija. Na nekim je modelima<br>moguće održavati videokonferencije i razgovore putem interneta<br>pomoću strujanja videozapisa. |
|            |                                             | Korištenje web-kamere:                                                                                                    |
|            |                                             | <ul> <li>U okvir za pretraživanje na programskoj traci upišite kamera, a<br/>zatim odaberite Kamera.</li> </ul>                                                      |

\*Ove antene nisu vidljive s vanjske strane računala. Za optimalan prijenos područja oko antena trebaju biti slobodna.

Obavijesti o propisima bežičnog rada potražite u odjeljku *Obavijesti o propisima, sigurnosti i očuvanju okoliša* koji se odnosi na vašu državu ili regiju.

Da biste pristupili ovom priručniku, učinite sljedeće:

1. Upišite support (podrška) u okvir za pretraživanje programske trake, a zatim odaberite aplikaciju HP Support Assistant.

– ili –

Kliknite znak upitnika na programskoj traci.

2. Odaberite Moj PC, zatim karticu Specifikacije, a potom Korisnički priručnici.

## Gornja strana

### Dodirna pločica (TouchPad)

|            | A                                                                                |                                                                                                    |
|------------|----------------------------------------------------------------------------------|----------------------------------------------------------------------------------------------------|
|            |                                                                                  |                                                                                                    |
| Komponenta |                                                                                  | Opis                                                                                                    |
| (1)        | Žaruljica dodirne pločice (TouchPada)                                            | <ul> <li>Uključeno: dodirna je pločica (TouchPad) isključena.</li> </ul>                                                                                                    |
|            |                                                                                  | <ul> <li>Isključeno: dodirna je pločica (TouchPad) uključena.</li> </ul>                                                                                                    |
| 2)         |                                                                                  | Čita usča gosta protom za pomicanja pokazivača ili aktiviranja                                                                                                    |
|            | Područje dodirne pločice (TouchPada)                                             | stavki na zaslonu.                                                                                                    |
|            | Područje dodirne pločice (TouchPada)                                             | NAPOMENA:       Dodatne informacije potražite u odjeljku         Upotreba dodirne pločice (TouchPada) i gesti dodirnog zaslona         na stranici 27.                                                        |
| 3)         | Područje dodirne pločice (TouchPada)<br>Lijeva tipka dodirne pločice (TouchPada) | NAPOMENA:       Dodatne informacije potražite u odjeljku         Upotreba dodirne pločice (TouchPada) i gesti dodirnog zaslona         na stranici 27.         Funkcionira kao lijeva tipka na vanjskom mišu. |

### Žaruljice

🕱 NAPOMENA: pogledajte sliku koja je najsličnija vašem računalu.

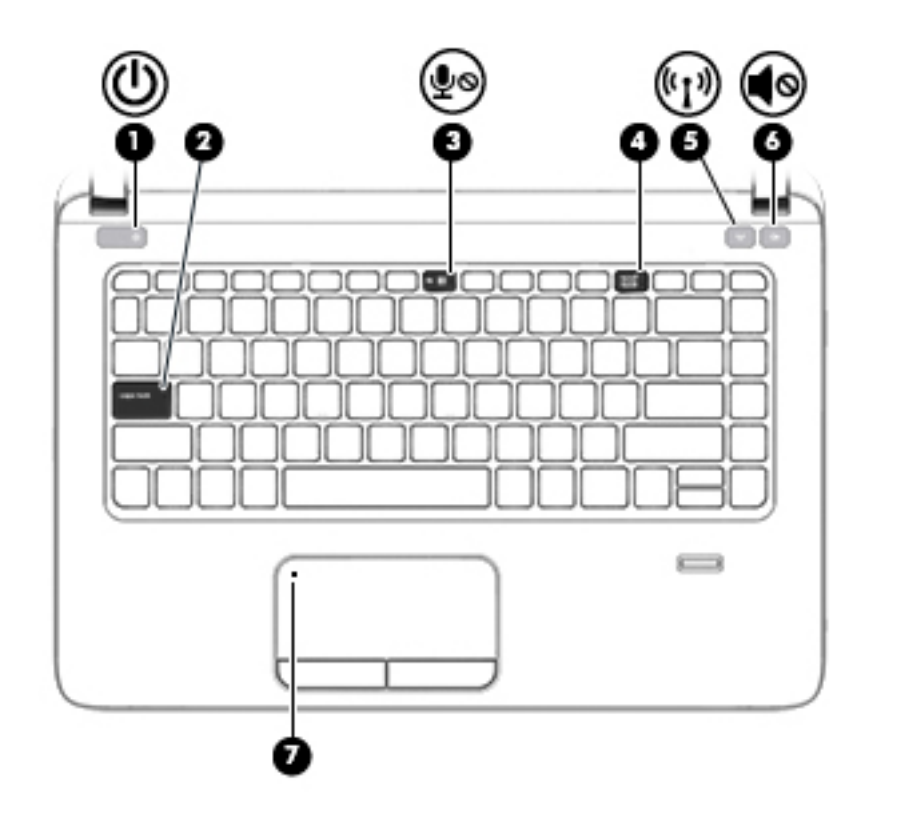

| Komponenta |       |                                       | Opis                                                                                                    |
|------------|-------|---------------------------------------|----------------------------------------------------------------------------------------------------|
| (1)        | ወ     | Žaruljica napajanja                   | <ul> <li>Uključeno: računalo je uključeno.</li> <li>Trepće: računalo je u stanju mirovanja, odnosno u načinu<br/>rada za uštedu energije. Računalo isključuje napajanje<br/>zaslona i drugih nepotrebnih komponenti.</li> <li>Isključeno: računalo je isključeno ili u stanju hibernacije.<br/>Hibernacija je način rada za uštedu energije u kojem se<br/>troši najmanje energije.</li> </ul> |
| (2)        |       | Žaruljica funkcije caps lock          | Uključeno: funkcija Caps Lock je uključena, što znači da se<br>prilikom unosa teksta koriste velika slova.                                                                                                    |
| (3)        | ₽ø    | Žaruljica isključenog zvuka mikrofona | <ul> <li>Žuto: zvuk mikrofona je isključen.</li> <li>Isključeno: zvuk mikrofona je uključen.</li> </ul>                                                                                                    |
| (4)        |       | Žaruljica funkcije Num Lock           | Uključeno: funkcija Num Lock je uključena.                                                                                                    |
| (5)        | ((I)) | Žaruljica bežične veze                | <ul> <li>Trepće (bijelo): uključen je integrirani bežični uređaj, npr.<br/>uređaj bežične lokalne mreže (WLAN) i/ili Bluetooth®<br/>uređaj.</li> <li>Isključeno: svi integrirani bežični uređaji su isključeni.</li> <li>NAPOMENA: kada su svi bežični uređaji isključeni, na nekim je<br/>proizvodima žaruljica bežične veze žute boje.</li> </ul>                                            |
| (6)        |       | Žaruljica isključenog zvuka           | <ul> <li>Žuto: zvuk računala je isključen.</li> <li>Isključeno: zvuk računala je uključen.</li> </ul>                                                                                                    |
| (7)        |       | Žaruljica dodirne pločice (TouchPada) | <ul> <li>Uključeno: dodirna je pločica (TouchPad) isključena.</li> <li>Isključeno: dodirna je pločica (TouchPad) uključena.</li> </ul>                                                                                                    |

|      |        | 0                                     |                                                                                                    |
|------|--------|---------------------------------------|----------------------------------------------------------------------------------------------------|
| Komp | onenta |                                       | Opis                                                                                                    |
| (1)  | ወ      | Žaruljica napajanja                   | <ul> <li>Uključeno: računalo je uključeno.</li> <li>Trepće: računalo je u stanju mirovanja, odnosno u načinu rada za uštedu energije. Računalo isključuje napajanje zaslona i drugih nepotrebnih komponenti.</li> <li>Isključeno: računalo je isključeno ili u stanju hibernacije. Hibernacija je način rada za uštedu energije u kojem se troši najmanje energije.</li> </ul> |
| (2)  |        | Žaruljica funkcije caps lock          | Uključeno: funkcija Caps Lock je uključena, što znači da se<br>prilikom unosa teksta koriste velika slova.                                                                                                    |
| (3)  | ₽ø     | Žaruljica isključenog zvuka mikrofona | <ul> <li>Žuto: zvuk mikrofona je isključen.</li> <li>Isključeno: zvuk mikrofona je uključen.</li> </ul>                                                                                                    |
| (4)  |        | Žaruljica funkcije Num Lock           | Uključeno: funkcija Num Lock je uključena.                                                                                                    |
| (5)  | ((I))  | Žaruljica bežične veze                | <ul> <li>Trepće (bijelo): uključen je integrirani bežični uređaj, npr.<br/>uređaj bežične lokalne mreže (WLAN) i/ili Bluetooth<sup>®</sup><br/>uređaj.</li> <li>Isključeno: svi integrirani bežični uređaji su isključeni.</li> <li>NAPOMENA: kada su svi bežični uređaji isključeni, na nekim je<br/>proizvodima žaruljica bežične veze žute boje.</li> </ul>                 |
| (6)  |        | Žaruljica isključenog zvuka           | • Žuto: zvuk računala je isključen.                                                                                                    |
|      |        |                                       | Isključeno: zvuk računala je uključen.                                                                                                    |
| (7)  |        | Žaruljica dodirne pločice (TouchPada) | <ul> <li>Uključeno: dodirna je pločica (TouchPad) isključena.</li> <li>Isključeno: dodirna je pločica (TouchPad) uključena.</li> </ul>                                                                                                    |

### Gumbi, zvučnici i čitač otiska prsta

- 2 ٦٢ 5 Opis Komponenta (1) Gumb za napajanje Kada je računalo isključeno, pritisnite taj gumb da biste ga • กา uključili. Kada je računalo uključeno, kratko pritisnite taj gumb da • biste pokrenuli stanje mirovanja. Kada je računalo u stanju mirovanja, kratko pritisnite taj • gumb da biste izašli iz stanja mirovanja. Kada je računalo u stanju hibernacije, kratko pritisnite taj • gumb da biste izašli iz stanja hibernacije. **OPREZ:** ako pritisnete i držite tipku za uključivanje, izgubit ćete podatke koji nisu spremljeni. Ako je računalo prestalo reagirati, a postupci za isključivanje sustava ne djeluju, pritisnite i držite gumb napajanja najmanje 5 sekundi kako biste isključili računalo. Dodatne informacije o postavkama uštede energije potražite u mogućnostima uštede energije. Upišite uštede energije u okvir za pretraživanje na programskoj traci, a zatim odaberite Postavke uštede energije i stanja mirovanja. — ili — Desnom tipkom miša kliknite gumb Start, a zatim odaberite Mogućnosti uštede energije. (2) Zvučnici (2) Proizvode zvuk.
- **MAPOMENA:** pogledajte sliku koja je najsličnija vašem računalu.

| Komponenta |                    |                                           | Opis                                                                                |
|------------|--------------------|-------------------------------------------|-------------------------------------------------------------------------------------|
| (3)        | (cI <sub>3</sub> ) | Gumb bežične veze                         | Uključuje ili isključuje značajku bežične veze, ali ne uspostavlja<br>bežičnu vezu. |
| (4)        | Ø                  | Gumb za isključivanje zvučnika            | lsključuje i ponovno uključuje zvuk zvučnika.                                       |
| (5)        |                    | Čitač otiska prsta (samo određeni modeli) | Omogućuje prijavu u Windows pomoću otiska prsta umjesto<br>prijave lozinkom.        |

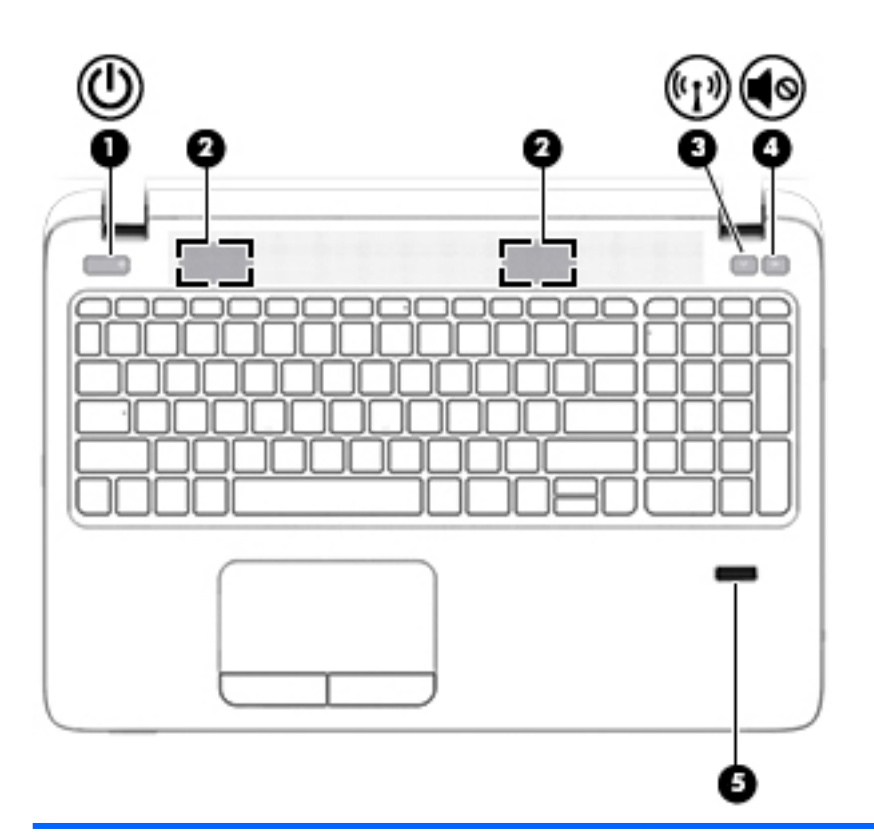

#### Komponenta

(1)

(1)

Gumb za uključivanje i isključivanje

- Opis
- Kada je računalo isključeno, pritisnite taj gumb da biste ga uključili.
- Kada je računalo uključeno, kratko pritisnite taj gumb da biste pokrenuli stanje mirovanja.
- Kada je računalo u stanju mirovanja, kratko pritisnite taj gumb da biste izašli iz stanja mirovanja.
- Kada je računalo u stanju hibernacije, kratko pritisnite taj gumb da biste izašli iz stanja hibernacije.

**OPREZ:** ako pritisnete i držite tipku za uključivanje, izgubit ćete podatke koji nisu spremljeni.

Ako je računalo prestalo reagirati, a postupci za isključivanje sustava ne djeluju, pritisnite i držite gumb napajanja najmanje 5 sekundi kako biste isključili računalo.

Dodatne informacije o postavkama uštede energije potražite u mogućnostima uštede energije.

| Komponenta |             |                                           | Opis                                                                                                    |
|------------|-------------|-------------------------------------------|----------------------------------------------------------------------------------------------------|
|            |             |                                           | <ul> <li>Upišite uštede energije u okvir za pretraživanje na<br/>programskoj traci, a zatim odaberite Postavke uštede<br/>energije i stanja mirovanja.</li> <li>– ili –</li> </ul> |
|            |             |                                           | Desnom tipkom miša kliknite gumb <b>Start</b> , a zatim<br>odaberite <b>Mogućnosti uštede energije</b> .                                                                           |
| (2)        |             | Zvučnici (2)                              | Proizvode zvuk.                                                                                                    |
| (3)        | (cI.))      | Gumb bežične veze                         | Uključuje ili isključuje značajku bežične veze, ali ne uspostavlja<br>bežičnu vezu.                                                                                                |
| (4)        | <b>\$</b> 0 | Gumb za isključivanje zvučnika            | Isključuje i ponovno uključuje zvuk zvučnika.                                                                                                    |
| (5)        |             | Čitač otiska prsta (samo određeni modeli) | Omogućuje prijavu u Windows pomoću otiska prsta umjesto<br>prijave lozinkom.                                                                                                    |

### Tipke

| Komponenta |                                  | Opis                                                                                                    |
|------------|----------------------------------|----------------------------------------------------------------------------------------------------|
| (1)        | Tipka esc                        | Prikazuje podatke o sustavu ako se pritisne zajedno s tipkom fn.                                                                                                    |
| (2)        | Tipka fn                         | Kada se pritisne u kombinaciji s tipkom <mark>esc</mark> , tipkama za radnju ili<br><mark>razmaknicom,</mark> služi za izvršavanje često korištenih funkcija<br>sustava. |
| (3)        | Tipka Windows                    | Otvara izbornik <b>Start</b> .                                                                                                    |
|            |                                  | <b>NAPOMENA:</b> ako ponovno pritisnete tipku s logotipom sustava<br>Windows, izbornik <b>Start</b> će se zatvoriti.                                                     |
| (4)        | Tipke za radnju                  | Pokreću izvršavanje često korištenih funkcija sustava.                                                                                                    |
|            |                                  | NAPOMENA: na određenim proizvodima tipka za radnju f5<br>uključuje i isključuje značajku pozadinskog osvjetljenja<br>tipkovnice.                                         |
| (5)        | Ugrađena numerička tipkovnica    | Kada je uključena numerička tipkovnica, možete je koristiti kao<br>vanjsku numeričku tipkovnicu.                                                                         |
|            |                                  | Svaka tipka na tipkovnici obavlja funkciju koju naznačuje ikona u<br>gornjem desnom kutu tipke.                                                                          |
| (6)        | Tipka aplikacije sustava Windows | Prikazuje mogućnosti za odabrani objekt.                                                                                                    |
| (7)        | Tipka num lock                   | Prebacuje funkcije integrirane numeričke tipkovnice s<br>navigacijskih na numeričke i obratno.                                                                           |

🖹 NAPOMENA: pogledajte sliku koja je najsličnija vašem računalu.

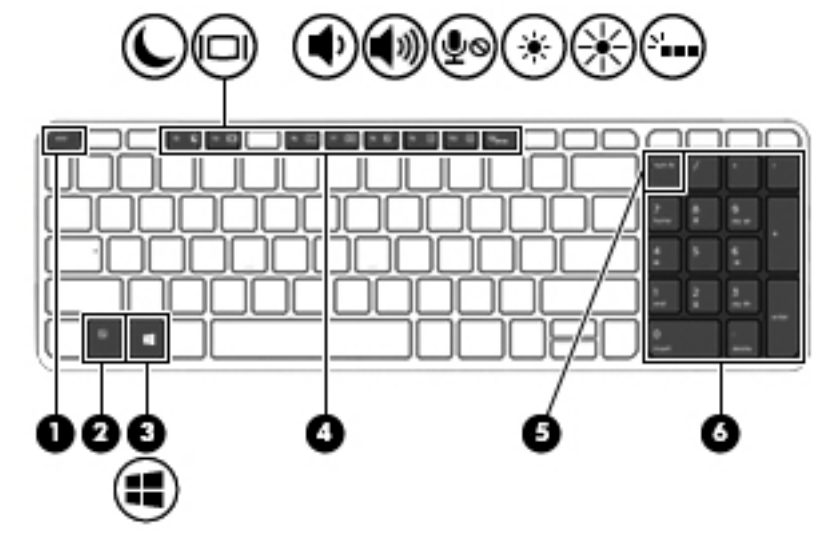

| Komponenta |                               | Opis                                                                                                    |
|------------|-------------------------------|----------------------------------------------------------------------------------------------------|
| (1)        | Tipka esc                     | Prikazuje podatke o sustavu ako se pritisne zajedno s tipkom fn.                                                                                                    |
| (2)        | Tipka fn                      | Kada se pritisne u kombinaciji s tipkom esc, tipkama za radnju ili razmaknicom, služi za izvršavanje često korištenih funkcija sustava.                                                           |
| (3)        | Tipka Windows                 | Otvara izbornik <b>Start</b> .<br><b>NAPOMENA:</b> ako ponovno pritisnete tipku s logotipom sustava<br>Windows, izbornik <b>Start</b> će se zatvoriti.                                            |
| (4)        | Tipke za radnju               | Pokreću izvršavanje često korištenih funkcija sustava.<br><b>NAPOMENA:</b> na određenim proizvodima tipka za radnju f5<br>uključuje i isključuje značajku pozadinskog osvjetljenja<br>tipkovnice. |
| (5)        | Tipka num lock                | Prebacuje funkcije integrirane numeričke tipkovnice s<br>navigacijskih na numeričke i obratno.                                                                                                    |
| (6)        | Ugrađena numerička tipkovnica | Kada je uključena funkcija <mark>num lock</mark> , tipkovnicu možete koristiti<br>kao vanjsku numeričku tipkovnicu.                                                                               |

## Donja strana

| Komp | onenta |                                 | Opis                                                                                                    |
|------|--------|---------------------------------|----------------------------------------------------------------------------------------------------|
| (1)  |        | Ventilacijski otvori (2)        | Omogućuju strujanje zraka za hlađenje unutarnjih<br>komponenti.                                                                                                    |
|      |        |                                 | NAPOMENA: ventilator računala automatski se<br>uključuje radi hlađenja unutarnjih komponenti i<br>sprječavanja pregrijavanja. Normalno je da se unutarnji<br>ventilator uključuje i isključuje tijekom uobičajenog rada. |
| (2)  | [•     | Servisna vratašca               | Oslobađa servisna vratašca.                                                                                                    |
| (3)  | ٥      | Zasun za oslobađanje baterije   | Služi za oslobađanje baterije.                                                                                                    |
|      |        | Zasun za zaključavanje baterije | Zaključava bateriju u odjeljku za bateriju.                                                                                                    |
| (4)  |        | Servisna vratašca               | Omogućuje pristup utoru za modul za bežičnu lokalnu<br>mrežu (WLAN).                                                                                                    |

| Komponenta |                      | Opis                                                                                                    |
|------------|----------------------|----------------------------------------------------------------------------------------------------|
|            |                      | <b>OPREZ:</b> da biste spriječili nereagiranje sustava, modul<br>za bežičnu vezu zamijenite isključivo modulom za bežičnu<br>vezu koji je vladina agencija koja donosi propise o<br>bežičnim uređajima u vašoj zemlji ili regiji odobrila za<br>korištenje u računalu. Ako se nakon zamjene modula<br>pojavi poruka upozorenja, izvadite modul da biste vratili<br>funkcije računala te se obratite podršci. |
|            |                      | <ul> <li>Upišite support (podrška) u okvir za pretraživanje<br/>programske trake, a zatim odaberite aplikaciju HP<br/>Support Assistant.</li> <li>- ili -</li> </ul>                                                                                                    |
|            |                      | Kliknite znak upitnika na programskoj traci.                                                                                                    |
| (5)        | Odjeljak za bateriju | Sadrži bateriju.                                                                                                    |

## Prednja strana

| 00         |                           |                                                                                                    |
|------------|---------------------------|----------------------------------------------------------------------------------------------------|
| Komponenta |                           | Opis                                                                                                    |
| (1)        | Žaruljica pogona          | <ul> <li>Trepće bijelo: u tijeku je pristupanje tvrdom disku.</li> <li>Žuto: HP 3D DriveGuard privremeno je parkirao tvrdi disk.</li> <li>NAPOMENA: dodatne informacije o programu HP 3D DriveGuard potražite u odjeljku Korištenje softvera HP 3D DriveGuard (samo na odabranim proizvodima) na stranici 55.</li> </ul>                                                                                                    |
| (2)        | Čitač memorijskih kartica | <ul> <li>Čita dodatne memorijske kartice koje omogućuju pohranu podataka, njihovo organiziranje i zajedničko korištenje te pristup podacima.</li> <li>Umetanje kartice: <ol> <li>Držite karticu s oznakom okrenutom prema gore i s priključcima okrenutima prema računalu.</li> <li>Umetnite karticu u čitač memorijskih kartica, a zatim je pritisnite tako da čvrsto sjedne na mjesto.</li> </ol> </li> <li>Uklanjanje kartice: <ol> <li>Pritisnite karticu, a zatim je uklonite iz čitača memorijske kartice.</li> </ol> </li> </ul> |

### **Oznake**

Naljepnice pričvršćene na računalo sadrže informacije koje vam mogu biti potrebne prilikom otklanjanja poteškoća sa sustavom ili kad s računalom putujete u inozemstvo.

**VAŽNO:** pogledajte sljedeće lokacije da biste pronašli naljepnice opisane u ovom odjeljku: na dnu računala, unutar ležišta baterije, ispod uklonjivih servisnih vratašca ili na stražnjoj strani zaslona.

 Servisna naljepnica – sadrži važne podatke pomoću kojih se prepoznaje vaše računalo. Kada se obratite službi za podršku, od vas će se vjerojatno tražiti da navedete serijski broj, a možda i broj proizvoda ili broj modela. Pronađite te brojeve prije nego što se obratite službi za podršku.

Servisna naljepnica nalikovat će jednom od dolje navedenih primjera. Pogledajte sliku koja je najsličnija servisnoj naljepnici na vašem računalu.

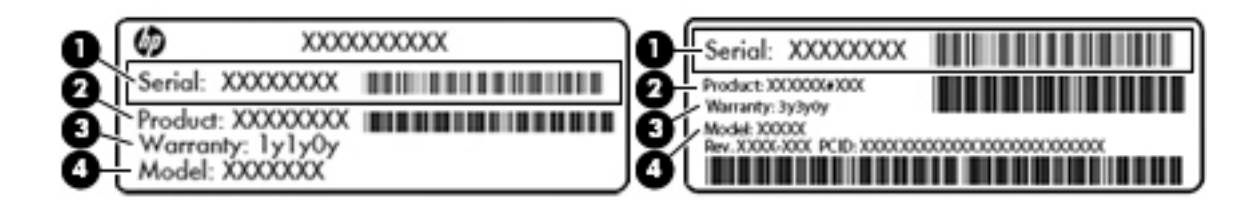

#### Komponenta

- (1) Serijski broj
- (2) Broj proizvoda
- (3) Razdoblje jamstva
- (4) Broj modela (samo odabrani proizvodi)

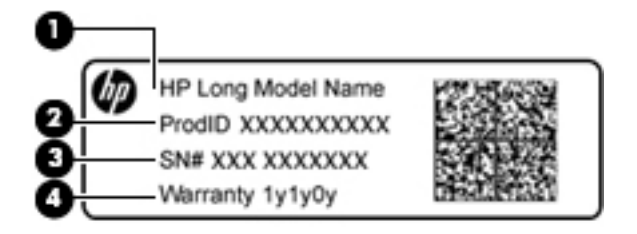

#### Komponenta

- (1) Naziv modela (samo odabrani proizvodi)
- (2) Broj proizvoda
- (3) Serijski broj
- (4) Razdoblje jamstva
- Naljepnica (ili više njih) s pravnim podacima sadrži informacije o propisima koji se odnose na računalo.
- Naljepnica (ili više njih) o certifikatima za bežične uređaje daje podatke o dodatnim bežičnim uređajima te oznakama odobrenja za države ili regije u kojima je odobrena upotreba tih uređaja.

# 3 Mrežne veze

Računalo možete ponijeti sa sobom ma kamo putovali. No čak i kod kuće možete istraživati svijet i pristupati informacijama na milijunima web-mjesta pomoću računala i ožičene ili bežične mrežne veze. Ovo će vam poglavlje pomoći da se povežete s tim svijetom.

### Povezivanje s bežičnom mrežom

Vaše je računalo možda opremljeno sljedećim bežičnim uređajem ili većim brojem njih:

- WLAN uređaj povezuje računalo s bežičnim lokalnim mrežama (koje se najčešće nazivaju Wi-Fi mreže, bežični LAN ili WLAN) u uredima tvrtke, vašem domu te javnim mjestima kao što su zračne luke, restorani, kafići, hoteli i sveučilišta. U WLAN-u mobilni bežični uređaj u računalu komunicira s bežičnim usmjerivačem ili pristupnom točkom.
- Širokopojasni mobilni HP modul (samo odabrani proizvodi) bežični je mrežni uređaj širokog dosega (WWAN) koji omogućuje bežično povezivanje na mnogo širem području. Operateri mobilne mreže postavljaju osnovne stanice (slične mobilnim odašiljačima) na velikom zemljopisnom području da bi pokrili velika područja cijelih županija, regija ili država.
- Bluetooth uređaj stvara osobnu područnu mrežu (PAN) za povezivanje s drugim uređajima s podrškom za Bluetooth kao što su računala, telefoni, pisači, slušalice, zvučnici i fotoaparati. U osobnim područnim mrežama (PAN) svaki uređaj komunicira izravno s drugim uređajem, a uređaji jedan drugome moraju biti relativno blizu postavljeni, uobičajeno unutar 10 metara (približno 33 stope).

#### Korištenje kontrola bežične veze

Bežičnim uređajima na računalu možete upravljati pomoću nekih od ovih značajki:

- gumb bežične veze (naziva se i tipkom za način rada u zrakoplovu ili tipkom za bežičnu vezu, a u ovom se poglavlju naziva gumbom bežične veze)
- kontrole operacijskog sustava

#### Gumb bežične veze

Računalo ima gumb bežične veze, jedan ili više bežičnih uređaja i jednu ili dvije žaruljice bežične veze. Svi su bežični uređaji na računalu tvornički omogućeni.

Žaruljica bežične veze pokazuje općenito stanje svih bežičnih uređaja, a ne stanje pojedinačnih uređaja.

#### Kontrole operacijskog sustava

Centar za mrežu i zajedničko korištenje omogućuje vam postavljanje veze ili mreže, povezivanje s mrežom te dijagnosticiranje i popravak mrežnih problema.

Da biste koristili kontrole operacijskog sustava, učinite sljedeće:

- U okvir za pretraživanje na programskoj traci upišite upravljačka ploča, a zatim odaberite stavku Upravljačka ploča.
- 2. Odaberite Mreža i internet, a zatim Centar za mreže i zajedničko korištenje.

### **Povezivanje s WLAN-om**

NAPOMENA: kada postavljate pristup internetu u svom domu, morate stvoriti račun kod davatelja internetskih usluga (ISP-a). Obratite se lokalnom davatelju internetskih usluga (ISP-u) radi kupnje internetske usluge i modema. Davatelj internetskih usluga pomoći će vam postaviti modem, instalirati mrežni kabel za povezivanje bežičnog usmjerivača s modemom te provjeriti internetsku uslugu.

Da biste se povezali s WLAN-om, slijedite ove korake:

- 1. Provjerite je li WLAN uređaj uključen.
- 2. Odaberite ikonu statusa mreže na programskoj traci, a zatim se povežite s jednom od dostupnih mreža.

Ako je riječ o WLAN-u s omogućenom zaštitom, morat ćete unijeti sigurnosni kôd. Unesite kôd, a zatim odaberite **Dalje** da biste dovršili povezivanje.

NAPOMENA: ako nije naveden nijedan WLAN, možda niste u dometu bežičnog usmjerivača ili pristupne točke.

NAPOMENA: ako ne vidite WLAN na koji se želite spojiti, na programskoj traci desnom tipkom miša kliknite ikonu statusa mreže, a zatim odaberite Otvori Centar za mrežu i zajedničko korištenje. Odaberite Postavljanje nove veze ili mreže. Prikazat će se popis mogućnosti koji omogućuje ručno pretraživanje i povezivanje s mrežom ili stvaranje nove mrežne veze.

3. Slijedite upute na zaslonu da biste dovršili povezivanje.

Da biste nakon uspostave veze provjerili naziv i status mreže, odaberite ikonu mrežnog statusa na desnom kraju programske trake.

NAPOMENA: funkcionalni domet (domet bežičnog signala) ovisi o implementaciji WLAN-a, proizvođaču usmjerivača te interferenciji s drugim elektroničkim uređajima ili o strukturalnim preprekama, kao što su zidovi i podovi.

### Korištenje HP-ova modula za širokopojasnu vezu (samo neki proizvodi)

Vaše računalo s HP-ovim modulom za širokopojasnu mrežu ima ugrađenu podršku za mobilnu širokopojasnu uslugu. Kada vaše novo računalo koristi mrežu operatera mobilne telefonije, pruža vam slobodu povezivanja s internetom, slanja e-pošte i povezivanja s mrežom vaše tvrtke bez potrebe za povezivanjem s Wi-Fi pristupnim točkama.

**NAPOMENA:** ako vaše računalo sadrži HP Mobile Connect, upute u ovom odjeljku nisu važeće. Pogledajte odjeljak <u>Korištenje usluge HP Mobile Connect (samo određeni proizvodi) na stranici 24</u>.

Da biste aktivirali uslugu mobilne širokopojasne veze, možda će vam biti potreban IMEI i/ili MEID broj HP-ova modula za širokopojasnu vezu. Broj može biti otisnut na oznaci na donjoj strani računala, u odjeljku za bateriju, ispod servisnih vratašca ili na stražnjoj strani zaslona.

– ili –

Broj možete pronaći i tako da slijedite ove korake:

- 1. Na programskoj traci odaberite ikonu statusa mreže.
- 2. Odaberite Prikaz postavki veze.
- 3. U odjeljku Mobilne širokopojasne veze odaberite ikonu statusa mreže.

Neki operateri mobilnih mreža zahtijevaju upotrebu SIM kartice. SIM kartica sadrži osnovne informacije o vama, kao što su osobni identifikacijski broj (PIN) te informacije o mreži. Neka računala sadrže unaprijed instaliranu SIM karticu. Ako SIM kartica nije unaprijed instalirana, može biti isporučena s informacijama o HP-

ovoj mobilnoj širokopojasnoj mreži za računalo ili je može isporučiti operater mobilne mreže odvojeno od računala.

Informacije o usluzi HP Mobile Broadband (HP-ova mobilna širokopojasna mreža) i načinu aktivacije usluge s preferiranim operaterom mobilne mreže potražite u informacijama o usluzi HP Mobile Broadband (HP-ova mobilna širokopojasna mreža) isporučenima uz računalo.

### Korištenje usluge HP Mobile Connect (samo određeni proizvodi)

HP Mobile Connect usluga je mobilnog širokopojasnog pristupa koja pruža ekonomičnu, sigurnu, jednostavnu i fleksibilnu mobilnu širokopojasnu vezu za vaše računalo. Da biste mogli koristiti uslugu HP Mobile Connect, vaše računalo mora imati SIM karticu i aplikaciju **HP Mobile Connect**. Dodatne informacije o usluzi HP Mobile Connect i dostupnosti potražite na adresi <u>http://www.hp.com/go/mobileconnect</u>.

### Korištenje GPS uređaja (samo neki proizvodi)

Računalo je možda opremljeno GPS (Global Positioning System) uređajem. GPS sateliti pružaju informacije o lokaciji, brzini i smjeru sustavima opremljenima GPS-om.

Dodatne informacije potražite u pomoći za HP-ov softver za GPS i upotrebu lokacije.

### Korištenje Bluetooth bežičnih uređaja (samo neki proizvodi)

Bluetooth uređaji omogućuju bežičnu komunikaciju kratkog dometa koja zamjenjuje tradicionalno fizičko kabelsko povezivanje elektroničkih uređaja kao što su:

- računala (stolno računalo, prijenosno računalo)
- telefoni (mobitel, bežični telefon, pametni telefon)
- uređaji za obradu slike (pisač, fotoaparat)
- uređaji za zvuk (slušalice, zvučnici)
- miš

Bluetooth uređaji pružaju mogućnost ravnopravnog umrežavanja koje dozvoljava postavljanje PAN-a (osobne područne mreže) Bluetooth uređaja. Informacije o konfiguriranju i upotrebi Bluetooth uređaja potražite u softverskoj pomoći za Bluetooth.

### Povezivanje sa žičnom mrežom

Određeni proizvodi mogu omogućivati žičnu vezu: lokalna mreža (LAN) i modemska veza. LAN veza koristi mrežni kabel i mnogo je brža od modemske veze koja koristi telefonski kabel. Oba se kabela prodaju zasebno.

UPOZORENJE! Da biste umanjili opasnost od električnog udara, požara ili oštećenja opreme, ne umećite modemski ili telefonski kabel u RJ-45 (mrežnu) utičnicu.

### Povezivanje s lokalnom žičnom mrežom – LAN (samo određeni proizvodi)

Ako računalo želite povezati izravno s usmjerivačem u svom domu (umjesto bežičnog rada) ili se želite povezati s postojećom mrežom u uredu, upotrijebite LAN vezu.

Za povezivanje s LAN-om potreban je 8-pinski mrežni kabel RJ-45.

Da biste priključili mrežni kabel, slijedite ove korake:

1. Mrežni kabel priključite u mrežnu utičnicu (1) na računalu.

- 2. Drugi kraj mrežnog kabela priključite u zidnu mrežnu utičnicu (2) ili usmjerivač.
  - **NAPOMENA:** ako mrežni kabel sadrži sklop za utišavanje buke **(3)**, koji sprječava interferenciju s televizijskim i radijskim signalima, usmjerite kraj sklopa kabela prema računalu.

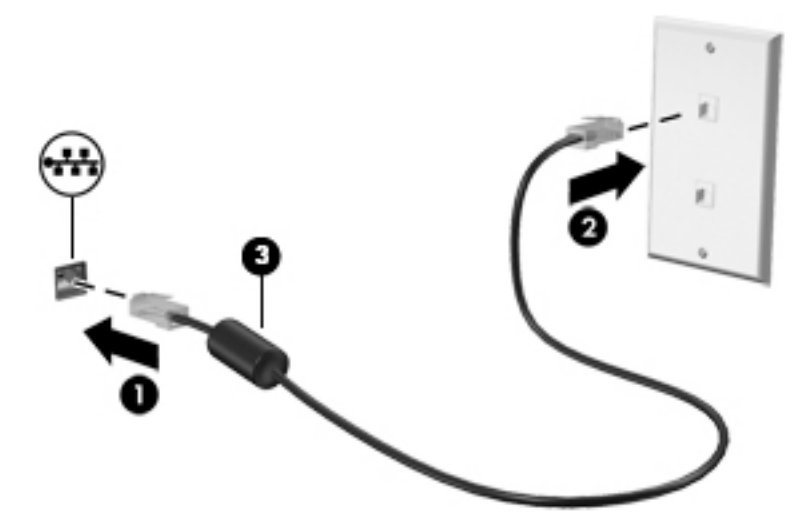

### Korištenje modema (samo određeni proizvodi)

Modem mora biti povezan s analognom telefonskom linijom pomoću 6-pinskog RJ-11 modemskog kabela. U nekim je državama i regijama potreban i odgovarajući prilagodnik za modemski kabel. Utičnice za digitalne PBX sustave mogu sličiti analognim telefonskim utičnicama, ali nisu kompatibilne s modemom.

#### Priključivanje modemskog kabela

Da biste priključili modemski kabel, slijedite ove korake:

- 1. Modemski kabel priključite u modemsku utičnicu (1) na računalu.
- 2. Modemski kabel priključite u zidnu RJ-11 telefonsku utičnicu (2).
- **NAPOMENA:** ako modemski kabel sadrži sklop za suzbijanje smetnji **(3)** koji sprječava interferenciju s televizijskim i radijskim signalima, kraj sa sklopom usmjerite prema računalu.

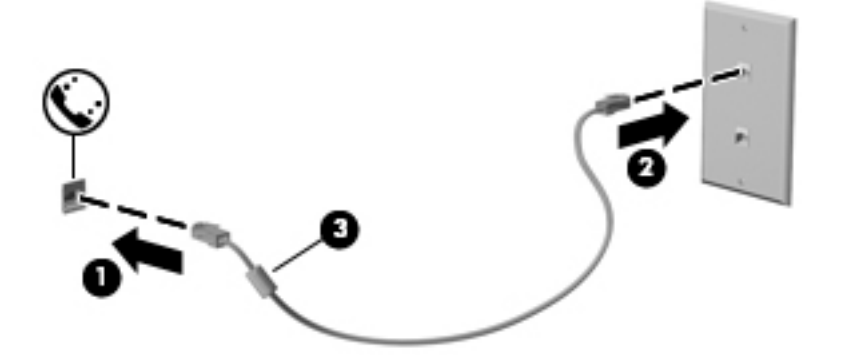

#### Priključivanje prilagodnika za modemski kabel za određenu državu ili regiju

Telefonske se utičnice razlikuju ovisno o državi ili regiji. Da biste modem ili modemski kabel koristili izvan države ili regije u kojoj ste kupili računalo, morate nabaviti prilagodnik za modemski kabel za određenu državu ili regiju.

Da biste modem priključili na analognu telefonsku liniju koja nema RJ-11 telefonsku utičnicu, slijedite ove korake:

- 1. Modemski kabel priključite u modemsku utičnicu (1) na računalu.
- 2. Modemski kabel priključite u prilagodnik za modemski kabel (2).
- **3.** Prilagodnik za modemski kabel **(3)** priključite u zidnu telefonsku utičnicu.

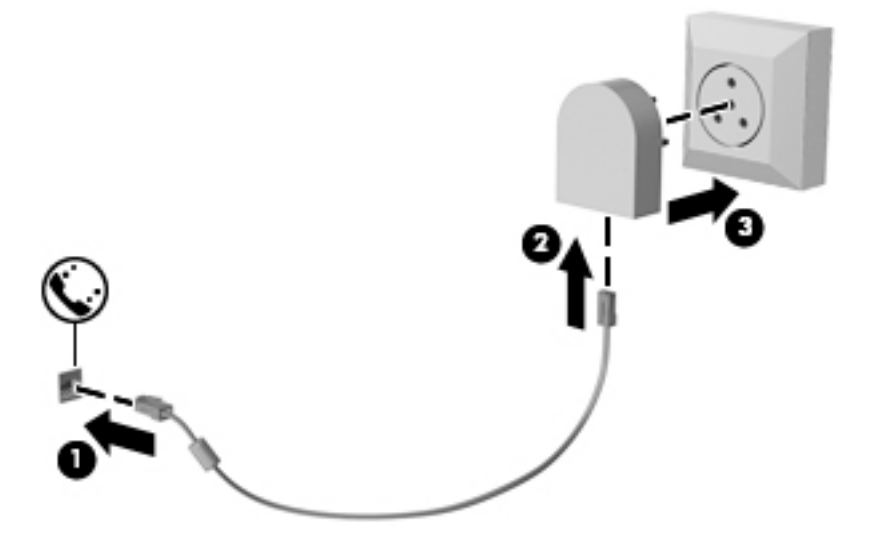
# 4 Kretanje po zaslonu

Po računalnom se zaslonu možete kretati na sljedeće načine:

- uporabom dodirnih gesta izravno na računalnom zaslonu (samo odabrani proizvodi)
- uporabom dodirnih gesta na dodirnoj pločici (TouchPadu)
- uporabom tipkovnice i dodatnog miša (miš se kupuje zasebno)
- korištenje pokazivačkog štapića (samo neki proizvodi)

# Upotreba dodirne pločice (TouchPada) i gesti dodirnog zaslona

Dodirna pločica (TouchPad) pomaže u kretanju računalnim zaslonom i upravljanju pokazivačem jednostavnim dodirnim gestama. Lijevi i desni gumb dodirne pločice (TouchPada) možete koristiti i kao odgovarajuće tipke na vanjskom mišu. Za kretanje po dodirnom zaslonu (samo odabrani proizvodi), zaslon dodirujte izravno upotrebom gesti opisanih u ovom poglavlju.

Također možete prilagoditi geste i pogledati pokazne prikaze rada gesti. U okvir za pretraživanje na programskoj traci upišite upravljačka ploča, odaberite Upravljačka ploča i odaberite Hardver i zvuk. U odrednici Uređaji i pisači odaberite Miš.

NAPOMENA: ako nije drugačije napomenuto, geste se mogu koristiti na dodirnoj pločici (TouchPadu) ili na dodirnom zaslonu (samo odabrani proizvodi).

## Dodir

Pomoću geste dodira/dvostrukog dodira odaberite ili otvorite stavku na zaslonu.

 Pokažite na stavku na zaslonu, a zatim jednim prstom dodirnite područje dodirne pločice (TouchPada) ili dodirni zaslon da biste je odabrali. Dva puta dodirnite stavku da biste je otvorili.

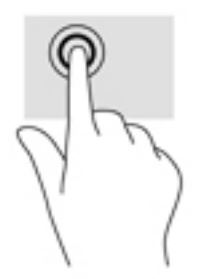

## Zumiranje pincetnim pokretom s dva prsta

Koristite uvećavanje/smanjivanje prikaza dvama prstima da biste smanjili ili uvećali slike ili tekst.

- Stavku možete smanjiti tako da stavite dva prsta odvojeno na područje dodirne pločice (TouchPada) ili dodirnog zaslona, a zatim prste približite.
- Stavku možete povećati tako da stavite dva prsta zajedno na područje dodirne pločice (TouchPada) ili dodirnog zaslona, a zatim prste odvojite.

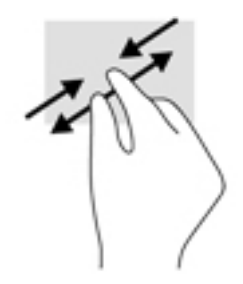

## Pomicanje s dva prsta (samo dodirna pločica (TouchPad))

Koristite pomicanje dvama prstima da biste se na stranici ili slici pomicali gore, dolje ili na stranu.

• Postavite dva prsta na zonu dodirne pločice (TouchPada), lagano ih razmaknite, a potom ih povucite gore, dolje, lijevo ili desno.

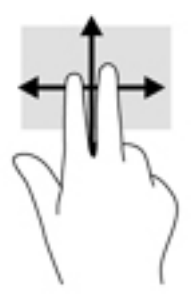

## Dodir s dva prsta (samo dodirna pločica (TouchPad))

Koristite dodir s dva prsta da biste otvorili izbornik za objekt na zaslonu.

XAPOMENA: dodir s dva prsta pokreće istu funkciju kao i klik desnom tipkom miša.

• Dodirnite dvama prstima zonu dodirne pločice (TouchPada) i pritisnite da biste otvorili izbornik mogućnosti za odabrani objekt.

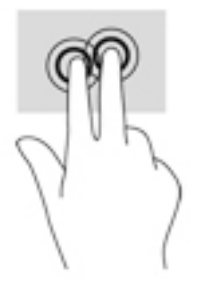

## Klizanje jednim prstom (samo dodirni zaslon)

Kližite jednim prstom za kretanje ili pomicanje kroz popise i stranice ili za pomicanje objekta.

- Da biste se pomicali po zaslonu, lagano kližite jednim prstom po zaslonu u smjeru u kojem se želite kretati.
- Da biste premjestili neki objekt, pritisnite ga i držite prstom, a zatim povucite prst da biste premjestili objekt.

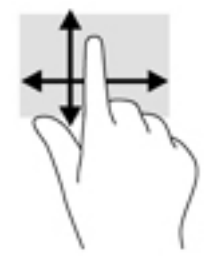

# 5 Značajke za zabavu

HP-ovo računalo možete koristiti za posao i zabavu, za druženje s drugim korisnicima putem web-kamere, za kombiniranje audiodatoteka i videodatoteka te za povezivanje s vanjskim uređajima kao što su projektor, monitor, televizor i zvučnici. Upute za pronalaženje audioznačajki, videoznačajki i značajki kamere na računalu potražite u odjeljku <u>Komponente na stranici 4</u>.

# Korištenje web-kamere (samo određeni proizvodi)

Vaše računalo ima web-kameru (integriranu kameru) koja snima videozapise i fotografije. Na nekim je modelima moguće održavati videokonferencije i razgovore putem interneta pomoću strujanja videozapisa.

Da biste pristupili kameri, u okvir za pretraživanje na programskoj traci upišite kamera, a zatim na popisu aplikacija odaberite Kamera.

## Upotreba zvuka

Možete preuzimati i slušati glazbu, izravno primati audiosadržaj s weba (uključujući radio), snimati zvuk ili miješati zvuk i videozapis da biste stvarali multimedijske sadržaje. Možete i reproducirati glazbene CD-ove na računalu (na određenim modelima) ili priključiti vanjski optički pogon da biste reproducirali CD-ove. Da biste još više uživali u glazbi, priključite slušalice ili zvučnike.

## Povezivanje zvučnika

Ožičene zvučnike možete s računalom povezati putem USB utičnice ili kombinirane utičnice za audioizlaz (slušalice) / audioulaz (mikrofon) na računalu ili na priključnoj stanici.

Da biste povezali bežične zvučnike s računalom, slijedite upute proizvođača uređaja. Da biste povezali zvučnike visoke razlučivosti s računalom, pogledajte odjeljak <u>Postavljanje HDMI zvuka na stranici 33</u>. Prije priključivanja zvučnika smanjite glasnoću zvuka.

## Povezivanje slušalica

UPOZORENJE! Da biste smanjili opasnost od tjelesne ozljede, smanjite glasnoću prije nego što stavite slušalice, male slušalice ili naglavne slušalice. Dodatne informacije o sigurnosti potražite u Obavijestima o propisima, sigurnosti i očuvanju okoliša.

Pristupanje dokumentu:

 Upišite support (podrška) u okvir za pretraživanje programske trake, a zatim odaberite aplikaciju HP Support Assistant.

— ili —

Kliknite znak upitnika na programskoj traci.

#### 2. Odaberite Moj PC, zatim karticu Specifikacije, a potom Korisnički priručnici.

Ožičene slušalice možete priključiti u utičnicu za slušalice ili u kombiniranu utičnicu za audioizlaz (slušalice) / utičnicu za audioulaz (mikrofon) na računalu.

Da biste bežične slušalice povezali s računalom, slijedite upute proizvođača uređaja.

## Priključivanje mikrofona

Da biste snimali zvuk, priključite mikrofon u utičnicu za mikrofon na računalu. Da biste dobili što bolje rezultate prilikom snimanja, govorite izravno u mikrofon i snimajte zvuk u okruženju bez pozadinske buke.

## Povezivanje slušalica s mikrofonom

UPOZORENJE! Da biste smanjili opasnost od tjelesne ozljede, smanjite glasnoću prije nego što stavite slušalice, male slušalice ili naglavne slušalice. Dodatne informacije o sigurnosti potražite u Obavijestima o propisima, sigurnosti i očuvanju okoliša.

Pristupanje dokumentu:

 Upišite support (podrška) u okvir za pretraživanje programske trake, a zatim odaberite aplikaciju HP Support Assistant.

– ili –

Kliknite znak upitnika na programskoj traci.

2. Odaberite Moj PC, zatim karticu Specifikacije, a potom Korisnički priručnici.

Slušalice u kombinaciji s mikrofonom nazivaju se još i naglavni kompleti ili naglavne slušalice. Ožičene slušalice s mikrofonom možete priključiti u kombiniranu utičnicu za audio izlaz (slušalice) / audio ulaz (mikrofon) na računalu.

Da biste na računalo priključili bežične slušalice s mikrofonom, slijedite upute proizvođača uređaja.

## Upotreba postavki zvuka

Koristite postavke zvuka da biste prilagodili glasnoću sustava, promijenili zvukove sustava ili upravljali audiouređajima.

Za prikaz ili promjenu zvuka:

▲ U okviru za pretraživanje na programskoj traci upišite upravljačka ploča, odaberite Upravljačka Ploča, odaberite Hardver i Zvuk, a zatim odaberite Zvuk.

– ili –

Desnom tipkom miša kliknite gumb **Start**, odaberite **Upravljačka ploča**, potom **Hardver i zvuk**, a zatim odaberite **Zvuk**.

Vaše računalo može sadržavati poboljšani zvučni sustav poput Bang & Olufsen, DTS, Beats audio ili drugog davatelja proizvođača. Stoga vaše računalo može sadržavati napredne audioznačajke kojima možete upravljati s upravljačke ploče vašeg zvučnog sustava.

Koristite upravljačku ploču za zvuk da biste pregledali postavke zvuka i upravljali njima.

Upišite upravljačka ploča u okvir za pretraživanje na programskoj traci, odaberite Upravljačka ploča, odaberite Hardver i zvuk, a zatim odaberite upravljačku ploču vašeg zvučnog sustava.

– ili –

Desnom tipkom miša kliknite gumb **Start**, odaberite **Upravljačka ploča**, odaberite **Hardver i zvuk**, a zatim odaberite upravljačku ploču vašeg zvučnog sustava.

# Upotreba funkcije za videozapise

Vaše je računalo snažan videouređaj koji vam omogućuje gledanje videozapisa koji se strujanjem prenose s omiljenih web-mjesta te preuzimanje videozapisa i filmova radi gledanja na računalu bez potrebe za povezivanjem s mrežom.

Da biste povećali užitak gledanja, povežite vanjski monitor, projektor ili TV pomoću videopriključka na računalu.

**VAŽNO:** vanjski uređaj mora biti spojen ispravnim kabelom na ispravan priključak. Slijedite upute proizvođača uređaja.

Informacije o korištenju videoznačajki potražite u HP Support Assistant.

## Povezivanje videouređaja putem VGA kabela (samo odabrani proizvodi)

XAPOMENA: za povezivanje VGA videouređaja s računalom potreban je VGA kabel, koji se kupuje zasebno.

Da biste prikazali sliku sa zaslona računala na vanjskom VGA monitoru ili na projektoru radi prezentacije, priključite monitor ili projektor na VGA priključak računala.

1. VGA kabel iz monitora ili projektora priključite na VGA priključak na računalu, kao što je prikazano na slici.

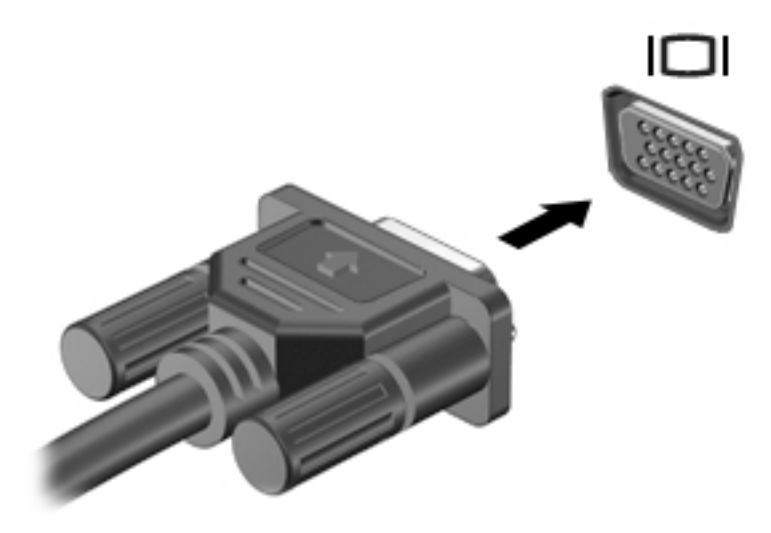

- 2. Pritišćite fn + f4 da biste sliku na zaslonu prebacivali s jednog na drugi od četiri moguća stanja prikaza:
  - Samo zaslon PC-ja: prikaz slike sa zaslona samo na računalu.
  - **Dupliciraj:** istodobni prikaz slike sa zaslona na računalu i na vanjskom uređaju.
  - **Proširi:** prikaz proširene slike sa zaslona i na računalu i na vanjskom uređaju.
  - **Samo drugi zaslon:** prikaz slike sa zaslona samo na vanjskom uređaju.

Svakim pritiskom na tipke fn + f4 mijenjate način prikaza.

NAPOMENA: da biste postigli najbolje rezultate, osobito ako odaberete mogućnost "Prošireno", povećajte razlučivost zaslona vanjskog uređaja na način opisan u nastavku. U okvir za pretraživanje na programskoj traci upišite upravljačka ploča, odaberite Upravljačka ploča i odaberite Izgled i personalizacija. U odjeljku Zaslon odaberite Prilagođavanje razlučivosti.

## Povezivanje videouređaja pomoću HDMI kabela (samo određeni proizvodi)

XAPOMENA: za povezivanje HDMI uređaja s računalom potreban je HDMI kabel, koji se kupuje zasebno.

Da biste prikazali sliku zaslona računala na televizoru ili monitoru visoke razlučivosti, povežite uređaj visoke razlučivosti prema sljedećim uputama:

1. Jedan kraj HDMI kabela priključite u HDMI priključak računala.

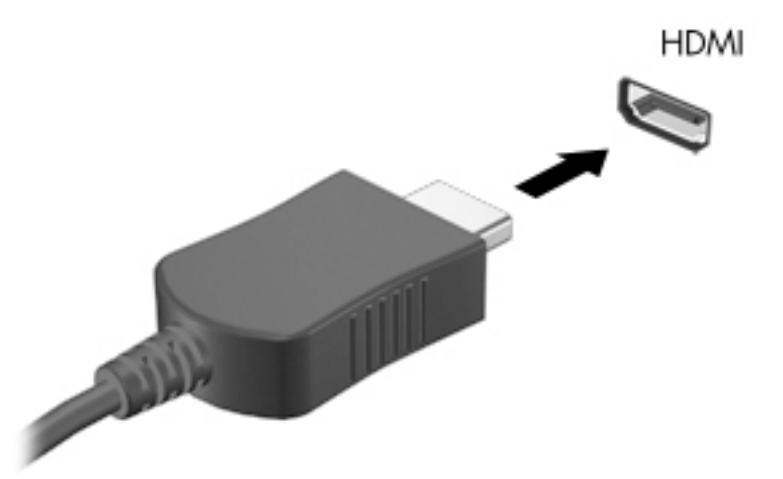

- 2. Priključite drugi kraj kabela u TV ili monitor visoke razlučivosti.
- 3. Pritišćite fn + f4 da biste sliku računala prebacivali s jednog na drugi od četiri moguća stanja prikaza:
  - Samo zaslon PC-ja: prikaz slike sa zaslona samo na računalu.
  - **Dupliciraj:** istodobni prikaz slike sa zaslona na računalu i na vanjskom uređaju.
  - **Proširi:** prikaz proširene slike sa zaslona i na računalu i na vanjskom uređaju.
  - Samo drugi zaslon: prikaz slike sa zaslona samo na vanjskom uređaju.

Svakim pritiskom na tipke fn + f4 mijenjate način prikaza.

NAPOMENA: da biste postigli najbolje rezultate, osobito ako odaberete mogućnost "Prošireno", povećajte razlučivost zaslona vanjskog uređaja na način opisan u nastavku. U okvir za pretraživanje na programskoj traci upišite upravljačka ploča, odaberite Upravljačka ploča i odaberite Izgled i personalizacija. U odjeljku Zaslon odaberite Prilagođavanje razlučivosti.

#### Postavljanje HDMI zvuka

HDMI je jedino videosučelje koje podržava video i audiosadržaje visoke razlučivosti. Kada povežete HDMI TV s računalom, možete uključiti HDMI zvuk praćenjem sljedećih koraka:

- 1. Desnom tipkom miša kliknite ikonu **Zvučnici** u području obavijesti na desnom kraju programske trake, a zatim odaberite **Uređaji za reproduciranje**.
- 2. Na kartici **Reprodukcija** odaberite naziv digitalnog izlaznog uređaja.
- 3. Kliknite **Postavi kao zadano**, a zatim **U redu**.

Za vraćanje zvuka na zvučnike računala:

- 1. Desnom tipkom miša kliknite ikonu **Zvučnici** u području obavijesti na desnom kraju programske trake, a zatim kliknite **Uređaji za reproduciranje**.
- 2. Na kartici Reprodukcija kliknite **Zvučnici**.
- 3. Kliknite Postavi kao zadano, a zatim U redu.

# 6 Upravljanje napajanjem

NAPOMENA: računalo može imati gumb ili prekidač za uključivanje i isključivanje. Pojam *gumb za uključivanje i isključivanje* u ovom vodiču odnosi se na obje vrste kontrola za uključivanje i isključivanje.

# Isključivanje računala

**OPREZ:** podaci koji nisu spremljeni izgubit će se kad se računalo isključi.

Naredbom za isključivanje računala zatvaraju se svi otvoreni programi, uključujući operacijski sustav, te se isključuju zaslon i računalo.

Isključite računalo u bilo kojoj od sljedećih situacija:

- kada trebate zamijeniti bateriju ili pristupiti komponentama unutar računala
- kada priključujete vanjski hardverski uređaj koji se ne spaja pomoću priključka univerzalne serijske sabirnice (USB)
- kada računalo dulje vrijeme nećete upotrebljavati niti priključivati u vanjsko napajanje

Premda računalo možete isključiti pomoću gumba za isključivanje, preporučuje se korištenje naredbe za isključivanje sustava Windows.

NAPOMENA: ako je računalo u stanju mirovanja ili hibernacije, prvo morate, kratkim pritiskom na gumb za uključivanje i isključivanje, izaći iz mirovanja ili hibernacije.

- 1. Spremite svoj rad i zatvorite sve otvorene programe.
- 2. Odaberite gumb Start, zatim ikonu Napajanje, a potom Isključi računalo.

Ako računalo ne reagira i ne možete koristiti prethodno navedeni postupak isključivanja, isprobajte sljedeće postupke za hitne situacije prema navedenom redoslijedu:

- Pritisnite ctrl+alt+delete. Odaberite ikonu Napajanje, a zatim odaberite Isključi računalo.
- Pritisnite i držite gumb napajanja najmanje 5 sekundi.
- Odspojite računalo od vanjskog napajanja.
- Uklonite bateriju.

## Podešavanje mogućnosti napajanja

## Korištenje stanja za uštedu energije

Značajka mirovanja tvornički je omogućena. Kad je pokrenuto stanje mirovanja, žaruljica napajanja trepće i zaslon je isključen. Vaš se rad sprema u memoriju.

OPREZ: da biste spriječili moguće smanjenje audio i videokvalitete, gubitak funkcije audio ili video reprodukcije ili gubitak podataka, nemojte pokretati stanje mirovanja tijekom čitanja s diska ili snimanja na disk ili na vanjsku memorijsku karticu.

NAPOMENA: ne možete pokrenuti ni jednu vrstu mrežnog povezivanja ni koristiti funkcije računala dok je računalo u stanju mirovanja.

## Pokretanje stanja mirovanja i izlaz iz njega

Dok je računalo uključeno, možete pokrenuti stanje mirovanja na bilo koji od sljedećih načina:

- kratkim pritiskom gumba napajanja
- odaberite gumb Start, zatim odaberite ikonu Napajanje, a potom Stanje mirovanja

Napustite stanje mirovanja kratkim pritiskom na gumb napajanja.

Kad računalo izađe iz stanja mirovanja, žaruljica napajanja će se uključiti te se vaš rad vraća na zaslon na mjesto gdje ste prestali s radom.

NAPOMENA: ako ste odredili da prilikom buđenja treba unijeti lozinku, morate unijeti svoju Windows lozinku prije povratka računala na zaslon.

#### Omogućavanje i izlazak iz korisnički pokrenute hibernacije (samo odabrani proizvodi)

Korištenjem mogućnosti uštede energije možete omogućiti korisnički pokrenutu hibernaciju i izmijeniti druge postavke napajanja:

1. Upišite power options (mogućnosti napajanja) u okvir za pretraživanje na programskoj traci, a zatim odaberite Mogućnosti napajanja.

— ili —

Desnom tipkom miša kliknite ikonu Mjerača napajanja **ma**, a zatim odaberite Mogućnosti napajanja.

- 2. U lijevom oknu odaberite Odabir funkcija gumba za uključivanje.
- 3. Odaberite Promjena trenutno nedostupnih postavki, a zatim u području Kada pritisnem gumb za uključivanje ili Kada pritisnem gumb za stanje mirovanja odaberite Hibernacija.

– ili –

U odjeljku **Postavke isključivanja** odaberite okvir **Hibernacija** da bi se prikazala mogućnost Hibernacija na izborniku napajanja.

#### 4. Odaberite Spremi promjene.

Da biste izašli iz hibernacije, kratko pritisnite gumb za uključivanje. Žaruljice napajanja uključit će se i vaš će se rad vratiti na zaslon na mjestu gdje ste prekinuli rad.

**NAPOMENA:** ako ste postavili da je potrebna lozinka prilikom buđenja, morate unijeti svoju lozinku sustava Windows prije povratka na zaslon.

#### Korištenje mjerača napajanja i postavki napajanja

Mjerač napajanja nalazi se na radnoj površini sustava Windows. Mjerač napajanja omogućuje brzi pristup postavkama napajanja i prikaz preostalog kapaciteta baterije.

- Da biste vidjeli postotak preostalog punjenja baterije i trenutni plan napajanja, postavite pokazivač miša iznad ikone mjerača napajanja
- Da biste pristupili mogućnostima za uštedu energije, desnom tipkom miša kliknite ikonu mjerača napajanja , a zatim odaberite stavku s popisa. Možete i upisati power options (mogućnosti napajanja) u okvir za pretraživanje na programskoj traci, a zatim odabrati Mogućnosti napajanja.

Različite ikone mjerača baterije označavaju radi li računalo uz baterijsko ili vanjsko napajanje. Uz to, ikona prikazuje poruku ako se napunjenost baterije smanji na nisku ili kritičnu razinu.

### Postavljanje zaštite lozinkom po izlasku iz stanja mirovanja ili hibernacije

Da biste postavili računalo da zatraži lozinku pri izlasku iz stanja mirovanja ili hibernacije, slijedite ove korake:

1. Upišite power options (mogućnosti napajanja) u okvir za pretraživanje na programskoj traci, a zatim odaberite **Mogućnosti napajanja**.

— ili —

Desnom tipkom miša kliknite ikonu **mjerača napajanja prej**, a zatim odaberite **Mogućnosti napajanja**.

- 2. U lijevom oknu odaberite Traži lozinku prilikom buđenja.
- 3. Odaberite Promjena trenutno nedostupnih postavki.
- 4. Odaberite Zahtijevaj lozinku (preporučeno).
  - NAPOMENA: da biste stvorili lozinku za korisnički račun ili promijenili trenutnu lozinku za korisnički račun, odaberite Stvorite ili promijenite lozinku za svoj korisnički račun i slijedite upute na zaslonu. Ako lozinku za korisnički račun ne trebate stvoriti ni zamijeniti, prijedite na korak 5.
- 5. Odaberite Spremi promjene.

## Korištenje baterijskog napajanja

UPOZORENJE! Da biste smanjili rizik od mogućih sigurnosnih problema, upotrijebite samo bateriju koja je došla s računalom, zamjensku bateriju koju je dao HP ili kompatibilnu bateriju kupljenu pri HP-u.

Kada računalo nije priključeno na vanjski izvor napajanja, ono koristi napajanje baterije. Vijek trajanja baterije ovisi o postavkama upravljanja napajanjem, programima koji se izvode na računalu, svjetlini zaslona, vanjskim uređajima povezanima s računalom i drugim čimbenicima. Ako bateriju držite u računalu, ona će se puniti svaki put kada je računalo priključeno u napajanje izmjeničnim naponom te će štititi vaše podatke u slučaju prestanka vanjskog napajanja. Ako se u računalu nalazi napunjena baterija, a ono radi na vanjskom napajanju, računalo će automatski prijeći na baterijsko napajanje ako se od računala odvoji prilagodnik ili se dogodi gubitak vanjskog napajanja.

NAPOMENA: kada od računala odvojite napajanje izmjeničnim naponom, svjetlina zaslona automatski se smanjuje radi štednje baterije. Na određenim modelima računala možete i mijenjati načine grafičkog prikaza da biste produljili trajanje baterije.

### Pronalazak dodatnih informacija o bateriji

Da biste pristupili podacima o bateriji, učinite sljedeće:

 Upišite support (podrška) u okvir za pretraživanje programske trake, a zatim odaberite aplikaciju HP Support Assistant.

– ili –

Kliknite znak upitnika na programskoj traci.

 Odaberite Moj PC, zatim karticu Dijagnostika i alati, a potom HP Battery Check (HP-ova provjera baterije). U slučaju da se prilikom provjere baterije utvrdi da je bateriju potrebno zamijeniti, obratite se službi za podršku.

HP Support Assistant (HP-ov alat za podršku) pruža sljedeće alate i informacije o bateriji.

- alat Battery Check (Provjera baterije) za testiranje rada baterije
- podaci o kalibraciji, upravljanju napajanjem, te o ispravnoj brizi i skladištenju kako biste produljili trajanje baterije
- podaci o vrstama baterija, tehničke opise, vijek trajanja i kapacitet

#### Korištenje alata HP Battery Check (HP-ova provjera baterije)

HP Support Assistant (HP-ov alat za podršku) daje informacije o stanju baterije ugrađene u računalo.

Evo kako pokrenuti alat HP Battery Check (HP-ova provjera baterije):

1. Povežite prilagodnik izmjeničnog napona s računalom.

NAPOMENA: da bi alat HP Battery Check (HP-ova provjera baterije) pravilno funkcionirao, računalo mora biti priključeno na vanjsko napajanje.

 Upišite support (podrška) u okvir za pretraživanje programske trake, a zatim odaberite aplikaciju HP Support Assistant.

– ili –

Kliknite znak upitnika na programskoj traci.

 Odaberite Moj PC, zatim karticu Dijagnostika i alati, a potom HP Battery Check (HP-ova provjera baterije). U slučaju da se prilikom provjere baterije utvrdi da je bateriju potrebno zamijeniti, obratite se službi za podršku.

HP Battery Check (HP-ova provjera baterije) provjerava funkcioniraju li baterija i njezine ćelije ispravno, a zatim prikazuje rezultate provjere.

#### Prikaz preostale napunjenosti baterije

Pomaknite pokazivač iznad ikone mjerača napajanja

#### Maksimiziranje vremena pražnjenja baterije

Vrijeme pražnjenja baterije razlikuje se ovisno o značajkama koje koristite pri baterijskom napajanju. Maksimalno vrijeme pražnjenja baterije s vremenom se skraćuje, kako se kapacitet pohranjivanja baterije normalno smanjuje.

Savjeti za maksimiziranje vremena pražnjenja baterije:

- Smanjite osvjetljenje zaslona.
- Uklonite bateriju iz računala kad se ne upotrebljava ili ne puni.
- Bateriju pohranite na hladnom i suhom mjestu.
- Pod Mogućnosti napajanja odaberite postavku **Ušteda energije**.

#### Upravljanje niskim razinama napunjenosti baterije

Informacije u ovom odjeljku opisuju upozorenja i odgovore sustava koji se postavljaju u tvornici. Neka upozorenja o niskoj napunjenosti baterije i odgovori sustava mogu se promijeniti pomoću mogućnosti napajanja. Preference koje su postavljene pomoću Mogućnosti napajanja ne utječu na signalna svjetla.

Upišite power options (mogućnosti napajanja) u okvir za pretraživanje na programskoj traci, a zatim odaberite **Mogućnosti napajanja**.

#### Prepoznavanje niskih razina napunjenosti baterije

Kada baterija koja je jedini izvor napajanja za računalo dosegne nisku ili kritičnu razinu napunjenosti, dolazi do sljedećeg:

• Žaruljica baterije (samo odabrani proizvodi) označava nisku ili kritičnu razinu napunjenosti baterije.

– ili –

Ikona **Mjerač napajanja prikazuje obavijest o niskoj ili kritičnoj razini napunjenosti baterije.** 

Ako je računalo uključeno ili u stanju mirovanja, ono će kratko ostati u stanju mirovanja, a zatim će se isključiti i izgubiti sve podatke koji nisu bili spremljeni.

#### Rješavanje niske razine napunjenosti baterije

#### Rješavanje niske razine napunjenosti baterije kad je dostupno vanjsko napajanje

- Povežite jedan od ovih uređaja:
  - prilagodnik izmjeničnog napona
  - dodatni uređaj za sidrenje ili proširenje
  - priključite dodatni prilagodnik napajanja kupljen kao dodatak od tvrtke HP

#### Rješavanje niske razine napunjenosti baterije kada nema dostupnog izvora napajanja

Da biste riješili nisku razinu napunjenosti baterije kada nije dostupan izvor napajanja, spremite sve na čemu ste radili i isključite računalo.

#### Uklanjanje baterije

Vađenje baterije:

OPREZ: vađenje baterije koja je jedini izvor napajanja računala može prouzročiti gubitak podataka. Da ne biste izgubili podatke, prije vađenja baterije spremite sve na čemu radite i isključite računalo putem sustava Windows.

- 1. Preokrenite računalo i postavite ga na ravnu površinu s odjeljkom za bateriju okrenutim prema sebi.
- 2. Gurnite zasun za zaključavanje baterije (1), a zatim zasun za oslobađanje baterije (2) da biste otpustili bateriju.
- 3. Nagnite bateriju prema gore (3) te je izvadite iz računala (4).

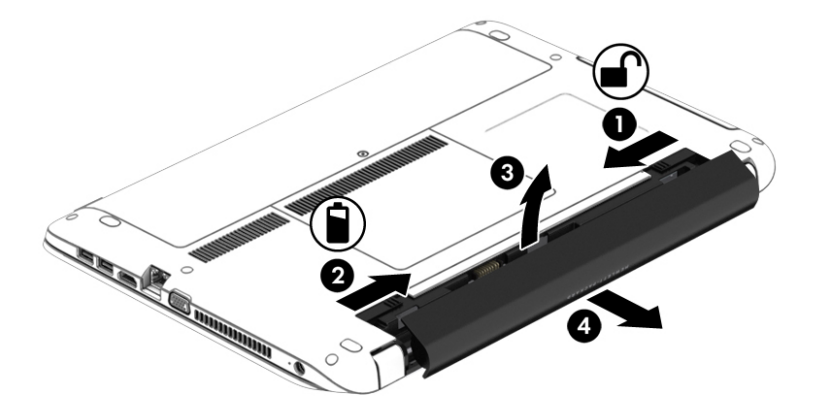

## Ušteda energije baterije

• Upišite power options (mogućnosti napajanja) u okvir za pretraživanje na programskoj traci, a zatim odaberite Mogućnosti napajanja.

– ili –

- Odaberite korištenje postavki niske napunjenosti baterije putem mogućnosti uštede energije.
- Isključite vezu s bežičnom i lokalnom mrežom (LAN) i zatvorite modemske aplikacije ako ih ne koristite.
- Odspojite vanjske uređaje koji nisu priključeni na vanjski izvor napajanja ako ih ne koristite.
- Zaustavite, onemogućite ili izvadite vanjske memorijske kartice koje ne koristite.
- Smanjenje svjetline zaslona.
- Prije nego prestanete raditi, pokrenite stanje mirovanja ili isključite računalo.

### Pohranjivanje baterije

OPREZ: da biste smanjili rizik od oštećenja baterije, nemojte je izlagati visokim temperaturama u duljim vremenskim razdobljima.

Ako se računalo neće koristiti i ako će biti isključeno iz vanjskog napajanja dulje od dva tjedna, izvadite korisnički zamjenjivu bateriju i čuvajte je odvojeno.

Da biste produžili napunjenost pohranjene baterije, pohranite je na toplom i suhom mjestu.

NAPOMENA: spremljenu biste bateriju trebali pregledati svakih šest mjeseci. Ako je kapacitet manje od 50 posto, napunite bateriju prije vraćanja u pohranu.

Kalibrirajte bateriju prije uporabe ako je bila pohranjena mjesec dana ili dulje.

### Odlaganje baterije u otpad

UPOZORENJE! Da biste smanjili rizik od požara ili opeklina, nemojte rastavljati, gnječiti ili probijati bateriju; nemojte skraćivati vanjske kontakte; ne bacajte bateriju u vatru ili vodu.

Za pojedinosti o ispravnom načinu odlaganja baterije pogledajte odjeljak *Obavijesti o propisima, sigurnosti i okolišu*.

Pristupanje dokumentu:

 Upišite support (podrška) u okvir za pretraživanje programske trake, a zatim odaberite aplikaciju HP Support Assistant.

– ili –

Kliknite znak upitnika na programskoj traci.

### Zamjena baterije

HP Battery Check (HP-ova provjera baterije) obavještava vas da vratite bateriju kad se unutarnja ćelija ne puni ispravno ili kad je kapacitet pohranjivanja baterije slab. Ako je baterija obuhvaćena HP-ovim jamstvom, upute sadrže ID jamstva. Poruka vas upućuje na HP-ovo web-mjesto da biste dobili dodatne informacije o naručivanju zamjenske baterije.

## Upotreba vanjskog izvora izmjeničnog napajanja

<u>UPOZORENJE!</u> Nemojte puniti bateriju računala dok se nalazite u zrakoplovu.

- UPOZORENJE! da biste smanjili rizik od mogućih sigurnosnih problema, upotrijebite samo prilagodnik za izmjenični napon koji je došao s računalom, zamjenski prilagodnik koji je dao HP ili kompatibilan prilagodnik kupljen pri HP-u.
- NAPOMENA: dodatne informacije o priključivanju na izmjenični napon potražite na posteru Upute za postavljanje priloženom u kutiji računala.

Vanjsko izmjenično napajanje osigurava se putem odobrenog prilagodnika izmjenične struje ili putem dodatnog uređaja za sidrenje ili proširenje.

Računalo spojite na vanjski izvor izmjenične struje u bilo kojem od sljedećih slučajeva:

- prilikom punjenja ili kalibriranja baterije
- prilikom instaliranja i modificiranja sistemskog softvera
- prilikom pisanja na CD, DVD ili BD (samo odabrani proizvodi)
- prilikom pokretanja defragmentacije diska
- tijekom izvođenja sigurnosnog kopiranja ili oporavka sustava

Prilikom povezivanja računala s vanjskim izvorom izmjeničnog napona događa se sljedeće:

- Baterija se počinje puniti.
- Ako je računalo uključeno, mijenja se ikona mjerača napajanja na programskoj traci.

Kada isključite vanjski izvor izmjenične struje događa se sljedeće:

- Računalo se prebacuje na napajanje baterijom.
- Automatski se smanjuje svjetlina zaslona radi uštede baterije.

## Testiranje prilagodnika za izmjenični napon

Ako na računalu povezanom s izvorom izmjeničnog napona primjećujete bilo koji od sljedećih simptoma, pregledajte prilagodnik izmjeničnog napona:

- Računalo se ne uključuje.
- Zaslon se ne uključuje.
- Žaruljice napajanja su isključene.

Da biste provjerili prilagodnik za izmjenični napon:

- 1. Isključite računalo.
- **2.** Izvadite bateriju iz računala.
- Povežite prilagodnik izmjeničnog napona s računalom pa ga uključite u utičnicu s izmjeničnim napajanjem.
- 4. Uključite računalo.
  - Ako je svjetlo napajanja *uključeno*, prilagodnik izmjeničnog napona radi ispravno.
  - Ako žaruljice napajanja ostanu *isključene*, prilagodnik izmjeničnog napona ne funkcionira i potrebno ga je zamijeniti.

Informacije o nabavi zamjenskog prilagodnika za izmjenični napon zatražite od podrške.

# 7 Sigurnost

# Zaštita računala

Uobičajene sigurnosne značajke operacijskog sustava Windows i uslužnog programa za postavljanje računala koje nema sustav Windows (BIOS) mogu zaštititi osobne postavke i podatke od raznih opasnosti.

- NAPOMENA: sigurnosna rješenja osmišljena su da odvraćaju od krađe. Ta rješenja ne mogu spriječiti krađu ili nepravilnu upotrebu proizvoda.
- NAPOMENA: prije no što računalo pošaljete na servis, stvorite sigurnosne kopije datoteka, izbrišite povjerljive datoteke, a potom uklonite sve postavke lozinki.
- NAPOMENA: neke sigurnosne značajke navedene u ovom poglavlju možda neće biti dostupne na vašem računalu.
- NAPOMENA: vaše računalo podržava CompuTrace internetski sigurnosni servis za praćenje i oporavak dostupan u određenim regijama. Ako vam računalo ukradu, CompuTrace ga može pratiti ako neovlašteni korisnik pristupi internetu. Da biste koristili CompuTrace, morate kupiti softver i pretplatiti se na servis. Informacije o naručivanju softvera CompuTrace potražite na adresi <u>http://www.hp.com</u>.

| Opasnost za računalo                                                                                                    | Sigurnosna značajka                                                                                                    |
|----------------------------------------------------------------------------------------------------|----------------------------------------------------------------------------------------------------|
| Neovlaštena upotreba računala                                                                                                    | HP Client Security, u kombinaciji s lozinkom, pametnom karticom,<br>karticom bez kontakata, registriranim otiscima prstiju ili drugim<br>vjerodajnicama za provjeru autentičnosti. |
| Neovlašteni pristup programu Computer Setup (Postavljanje<br>računala) (BIOS)                                                                                                  | Administratorska lozinka za BIOS u programu Computer Setup*                                                                                                    |
| Neovlašten pristup sadržaju tvrdog diska                                                                                                    | Lozinka za DriveLock (samo odabrani proizvodi) u programu<br>Computer Setup (Postavljanje računala)*                                                                               |
| Neovlašteno pokretanje s dodatnog vanjskog optičkog pogona<br>(samo neki proizvodi), dodatnog vanjskog tvrdog diska (samo<br>neki proizvodi) ili internog mrežnog prilagodnika | Značajka mogućnosti pokretanja u programu Computer Setup*<br>(Postavljanje računala)                                                                                               |
| Neovlašten pristup korisničkom računu za Windows                                                                                                    | Korisnička lozinka za Windows                                                                                                    |
| Neovlašteni pristup podacima                                                                                                    | Softver HP Drive Encryption                                                                                                    |
|                                                                                                    | Windows Defender                                                                                                    |
| Neovlašteni pristup postavkama Computer Setup (Postavljanja<br>računala) i druge informacije identifikacije računala                                                           | Administratorska lozinka za BIOS u programu Computer Setup*                                                                                                    |
| Neovlašteno uklanjanje računala                                                                                                    | Utor za sigurnosni kabel (korišten s dodatnim sigurnosnim<br>kabelom na samo odabranim proizvodima)                                                                                |

\*Computer Setup (Postavljanje računala) unaprijed je instaliran uslužni program utemeljen na ROM-u koji se može koristiti kada operacijski sustav ne funkcionira ili se neće učitati. Koristite pokazivački uređaj (dodirnu pločicu, pokazivački štapić ili USB miš) ili tipkovnicu da biste se kretali po programu Computer Setup (Postavljanje računala) i u njemu birali postavke.

NAPOMENA: na tablet-računalima bez tipkovnice možete koristiti dodirni zaslon.

## Upotreba lozinki

Lozinka je odabrana skupina znakova koja služi za osiguravanje podataka na računalu. Možete postaviti nekoliko vrsta lozinki, ovisno o tome kako želite upravljati pristupom podacima. Lozinke se mogu postaviti u sustavu Windows ili u programu Computer Setup (Postavljanje računala) koji je unaprijed instaliran na računalu.

- Administratorska lozinka za BIOS i lozinka za DriveLock postavljaju se u programu Computer Setup te njima upravlja BIOS sustava.
- Lozinke sustava Windows postavljaju se samo u operacijskom sustavu Windows.
- Ako zaboravite i korisničku lozinku za DriveLock i glavnu lozinku za DriveLock postavljenu u programu Computer Setup, tvrdi disk zaštićen pomoću tih lozinki se trajno zaključava i više se ne može upotrijebiti.

Istu lozinku možete upotrijebiti za sigurnosnu značajku sustava Windows i programa Computer Setup. Također možete upotrijebiti istu lozinku za više od jedne značajke programa Computer Setup.

Evo nekoliko savjeta za stvaranje i spremanje lozinki:

- Prilikom stvaranja lozinki slijedite preduvjete koje postavlja program.
- Nemojte koristiti istu lozinku za više aplikacija ili web-mjesta, a lozinku za Windows nemojte koristiti za druge aplikacije ili web-mjesta.
- Alat za upravljanje lozinkama programa HP Client Security (Sigurnost HP-ova klijenta) omogućuje pohranu korisničkih imena i lozinki za sva web-mjesta i aplikacije. Ubuduće ih možete sigurno pročitati ako ih ne možete zapamtiti.
- Ne spremajte lozinku u datoteke na računalu.

U sljedećim tablicama navode se uobičajene administratorske lozinke za Windows i BIOS te opisuju njihove funkcije.

## Postavljanje lozinki u sustavu Windows

| Lozinka                                                                | Funkcija                                                                                                    |
|------------------------------------------------------------------------|----------------------------------------------------------------------------------------------------|
| Administratorska lozinka*                                              | Štiti pristup računu sustava Windows na razini administratora.                                                   |
|                                                                        | NAPOMENA: postavljanjem administratorske lozinke za<br>Windows ne postavlja se administratorska lozinka za BIOS. |
| Korisnička lozinka*                                                    | Štiti pristup korisničkom računu u sustavu Windows.                                                              |
| * Za informacije o postavljanju administratorske ili korisničke lozink | e za Windows upišite support (podrška) u okvir za pretraživanje                                                  |

\* Za informacije o postavljanju administratorske ili korisničke lozinke za Windows upišite support (podrška) u okvir za pretraživanje na programskoj traci, a zatim odaberite aplikaciju **HP Support Assistant** (HP-ov alat za podršku).

## Postavljanje lozinki u programu Computer Setup

| Lozinka                           | Funkcija                                                                                                    |
|-----------------------------------|----------------------------------------------------------------------------------------------------|
| Administratorska lozinka za BIOS* | Štiti pristup programu Computer Setup.                                                                                                    |
|                                   | NAPOMENA: ako su omogućene značajke za sprječavanje<br>uklanjanja administratorske lozinke za BIOS, možda je nećete<br>moći ukloniti dok ne onemogućite te značajke. |
| Glavna lozinka za DriveLock*      | Štiti pristup internom tvrdom disku koji je zaštićen značajkom<br>DriveLock. Koristi se i za uklanjanje zaštite DriveLock.                                           |

| Lozinka                          | Funkcija                                                                                                    |
|----------------------------------|----------------------------------------------------------------------------------------------------|
|                                  | NAPOMENA: na određenim proizvodima prije postavljanja<br>lozinke za DriveLock morate postaviti administratorsku lozinku za<br>BIOS.                                |
| Korisnička lozinka za DriveLock* | Štiti pristup unutarnjem tvrdom pogonu koji je zaštićen<br>značajkom DriveLock, a postavlja se u lozinkama za značajku<br>DriveLock tijekom postupka omogućivanja. |
|                                  | NAPOMENA: na određenim proizvodima prije postavljanja<br>lozinke za DriveLock morate postaviti administratorsku lozinku za<br>BIOS.                                |

## Upravljanje administratorskom lozinkom za BIOS

Da biste postavili, promijenili ili obrisali lozinku, slijedite ove upute:

#### Zadavanje nove administratorske lozinke za BIOS

- **1.** Pokrenite Computer Setup (Postavljanje računala).
  - Računala ili tablet-računala s tipkovnicom:
    - Uključite ili ponovno pokrenite računalo, a kada se pojavi HP logotip, pritisnite tipku f10 da biste otvorili Computer Setup (Postavljanje računala).
  - Tablet-računala bez tipkovnice:
    - Isključite tablet-računalo. Pritisnite gumb za napajanje zajedno s gumbom za smanjenje glasnoće dok se ne prikaže izbornik Startup (Pokretanje), a zatim dodirnite F10 da biste otvorili Computer Setup (Postavljanje računala).
- 2. Odaberite Sigurnost, odaberite Stvaranje administratorske lozinke za BIOS ili Postavljanje administratorske lozinke za BIOS (samo odabrani proizvodi), a zatim pritisnite enter.
- 3. Unesite lozinku kada se to od vas zatraži.
- 4. Kada se to od vas zatraži, ponovno unesite novu lozinku da biste je potvrdili.
- Da biste spremili promjene i zatvorili program Computer Setup (Postavljanje računala), kliknite ikonu Save (Spremi), a zatim slijedite upute na zaslonu.

– ili –

Odaberite **Main** (Glavni izbornik), zatim **Save Changes and Exit** (Spremi promjene i izađi), a potom pritisnite tipku enter.

Promjene će stupiti na snagu prilikom ponovnog pokretanja računala.

#### Mijenjanje administratorske lozinke za BIOS

- 1. Pokrenite Computer Setup (Postavljanje računala).
  - Računala ili tablet-računala s tipkovnicom:
    - Uključite ili ponovno pokrenite računalo, a kada se pojavi HP logotip, pritisnite tipku f10 da biste otvorili Computer Setup (Postavljanje računala).
  - Tablet-računala bez tipkovnice:

- Isključite tablet-računalo. Pritisnite gumb za napajanje zajedno s gumbom za smanjenje glasnoće dok se ne prikaže izbornik Startup (Pokretanje), a zatim dodirnite F10 da biste otvorili Computer Setup (Postavljanje računala).
- 2. Odaberite Sigurnost, odaberite Promjena administratorske lozinke za BIOS ili Promijeni Lozinku (samo odabrani proizvode), a zatim pritisnite enter.
- 3. Kad se to od vas zatraži, unesite trenutnu lozinku.
- 4. Kad se to od vas zatraži, unesite novu lozinku.
- 5. Kada se to od vas zatraži, ponovno unesite novu lozinku da biste je potvrdili.
- 6. Da biste spremili promjene i zatvorili program Computer Setup (Postavljanje računala), kliknite ikonu **Save** (Spremi), a zatim slijedite upute na zaslonu.

— ili —

Odaberite **Main** (Glavni izbornik), zatim **Save Changes and Exit** (Spremi promjene i izađi), a potom pritisnite tipku enter.

Promjene će stupiti na snagu prilikom ponovnog pokretanja računala.

#### Brisanje administratorske lozinke za BIOS

- **1.** Pokrenite Computer Setup (Postavljanje računala).
  - Računala ili tablet-računala s tipkovnicom:
    - ▲ Uključite ili ponovno pokrenite računalo, a kada se pojavi HP logotip, pritisnite tipku f10 da biste otvorili Computer Setup (Postavljanje računala).
  - Tablet-računala bez tipkovnice:
    - Isključite tablet-računalo. Pritisnite gumb za napajanje zajedno s gumbom za smanjenje glasnoće dok se ne prikaže izbornik Startup (Pokretanje), a zatim dodirnite F10 da biste otvorili Computer Setup (Postavljanje računala).
- 2. Odaberite Sigurnost, odaberite Promjena administratorske lozinke za BIOS ili Promijeni Lozinku (samo odabrani proizvode), a zatim pritisnite enter.
- 3. Kad se to od vas zatraži, unesite trenutnu lozinku.
- 4. Kada se od vas zatraži nova lozinka, ostavite polje prazno, a zatim pritisnite tipku enter.
- 5. Kada se od vas zatraži ponovni unos nove lozinke, ostavite polje prazno, a zatim pritisnite tipku enter.
- 6. Da biste spremili promjene i zatvorili program Computer Setup (Postavljanje računala), kliknite ikonu **Save** (Spremi), a zatim slijedite upute na zaslonu.

— ili —

Odaberite **Main** (Glavni izbornik), zatim **Save Changes and Exit** (Spremi promjene i izađi), a potom pritisnite tipku enter.

Promjene će stupiti na snagu prilikom ponovnog pokretanja računala.

### Upisivanje administratorske lozinke za BIOS

Kada sustav zatraži **BIOS administrator password** (Administratorska lozinka za BIOS), upišite ju (koristeći iste tipke koje ste koristili prilikom postavljanja lozinke), a zatim pritisnite <u>enter</u>. Nakon dva neuspješna pokušaja unosa administratorske lozinke za BIOS morate ponovno pokrenuti računalo i pokušati ponovno.

# Upravljanje lozinkom za DriveLock u programu Computer Setup (Postavljanje računala) (samo odabrani proizvodi)

OPREZ: da biste spriječili da tvrdi disk zaštićen značajkom DriveLock postane trajno neupotrebljiv, spremite korisničku lozinku za DriveLock i glavnu lozinku za DriveLock na neko sigurno mjesto daleko od računala. Ako zaboravite obje lozinke za DriveLock, tvrdi će disk postati trajno zaključan i više ga se neće moći koristiti.

DriveLock zaštita sprječava neovlašten pristup sadržaju tvrdog diska. DriveLock je moguće primijeniti samo na unutarnji tvrdi pogon ili tvrde pogone računala. Nakon primjene DriveLock zaštite na pogon za pristup pogonu potrebno je unijeti lozinku. Pogon mora biti umetnut u računalo ili napredni replikator priključka da bi mu se moglo pristupiti pomoću lozinki za DriveLock.

Da bi se zaštita DriveLock primijenila na unutarnji tvrdi disk, u programu Computer Setup (Postavljanje računala) potrebno je postaviti korisničku lozinku i glavnu lozinku. Prilikom korištenja zaštite DriveLock pazite na sljedeće:

- Nakon primjene DriveLock zaštite na tvrdi disk, njemu je moguće pristupiti unosom korisničke ili glavne lozinke.
- Vlasnik korisničke lozinke trebao bi biti svakodnevni korisnik zaštićenog tvrdog diska. Vlasnik glavne lozinke trebao bi biti administrator sustava ili svakodnevni korisnik.
- Korisnička i glavna lozinka mogu biti istovjetne.
- Korisničku ili glavnu lozinku možete izbrisati samo uklanjanjem zaštite DriveLock s pogona.
- NAPOMENA: na određenim je proizvodima potrebno postaviti administratorsku lozinku za BIOS da biste mogli pristupiti značajkama DriveLock.

### Postavljanje lozinke za DriveLock

Da biste postavili lozinku za DriveLock u programu Computer Setup, napravite sljedeće:

- **1.** Pokrenite Computer Setup (Postavljanje računala).
  - Računala ili tablet-računala s tipkovnicom:
    - 1. Isključite računalo.
    - 2. Pritisnite gumb napajanja, a kada se pojavi HP logotip, pritisnite tipku f10 da biste otvorili Computer Setup (Postavljanje računala).
  - Tablet-računala bez tipkovnice:
    - **1.** Isključite tablet-računalo.
    - Pritisnite gumb za napajanje zajedno s gumbom za smanjenje glasnoće dok se ne prikaže izbornik Startup (Pokretanje), a zatim dodirnite F10 da biste otvorili Computer Setup (Postavljanje računala).
- 2. Odaberite Sigurnost, odaberite nešto iz rubrike Uslužni programi za tvrdi disk ili Alati tvrdog diska (samo odabrani proizvode), odaberite DriveLock, a zatim pritisnite tipku enter.

NAPOMENA: na određenim proizvodima možda ćete morati postaviti lozinku za DriveLock te unijeti administratorsku lozinku za BIOS.

- 3. Odaberite tvrdi disk koji želite zaštititi, a zatim pritisnite enter.
- Odaberite Postavi glavnu lozinku za DriveLock ili Postavi lozinku za DriveLock (samo odabrani proizvodi), a zatim pritisnite tipku enter.
- 5. Pažljivo pročitajte upozorenje.
- **6.** Za postavljanje lozinke za DriveLock pratite upute na zaslonu.
- 7. Da biste zatvorili program Computer Setup (Postavljanje računala), odaberite **Main** (Glavni izbornik), zatim **Save Changes and Exit** (Spremi promjene i zatvori), a potom odaberite **Yes** (Da).

#### Omogućivanje uređaja DriveLock (samo neki proizvodi)

Na određenim ćete proizvodima možda morati slijediti ove upute da biste omogućili DriveLock.

- 1. Pokrenite Computer Setup (Postavljanje računala).
  - Računala ili tablet-računala s tipkovnicom:
    - **1.** Isključite računalo.
    - 2. Pritisnite gumb napajanja, a kada se pojavi HP logotip, pritisnite tipku f10 da biste otvorili Computer Setup (Postavljanje računala).
  - Tablet-računala bez tipkovnice:

- **1.** Isključite tablet-računalo.
- Pritisnite gumb za napajanje zajedno s gumbom za smanjenje glasnoće dok se ne prikaže izbornik Startup (Pokretanje), a zatim dodirnite F10 da biste otvorili Computer Setup (Postavljanje računala).
- 2. Odaberite Sigurnost, odaberite Uslužni programi za tvrdi disk ili Alati tvrdog diska (samo odabrani proizvodi), odaberite DriveLock, a zatim pritisnite enter.
- **NAPOMENA:** na nekim proizvodima možda će biti potreban unos administratorske lozinke za BIOS te odabir mogućnosti **Postavi lozinku za DriveLock**.
- 3. Odaberite tvrdi disk koji želite zaštititi, a zatim pritisnite enter.
- Slijedite upute na zaslonu da biste načinili odabire uz koje se omogućuje DriveLock te unesite lozinke kada se to od vas zatraži.
- NAPOMENA: na određenim ćete proizvodima možda morati upisati DriveLock. Polje razlikuje velika i mala slova.
- 5. Da biste zatvorili program Computer Setup (Postavljanje računala), odaberite **Main** (Glavni izbornik), zatim **Save Changes and Exit** (Spremi promjene i zatvori), a potom odaberite **Yes** (Da).

#### Onemogućivanje uređaja DriveLock (samo neki proizvodi)

- 1. Pokrenite Computer Setup (Postavljanje računala).
  - Računala ili tablet-računala s tipkovnicom:
    - 1. Isključite računalo.
    - Pritisnite gumb napajanja, a kada se pojavi HP logotip, pritisnite tipku f10 da biste otvorili Computer Setup (Postavljanje računala).
  - Tablet-računala bez tipkovnice:
    - **1.** Isključite tablet-računalo.
    - Pritisnite gumb za napajanje zajedno s gumbom za smanjenje glasnoće dok se ne prikaže izbornik Startup (Pokretanje), a zatim dodirnite F10 da biste otvorili Computer Setup (Postavljanje računala).
- 2. Odaberite Sigurnost, odaberite Uslužni programi za tvrdi disk ili Alati tvrdog diska (samo odabrani proizvodi), odaberite DriveLock, a zatim pritisnite enter.
- **NAPOMENA:** na nekim proizvodima možda će biti potreban unos administratorske lozinke za BIOS te odabir mogućnosti **Postavi lozinku za DriveLock**.
- **3.** Odaberite tvrdi disk kojim želite upravljati, a zatim pritisnite enter.
- 4. Slijedite upute na zaslonu da biste onemogućili DriveLock.
- 5. Da biste zatvorili program Computer Setup (Postavljanje računala), odaberite **Main** (Glavni izbornik), zatim **Save Changes and Exit** (Spremi promjene i zatvori), a potom odaberite **Yes** (Da).

## Unos lozinke za DriveLock (samo neki proizvodi)

Provjerite je li tvrdi disk umetnut u računalo (a ne u dodatni priključni uređaj ili u vanjski MultiBay priključak).

Kada se zatraži da unesete lozinku za DriveLock (**DriveLock Password**), unesite korisničku ili glavnu lozinku (pomoću istih tipki pomoću kojih ste je postavili), a zatim pritisnite Enter.

Nakon tri neuspjela pokušaja unosa lozinke morat ćete isključiti računalo pa pokušati ponovno.

### Promjena lozinke za DriveLock (samo neki proizvodi)

Da biste promijenili lozinku za DriveLock u programu Computer Setup, napravite sljedeće:

- 1. Isključite računalo.
- **2.** Pritisnite gumb napajanja.
- 3. Kada se prikaže upit za DriveLock Password (Lozinka za DriveLock), upišite trenutnu korisničku ili glavnu lozinku koju mijenjate, zatim pritisnite enter, a potom pritisnite ili dodirnite f10 da biste otvorili Computer Setup (Postavljanje računala).
- 4. Odaberite Sigurnost, odaberite Uslužni programi za tvrdi disk ili Alati tvrdog diska (samo odabrani proizvodi), odaberite DriveLock, a zatim pritisnite enter.
- NAPOMENA: Na nekim proizvodima možda će biti potreban unos administratorske lozinke za BIOS te odabir mogućnosti **Postavi lozinku za DriveLock**.
- 5. Odaberite tvrdi disk kojim želite upravljati, a zatim pritisnite enter.
- 6. Odaberite stavku za promjenu lozinke, a zatim slijedite upute na zaslonu da biste unijeli lozinke.
- **NAPOMENA:** mogućnost **Change DriveLock Master Password** (Promjena glavne lozinke za DriveLock) vidljiva je samo ako je na upit za lozinku za DriveLock u drugom koraku navedena glavna lozinka.
- 7. Da biste zatvorili program Computer Setup (Postavljanje računala), odaberite **Main** (Glavni izbornik), zatim **Save Changes and Exit** (Spremi promjene i zatvori), a potom slijedite upute na zaslonu.

# Korištenje značajke Computer Setup Automatic DriveLock (Automatski DriveLock u programu Postavljanje računala) (samo na nekim proizvodima)

U višekorisničkom okruženju možete postaviti lozinku za automatski DriveLock. Kada je omogućena lozinka za automatski DriveLock, nasumično se stvaraju korisnička i glavna lozinka za DriveLock. Kada bilo koji korisnik unese vjerodajnicu za lozinku, za otključavanje pogona koristit će se ista nasumično stvorena korisnička i glavna lozinka za DriveLock.

NAPOMENA: da biste pristupili značajkama rješenja Automatic DriveLock, morate postaviti administratorsku lozinku za BIOS.

#### Unos lozinke za Automatic DriveLock (samo odabrani proizvodi)

Da biste omogućili lozinku za automatski DriveLock u programu Computer Setup, slijedite ove korake:

- 1. Uključite ili ponovo pokrenite računalo i pritisnite tipku esc kad se u dnu zaslona pojavi poruka "Press ESC key for Startup Menu" (Pritisnite tipku ESC da biste pristupili izborniku za pokretanje).
- 2. Pritisnite tipku f10 da biste pristupili programu Computer Setup.
- 3. Odaberite Sigurnost, zatim Alati tvrdog diska, potom Automatic DriveLock, a na kraju pritisnite enter.
- 4. Upišite administratorsku lozinku za BIOS, a zatim pritisnite Enter.
- 5. Odaberite unutarnji tvrdi disk, a zatim pritisnite tipku enter.
- 6. Pročitajte upozorenje. Da biste nastavili, pritisnite DA.
- 7. Da biste spremili promjene i zatvorili program Computer Setup (Postavljanje računala), kliknite ikonu **Save** (Spremi), a zatim slijedite upute na zaslonu.

– ili –

Odaberite **Main** (Glavni izbornik), zatim **Save Changes and Exit** (Spremi promjene i izađi), a potom pritisnite tipku enter.

### Uklanjanje zaštite značajkom Automatski DriveLock (samo odabrani proizvodi)

Da biste uklonili zaštitu značajkom DriveLock u programu Computer Setup, slijedite ove korake:

- 1. Uključite ili ponovo pokrenite računalo i pritisnite tipku esc kad se u dnu zaslona pojavi poruka "Press ESC key for Startup Menu" (Pritisnite tipku ESC da biste pristupili izborniku za pokretanje).
- 2. Pritisnite tipku f10 da biste pristupili programu Computer Setup.
- 3. Odaberite Sigurnost, zatim Alati tvrdog diska, potom Automatic DriveLock, a na kraju pritisnite enter.
- 4. Upišite administratorsku lozinku za BIOS, a zatim pritisnite Enter.
- 5. Odaberite unutarnji tvrdi disk, a zatim pritisnite tipku enter.
- 6. Odaberite Disable protection (Onemogući zaštitu).
- Da biste spremili promjene i zatvorili program Computer Setup (Postavljanje računala), kliknite ikonu Save (Spremi), a zatim slijedite upute na zaslonu.

– ili –

Odaberite **Main** (Glavni izbornik), zatim **Save Changes and Exit** (Spremi promjene i izađi), a potom pritisnite tipku enter.

## Upotreba antivirusnog softvera

Kad računalo koristite za pristup e-pošti, mreži ili internetu, izlažete ga računalskim virusima. Računalski virusi mogu onemogućiti operacijske sustave, programe ili uslužne programe te uzrokovati abnormalno djelovanje.

Antivirusni softver može otkriti većinu virusa, uništiti ih te u većini slučajeva popraviti prouzročenu štetu. Antivirusni softver morate često ažurirati da biste trajno bili zaštićeni od novih virusa.

Windows Defender je unaprijed instaliran na računalo. Preporučujemo da nastavite koristiti antivirusni program da biste potpuno zaštitili računalo.

Više informacija o računalnim virusima potražite u programu HP Support Assistant (HP-ov alat za podršku).

## Upotreba softverskog vatrozida

Vatrozidi služe sprječavanju neovlaštenog pristupa sustavu ili mreži. Vatrozid može biti samo softverski program koji instalirate na računalo i/ili mrežu, ili pak rješenje koje objedinjuje hardver i softver.

Postoje dvije vrste vatrozida:

- vatrozid kao softver u glavnom računalu, koji štiti samo računalo na kojem je instaliran
- mrežni vatrozid, instaliran između DSL ili kabelskog modema i kućne mreže, koji štiti sva umrežena računala

Kada je na sustavu instaliran vatrozid, svi podaci koji u sustav ulaze ili iz njega izlaze nadziru se i uspoređuju s korisnički definiranim sigurnosnim mjerilima. Blokiraju se podaci koji nisu usklađeni s tim mjerilima.

Na vaše je računalo ili u mrežnu opremu možda već instaliran vatrozid. Ako nije, dostupna su softverska rješenja za vatrozid.

NAPOMENA: u određenim okolnostima vatrozid može blokirati pristup internetskim igrama, ometati pisače ili zajedničko korištenje datoteka na mreži te blokirati ovlaštene privitke e-pošte. Da biste privremeno riješili problem, onemogućite vatrozid, izvedite željeni zadatak te ponovno omogućite vatrozid. Da biste trajno riješili problem, promijenite konfiguraciju vatrozida.

# Instaliranje ključnih sigurnosnih ažuriranja

OPREZ: Microsoft<sup>®</sup> šalje upozorenja o kritičnim ažuriranjima. Da biste zaštitili računalo od povrede sigurnosti i računalnih virusa, instalirajte sva ključna ažuriranja tvrtke Microsoft čim primite obavijest.

Možete odabrati automatsko instaliranje ažuriranja. U okvir za pretraživanje programske trake upišite control panel (upravljačka ploča), a zatim odaberite **Control Panel** (Upravljačka ploča). Odaberite **System and Security** (Sustav i zaštita), zatim **Windows Update**, potom **Change settings** (Promjena postavki) pa slijedite upute na zaslonu.

## Korištenje programa HP Client Security (Sigurnost HP-ova klijenta) (samo određeni modeli)

Softver HP Client Security (Sigurnost HP-ova klijenta) unaprijed je instaliran na računalo. Tom se softveru može pristupiti pomoću ikone HP Client Security (Sigurnost HP-ova klijenta) u krajnjem desnom dijelu programske trake ili upravljačke ploče sustava Windows. On pruža sigurnosne značajke koje štite od neovlaštenog pristupa računalu, mrežama i ključnim podacima. Dodatne informacije potražite u softverskoj pomoći za HP Client Security (Sigurnost HP-ova klijenta).

# Upotreba programa HP Touchpoint Manager (samo odabrani proizvodi)

HP Touchpoint Manager jest IT rješenje u oblaku koje tvrtkama omogućuje učinkovito upravljanje imovinom i njezinu zaštitu. HP Touchpoint Manager pomaže pri zaštiti uređaja od zlonamjernih i drugih napada, nadzire stanje računala te klijentima skraćuje vrijeme utrošeno na rješavanje problema sa sigurnošću i uređajima krajnjih korisnika. Klijenti mogu brzo preuzeti i instalirali softver, što je mnogo isplativije u odnosu na tradicionalna rješenja unutar tvrtke. Dodatne informacije potražite u odjeljku http://www.hptouchpointmanager.com.

## Instaliranje dodatnog sigurnosnog kabela (samo odabrani proizvodi)

- NAPOMENA: sigurnosni kabel zamišljen je kao sredstvo odvraćanja, no on ne može spriječiti loše rukovanje ili krađu računala.
- NAPOMENA: utor za sigurnosni kabel na vašem računalu može se djelomično razlikovati u odnosu na ilustraciju u ovom odjeljku.
  - 1. Omotajte sigurnosni kabel oko nepomičnog predmeta.
  - 2. Umetnite ključ (1) u kabelsku blokadu (2).
  - **3.** Umetnite sigurnosni kabel u utor za sigurnosni kabel na računalu **(3)**, a potom zaključajte sigurnosni kabel pomoću ključa.

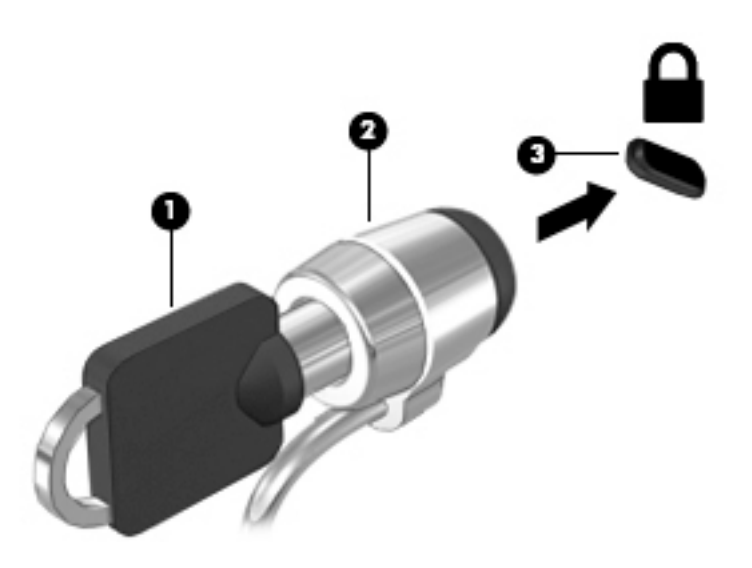

# Korištenje čitača otisaka prstiju (samo određeni proizvodi)

Ugrađeni čitači otisaka prstiju dostupni su samo na određenim proizvodima. Da biste koristili čitač otisaka prstiju, otiske prstiju morate registrirati u alatu za upravljanje vjerodajnicama softvera HP Client Security (Sigurnost HP-ova klijenta). Informacije potražite u pomoći za HP Client Security (Sigurnost HP-ova klijenta).

Kada otiske prstiju registrirate u alatu za upravljanje vjerodajnicama, pomoću alata za upravljanje lozinkama softvera HP Client Security možete pohranjivati korisnička imena i lozinke te ih unositi na podržanim webmjestima i u podržanim aplikacijama.

## Pronalaženje čitača otiska prsta

Čitač otiska prsta mali je metalni senzor smješten na jednom od sljedećih područja na računalu:

- uz dno dodirne pločice (TouchPada)
- na desnoj strani tipkovnice
- na gornjoj desnoj strani zaslona
- na lijevoj strani zaslona

Ovisno o proizvodu, čitač može biti postavljen vodoravno ili okomito. U oba je položaja potrebno prstom prijeći okomito u odnosu na metalni senzor.

# 8 Održavanje

Vrlo je važno redovno održavati računalo da biste ga zadržali u optimalnom stanju. U ovom je poglavlju objašnjeno kako koristiti alate kao što su Defragmentacija diska i Čišćenje diska. Navedene su i upute za ažuriranje programa i upravljačkih programa, koraci za čišćenje računala te savjeti za putovanje (ili transport) računala.

## Poboljšanje performansi

Obavljanjem redovitih održavanja te upotrebom alata kao što su Defragmentacija diska i Čišćenje diska možete poboljšati performanse računala.

## Upotreba defragmentacije diska

HP preporučuje korištenje alata Defragmentacija diska za defragmentiranje tvrdog diska barem jedanput mjesečno.

**NAPOMENA:** na SSD pogonima nije potrebno pokrenuti defragmentaciju diska.

Da biste pokrenuli defragmentaciju diska, učinite sljedeće:

- 1. Spojite računalo na izmjenično napajanje.
- Upišite defragmentacija u okvir za pretraživanje programske trake, a zatim odaberite Defragmentacija i optimizacija pogona.
- 3. Slijedite upute na zaslonu.

Dodatne informacije potražite u pomoći alata za defragmentaciju diska.

## Upotreba čišćenja diska

Funkciju čišćenja diska koristite da biste pretražili pogon tvrdog diska radi pronalaženja nepotrebnih datoteka koje je moguće sigurno izbrisati za oslobađanje prostora na disku i bolji rad računala.

Da biste pokrenuli čišćenje diska, učinite sljedeće:

- Upišite disk u okvir za pretraživanje programske trake, a zatim odaberite Oslobađanje prostora na disku brisanjem nepotrebnih datoteka ili Deinstalirajte aplikacije da biste oslobodili prostor na disku.
- **2.** Slijedite upute na zaslonu.

## Korištenje softvera HP 3D DriveGuard (samo na odabranim proizvodima)

HP 3D DriveGuard štiti tvrdi disk parkiranjem pogona i zaustavljanjem podatkovnih zahtjeva u sljedećim situacijama:

- kada vam računalo ispadne
- kada premještate računalo sa zatvorenim zaslonom dok se napaja iz baterije

Ubrzo nakon takvog događaja HP 3D DriveGuard vratit će tvrdi disk u normalni rad.

- NAPOMENA: samo interni tvrdi diskovi zaštićeni su softverom HP 3D DriveGuard. Tvrdi diskovi instalirani u dodatne priključne uređaje ili priključeni u USB priključke nisu zaštićeni softverom HP 3D DriveGuard.
- NAPOMENA: budući da na fiksnim pogonima (SSD-ovima) nema pomičnih dijelova, za te pogone nije potreban HP 3D DriveGuard.

Dodatne informacije potražite u softverskoj pomoći za HP 3D DriveGuard.

#### Prepoznavanje statusa programa HP 3D DriveGuard

Žaruljica tvrdog diska na računalu mijenja boju i tako označava da je pogon u ležištu za primarni tvrdi disk i/ili onaj u ležištu za sekundarni tvrdi disk (samo odabrani proizvodi) parkiran. Da biste utvrdili je li pogon trenutno zaštićen ili je parkiran, pogledajte ikonu u području obavijesti na radnoj površini sustava Windows, na krajnjoj desnoj strani programske trake.

## Ažuriranje softvera i upravljačkih programa

HP preporučuje redovito ažuriranje programa i upravljačkih programa. Ažuriranja mogu riješiti probleme te donijeti nove značajke i mogućnosti vašem računalu. Starije grafičke komponente, primjerice, možda neće dobro funkcionirati s najnovijim softverom za igre. Bez najnovijih upravljačkih programa nećete moći maksimalno iskoristiti uređaj.

Da biste preuzeli najnovije verzije HP-ovih programa i upravljačkih programa, idite na stranicu <u>http://www.hp.com/support</u>. Osim toga, registrirajte se za primanje automatskih obavijesti čim ažuriranja postanu dostupna.

Ako želite ažurirati programe i upravljačke programe, slijedite ove upute:

 U okvir za pretraživanje programske trake upišite podrška, a zatim odaberite aplikaciju HP Support Assistant.

- ili -

Kliknite znak upitnika na programskoj traci.

- 2. Odaberite Moj PC, zatim karticu Ažuriranja i potom Potraži ažuriranja i poruke.
- **3.** Slijedite upute na zaslonu.

# Čišćenje računala

Za sigurno čišćenje računala koristite sljedeće proizvode:

- dimetil-benzil-amonijev klorid maksimalne koncentracije od 0,3% (npr. jednokratne maramice različitih proizvođača)
- tekućine za čišćenje stakla bez alkohola
- otopinu vode i blagog sapuna
- suhu krpu za čišćenje od mikrovlakana ili kože (antistatička tkanina bez ulja)
- antistatičke tkanine

OPREZ: izbjegavajte sredstva za čišćenje sa snažnim otapalima koja mogu trajno oštetiti računalo. Ako niste sigurni je li neko sredstvo za čišćenje sigurno za računalo, provjerite sadržaj sredstva da biste bili sigurni da ne sadrži alkohol, aceton, amonijev klorid, metilen-klorid ni ugljikovodike.

Vlaknasti materijali, primjerice papirnati ručnici, mogu izgrepsti računalo. S vremenom se u ogrebotine mogu nataložiti čestice prašine i sredstava za čišćenje.

## Postupci čišćenja

Slijedite postupke u ovom odjeljku da biste sigurno očistili računalo.

- UPOZORENJE! Da biste spriječili električni udar ili oštećenje komponenti, nemojte čistiti računalo dok je uključeno.
  - 1. Isključite računalo.
  - 2. Isključite napajanje izmjeničnim naponom.
  - **3.** Isključite sve vanjske uređaje.
- OPREZ: da biste spriječili oštećenje unutarnjih komponenti, nemojte raspršivati sredstva za čišćenje ili tekućine izravno na površinu računala. Tekućina koja padne na površinu može trajno oštetiti unutarnje komponente.

### Čišćenje zaslona

Pažljivo obrišite zaslon mekanom krpom koja ne ostavlja dlačice, a navlažena je sredstvom za čišćenje stakla bez alkohola. Prije zatvaranja računala provjerite je li zaslon suh.

#### Čišćenje bočnih strana i poklopca

Da biste očistili bočne strane i poklopac, koristite meku krpu od mikrovlakana ili jelenju kožu navlaženu nekim od prethodno navedenih sredstava za čišćenje ili pak odgovarajuće jednokratne maramice.

NAPOMENA: prilikom čišćenja poklopca računala radite kružne pokrete da biste dodatno uklonili prašinu i otpatke.

## Čišćenje dodirne pločice (TouchPada), tipkovnice ili miša (samo neki proizvodi)

UPOZORENJE! Da biste smanjili opasnost od električnog udara ili oštećenja unutarnjih komponenti, za čišćenje tipkovnice nemojte koristiti nastavak usisavača. Usisavač može na površini tipkovnice nataložiti prljavštinu iz kućanstva.

**OPREZ:** da biste spriječili oštećenje unutarnjih komponenti, pazite da među tipke ne kapa tekućina.

- Dodirnu pločicu (TouchPad), tipkovnicu i miš čistite mekanom krpom od mikrovlakana ili jelenjom kožom navlaženom nekim od prethodno navedenih sredstava za čišćenje ili odgovarajućim jednokratnim maramicama.
- Da biste spriječili lijepljenje tipki te uklonili prašinu, vlakna i čestice između tipki, upotrijebite limenku komprimiranog zraka sa slamkom.

## Putovanje ili transport računala

Ako želite putovati s računalom ili ga morate transportirati, slijedite ove upute da biste sačuvali uređaj.

- Pripremite računalo za putovanje ili transport:
  - sigurnosno kopirajte svoje podatke na vanjski pogon
  - izvadite sve diskove i sve vanjske medijske kartice, primjerice memorijske kartice
  - isključite, a zatim odspojite sve vanjske uređaje
  - isključite računalo
- Ponesite sa sobom sigurnosnu kopiju podataka. Sigurnosnu kopiju čuvajte odvojeno od računala.
- Ako putujete zrakoplovom, nosite računalo kao ručnu prtljagu; ne prijavljujte ga s ostalom prtljagom.
- OPREZ: izbjegavajte izlaganje pogona magnetskim poljima. Sigurnosni uređaji s magnetskim poljima uključuju sigurnosne prolazne uređaje u zračnim lukama i sigurnosne palice. Pokretne trake u zračnim lukama i slični sigurnosni uređaji koji provjeravaju ručnu prtljagu upotrebljavaju rendgenske zrake umjesto magneta i ne štete pogonima.
- Ako tijekom leta namjeravate upotrebljavati računalo, slušajte obavijesti tijekom leta koje će vam reći kada je to dopušteno. Upotreba računala tijekom leta ovisi o pravilima avioprijevoznika.
- Transportirate li računalo ili pogon, uporabite odgovarajuće zaštitno pakiranje, a na pakiranje napišite "LOMLJIVO".
- Korištenje bežičnih uređaja može biti ograničeno u nekim okruženjima. Takva se ograničenja mogu primjenjivati u zrakoplovima, u bolnicama, blizu eksplozivnih sredstava te na opasnim mjestima. Ako niste sigurni koja pravila vrijede za upotrebu bežičnog uređaja u računalu, zatražite dopuštenje za korištenje računala prije nego što ga uključite.
- Ako putujete u inozemstvo, pridržavajte se sljedećih savjeta:
  - Provjerite carinska pravila koja se odnose na računala u svakoj zemlji ili regiji u koju namjeravate putovati.
  - Provjerite preduvjete za kabel za napajanje i prilagodnik za svaku lokaciju na kojoj planirate rabiti računalo. Napon, frekvencija i konfiguracije utičnica mogu se razlikovati.

**UPOZORENJE!** Da biste smanjili opasnost od električnog udara, požara ili oštećenja opreme, računalo nemojte napajati putem pretvornika napona koji se prodaje za kućanske uređaje.

# 9 Izrada sigurnosne kopije i oporavak

Ovo poglavlje sadrži informacije o sljedećim temama. Informacije u ovome poglavlju standardni su postupak za većinu proizvoda.

- stvaranje medija za oporavak i sigurnosnih kopija
- povrat i oporavak vašeg sustava

Dodatne informacije potražite u aplikaciji HP Support Assistant.

 U okvir za pretraživanje programske trake upišite support (podrška), a zatim odaberite aplikaciju HP Support Assistant.

— ili —

Kliknite znak upitnika na programskoj traci.

**VAŽNO:** ako izvodite postupak oporavka na tablet-računalu, baterija tablet-računala mora biti barem 70% napunjena prije nego što započnete s postupkom.

**VAŽNO:** na tablet-računalima s odvojivom tipkovnicom prije započinjanja postupka oporavka povežite tipkovnicu s priključnom stanicom za tipkovnicu.

## Stvaranje medija za oporavak i sigurnosnih kopija

Sljedeće metode stvaranja medija za oporavak i sigurnosnih kopija dostupne su samo na nekim proizvodima. Odaberite dostupnu metodu u skladu s modelom računala.

- Koristite program HP Recovery Manager nakon što uspješno postavite računalo da biste stvorili HP-ove medije za oporavak. U ovom ćete koraku stvoriti sigurnosnu kopiju HP-ove particije za oporavak na računalu. Sigurnosnu je kopiju moguće koristiti za reinstalaciju originalnog operacijskog sustava ako je tvrdi disk oštećen ili zamijenjen. Informacije o stvaranju medija za oporavak potražite u odjeljku <u>Stvaranje HP-ova medija za oporavak (samo neki proizvodi) na stranici 59</u>. Informacije o mogućnostima oporavka pomoću medija za oporavak potražite u odjeljku <u>Upotreba alata sustava</u> Windows na stranici 60.
- Upotrijebite alate sustava Windows da biste stvorili točke vraćanja i sigurnosne kopije osobnih podataka.

Dodatne informacije potražite u odjeljku <u>Oporavak pomoću programa HP Recovery Manager</u> na stranici 61.

**NAPOMENA:** ako je pohrana 32 GB ili manje, Microsoftovo vraćanje sustava onemogućeno je prema zadanim postavkama.

## Stvaranje HP-ova medija za oporavak (samo neki proizvodi)

Ako je moguće, provjerite postoji li na računalu particija za oporavak i particija sustava Windows. Na izborniku **Start** odaberite **Eksplorer za datoteke**, a zatim **Ovaj PC**.

 Ako na vašem računalu nema particije sustava Windows ni particije za oporavak, od službe za podršku možete dobiti medij za oporavak. Pogledajte knjižicu *Worldwide Telephone Numbers* (Telefonski brojevi iz cijelog svijeta) koja se isporučuje uz računalo. Podaci za kontakt dostupni su i na HP-ovu web-mjestu. Posjetite <u>http://www.hp.com/support</u>, odaberite svoju državu ili regiju te slijedite upute na zaslonu. Možete upotrijebiti alate sustava Windows da biste stvorili točke vraćanja sustava i sigurnosne kopije osobnih podataka, pogledajte odjeljak <u>Upotreba alata sustava Windows na stranici 60</u>.

- Ako na vašem računalu nema particije za oporavak ni particije sustava Windows, nakon uspješnog
  postavljanja računala koristite HP Recovery Manager da biste stvorili medij za oporavak. HP-ove medije
  za oporavak možete koristiti za provođenje oporavka sustava ako se tvrdi disk ošteti. Oporavak sustava
  ponovno instalira izvorni operacijski sustav i softverske programe instalirane u tvornici, a zatim
  konfigurira postavke za programe. Za prilagodbu sustava ili vraćanje tvorničke slike pri zamjeni tvrdog
  diska možete upotrijebiti i HP-ove medije za oporavak.
  - Moguće je stvoriti samo jedan komplet medija za oporavak. Ovim alatima za oporavak pažljivo rukujte i držite ih na sigurnom mjestu.
  - HP Recovery Manager pregledava računalo i utvrđuje potreban kapacitet pohrane za medij koji će biti potreban.
  - Da biste mogli stvoriti diskove za oporavak, u računalo mora biti ugrađen optički pogon s mogućnošću pisanja na DVD-ove te morate koristiti visokokvalitetne prazne DVD-R, DVD+R, DVD-R DL ili DVD+R DL diskove. Nemojte koristiti diskove za višekratno snimanje kao što su CD±RW, DVD ±RW, dvoslojni DVD±RW ili BD-RE (Blu-ray diskovi za višekratno snimanje); nisu kompatibilni sa softverom HP Recovery Manager. Umjesto toga možete upotrijebiti visokokvalitetni USB flash pogon.
  - Ako računalo nema integrirani optički pogon s mogućnošću zapisivanja na DVD-ove, a željeli biste stvoriti DVD medije za oporavak, za stvaranje diskova za oporavak možete koristiti vanjski optički pogon (kupuje se zasebno). Ako koristite vanjski optički pogon, morate ga izravno priključiti u USB priključak na računalu; pogon ne možete priključiti u USB priključak na vanjskom uređaju, kao što je USB koncentrator. Ako ne možete stvoriti DVD-medije sami, možete nabaviti diskove za oporavak za svoje računalo od tvrtke HP. Pogledajte knjižicu *Worldwide Telephone Numbers* (Telefonski brojevi iz cijelog svijeta) koja se isporučuje uz računalo. Podaci za kontakt dostupni su i na HP-ovu web-mjestu. Posjetite <u>http://www.hp.com/support</u>, odaberite svoju državu ili regiju te slijedite upute na zaslonu.
  - Prije izrade medija za oporavak provjerite je li računalo priključeno na izmjenično napajanje.
  - Taj postupak može potrajati sat vremena ili više. Nemojte prekidati postupak izrade.
  - Ako je potrebno, iz programa možete izaći prije dovršetka izrade svih DVD-ova za oporavak. HP Recovery Manager dovršit će snimanje trenutnog DVD-a. Kad sljedeći put otvorite program HP Recovery Manager, od vas će se tražiti da nastavite s postupkom.

Stvaranje HP-ova medija za oporavak:

- **VAŽNO:** na tablet-računalima s odvojivom tipkovnicom prije započinjanja ovih koraka povežite tipkovnicu s priključnom stanicom za tipkovnicu.
  - **1.** U okvir za pretraživanje programske trake upišite oporavak, a zatim odaberite **HP Recovery Manager**.
  - 2. Odaberite Stvaranje medija za oporavak te slijedite upute na zaslonu.

Ako želite oporaviti sustav, pogledajte odjeljak <u>Oporavak pomoću programa HP Recovery Manager</u> na stranici 61.

## Upotreba alata sustava Windows

Pomoću alata sustava Windows možete stvoriti medije za oporavak, točke za vraćanje sustava i sigurnosne kopije osobnih podataka.

NAPOMENA: ako je pohrana 32 GB ili manje, Microsoftovo vraćanje sustava onemogućeno je prema zadanim postavkama.

Dodatne informacije i korake potražite u aplikaciji Početak rada.

• Odaberite gumb **Start**, a zatim odaberite aplikaciju **Početak rada**.

## Vraćanje i oporavak

Postoji nekoliko mogućnosti oporavka sustava. Odaberite metodu koja najbolje odgovara vašoj situaciji i razini stručnosti:

**VAŽNO:** nisu sve metode dostupne na svim proizvodima.

- Windows nudi nekoliko mogućnosti za vraćanje podataka iz sigurnosne kopije, obnovu računala i povratak na izvorno stanje. Dodatne informacije potražite u aplikaciji Početak rada.
  - ▲ Odaberite gumb Start, a zatim odaberite aplikaciju Početak rada.
- Ako morate otkloniti problem s unaprijed instaliranom aplikacijom ili upravljačkim programom, koristite mogućnost ponovne instalacije upravljačkih programa i/ili aplikacija u programu HP Recovery Manager (samo neki proizvodi) da biste reinstalirali pojedinačnu aplikaciju ili upravljački program.
  - ▲ U okvir za pretraživanje programske trake upišite oporavak, odaberite HP Recovery Manager, zatim odaberite Ponovna instalacija upravljačkih programa i/ili aplikacija, a potom slijedite upute na zaslonu.
- Ako želite vratiti particiju sustava Windows na izvorni tvornički sadržaj, možete odabrati mogućnost System Recovery s HP-ove particije za oporavak (samo neki proizvodi) ili se poslužiti HP-ovim medijima za oporavak. Dodatne informacije potražite u odjeljku <u>Oporavak pomoću programa HP Recovery</u> <u>Manager na stranici 61</u>. Ako još niste stvorili medije za oporavak, pogledajte odjeljak <u>Stvaranje HP-ova</u> <u>medija za oporavak (samo neki proizvodi) na stranici 59</u>.
- Na nekim proizvodima, ako želite oporaviti izvorne tvorničke particije i sadržaj računala ili ako ste zamijenili tvrdi disk, možete koristiti mogućnost vraćanja tvorničkih postavki pomoću HP-ovih medija za oporavak. Dodatne informacije potražite u odjeljku <u>Oporavak pomoću programa HP Recovery Manager</u> <u>na stranici 61</u>.
- Na nekim proizvodima, ako želite ukloniti particiju za oporavak da biste vratili prostor na tvrdom disku, HP Recovery Manager nudi vam mogućnost uklanjanja particije za oporavak.

Dodatne informacije potražite u odjeljku <u>Uklanjanje HP-ove particije za oporavak (samo neki proizvodi)</u> na stranici 63.

## Oporavak pomoću programa HP Recovery Manager

Softver HP Recovery Manager omogućuje vraćanje računala u izvorno tvorničko stanje pomoću HP-ovih medija za oporavak koje ste stvorili ili koje ste nabavili od službe za podršku ili pak pomoću HP-ove particije za oporavak (samo neki proizvodi). Ako još niste stvorili medije za oporavak, pogledajte odjeljak <u>Stvaranje</u> <u>HP-ova medija za oporavak (samo neki proizvodi) na stranici 59</u>.

### Što trebate znati prije početka rada

 Program HP Recovery Manager oporavlja samo tvornički instaliran softver. Softver koji se ne isporučuje uz računalo potrebno je preuzeti s web-mjesta proizvođača ili ga ponovno instalirati s medija koje ste dobili od proizvođača.

- **VAŽNO:** oporavak pomoću programa HP Recovery Manager trebao bi biti posljednji način rješavanja problema s računalom.
- Ako tvrdi disk računala prestane funkcionirati, morate koristiti HP-ove medije za oporavak. Ako još niste stvorili medije za oporavak, pogledajte odjeljak <u>Stvaranje HP-ova medija za oporavak (samo neki</u> proizvodi) na stranici 59.
- Da biste koristili mogućnosti vraćanja tvorničkih postavki (samo neki proizvodi), morate koristiti HP-ove medije za oporavak. Ako još niste stvorili medije za oporavak, pogledajte odjeljak <u>Stvaranje HP-ova</u> medija za oporavak (samo neki proizvodi) na stranici 59.
- Ako na vašem tablet-računalu nije omogućeno stvaranje HP-ovih medija za oporavak ili ako HP-ov medij za oporavak ne funkcionira, od službe za podršku možete dobiti medij za oporavak za svoje tabletračunalo. Pogledajte knjižicu *Worldwide Telephone Numbers* (Telefonski brojevi iz cijelog svijeta) koja se isporučuje uz računalo. Podaci za kontakt dostupni su i na HP-ovu web-mjestu. Posjetite <u>http://www.hp.com/support</u>, odaberite svoju državu ili regiju te slijedite upute na zaslonu.
- VAŽNO: HP Recovery Manager ne stvara automatski sigurnosne kopije vaših osobnih podataka. Prije početka oporavka stvorite sigurnosne kopije osobnih podataka koje želite zadržati.

Ako koristite HP-ove medije za oporavak, odaberite jednu od sljedećih mogućnosti oporavka:

NAPOMENA: kada započnete postupak oporavka, prikazuju se samo mogućnosti dostupne za vaše računalo.

- Oporavak sustava reinstalira izvorni operacijski sustav, a potom konfigurira postavke programa instaliranih u tvornici.
- Vraćanje tvorničkih postavki vraća računalo u izborno tvorničko stanje brisanjem svih podataka s tvrdog diska i ponovnim stvaranjem particija. Potom reinstalira operacijski sustav i softver instaliran u tvornici.

HP-ova particija za oporavak (samo neki proizvodi) omogućuje samo oporavak sustava.

#### Oporavak pomoću HP-ove particije za oporavak (samo neki proizvodi)

HP-ova particija za oporavak (samo neki proizvodi), omogućuje izvođenje oporavka sustava bez diskova za oporavak ili USB flash pogona za oporavak. Ovu vrstu oporavka možete upotrebljavati samo ako tvrdi disk još uvijek radi.

Za pokretanje programa HP Recovery Manager s HP-ove particije za oporavak:

**VAŽNO:** na tablet-računalu s odvojivom tipkovnicom prije započinjanja ovih koraka povežite tipkovnicu s priključnom stanicom za tipkovnicu (samo neki proizvodi).

1. U okvir za pretraživanje programske trake upišite oporavak, odaberite Recovery Manager, a zatim odaberite HP Recovery Environment.

— ili —

Na računalima ili tablet-računalima s odvojivom tipkovnicom pritisnite f11 dok se računalo pokreće ili pritisnite i držite f11 dok držite gumb za uključivanje i isključivanje.

Tablet-računala bez tipkovnica:

uključite ili ponovo pokrenite tablet-računalo, a zatim pritisnite i kratko držite gumb za smanjivanje glasnoće; zatim odaberite f11.

- ili -
uključite ili ponovo pokrenite tablet-računalo, a zatim pritisnite i kratko držite gumb sustava Windows; zatim odaberite f11.

- 2. Odaberite Troubleshoot s izbornika mogućnosti pokretanja.
- **3.** Odaberite **Recovery Manager**, a zatim slijedite upute na zaslonu.

#### Oporavak pomoću HP-ova medija za oporavak

Medije HP Recovery možete koristiti za oporavka originalnog sustava. Tu metodu koristiti ako vaš sustav nema particiju HP Recovery ili ako tvrdi disk ne funkcionira ispravno.

- 1. Ako je moguće, sigurnosno kopirajte sve osobne datoteke.
- 2. Umetnite HP-ov medij za oporavak i ponovno pokrenite računalo.
- NAPOMENA: ako se računalo automatski ponovno ne pokrene u programu HP Recovery Manager, mora se promijeniti redoslijed podizanja sustava računala. Pogledajte odjeljak <u>Promjena redoslijeda</u> <u>pokretanja računala na stranici 63</u>.
- **3.** Slijedite upute na zaslonu.

#### Promjena redoslijeda pokretanja računala

Ako se računalo ponovno ne pokrene u programu HP Recovery Manager, promijenite redoslijed pokretanja računala, odnosno redoslijed uređaja naveden u BIOS-u u kojem računalo traži informacije za pokretanje. Odabir možete promijeniti, odnosno možete odabrati optički pogon ili izbrisivi pogon na USB-u.

Promjena redoslijeda pokretanja:

**VAŽNO:** na tablet-računalima s odvojivom tipkovnicom prije započinjanja ovih koraka povežite tipkovnicu s priključnom stanicom za tipkovnicu.

- 1. Umetnite HP-ov medij za oporavak.
- 2. Pristup BIOS-u:

Računala ili tablet-računala s pričvršćenom tipkovnicom:

▲ Uključite ili ponovno pokrenite računalo ili tablet-računalo, pritisnite i kratko držite tipku esc, a zatim pritisnite f9 da biste vidjeli mogućnosti pokretanja.

Tablet-računala bez tipkovnica:

uključite ili ponovo pokrenite tablet-računalo, a zatim pritisnite i kratko držite gumb za smanjivanje glasnoće; zatim odaberite f9.

- ili -

uključite ili ponovo pokrenite tablet-računalo, a zatim pritisnite i kratko držite gumb sustava Windows; zatim odaberite **f9**.

- 3. Odaberite optički pogon ili USB izbrisivi memorijski pogon s kojeg želite izvršiti pokretanje.
- **4.** Slijedite upute na zaslonu.

#### Uklanjanje HP-ove particije za oporavak (samo neki proizvodi)

Softver HP Recovery Manager omogućuje vam uklanjanje HP-ove particije za oporavak da biste oslobodili prostor na tvrdom disku.

- VAŽNO: nakon što uklonite HP-ovu particiju za oporavak, nećete moći izvršiti oporavak sustava ni stvoriti HP-ov medij za oporavak iz HP-ove particije za oporavak. Zato prije uklanjanja particije za oporavak stvorite HP-ove medije za oporavak; pogledajte odjeljak <u>Stvaranje HP-ova medija za oporavak (samo neki proizvodi)</u> <u>na stranici 59</u>.
- NAPOMENA: opcija Ukloni particiju za oporavak dostupna je samo na proizvodima koji podržavaju tu funkciju.

Slijedite ove korake da biste uklonili HP-ovu particiju za oporavak:

- 1. U okvir za pretraživanje programske trake upišite oporavak, a zatim odaberite HP Recovery Manager.
- 2. Odaberite **Ukloni particiju za oporavak** i slijedite upute na zaslonu.

## 10 Computer Setup (Postavljanje računala) (BIOS), TPM i HP Sure Start

### Korištenje programa Computer Setup

Program Computer Setup, odnosno Basic Input/Output System (BIOS), upravlja komunikacijom između svih ulaznih i izlaznih računala na sustavu (kao što su diskovni pogoni, zaslon, tipkovnica, miš i pisač). Computer Setup obuhvaća postavke za vrste instaliranih uređaja, redoslijed pokretanja računala i količinu sistemske i proširene memorije.

**NAPOMENA:** pri izvođenju promjena u programu Computer Setup budite iznimno pažljivi. Pogreške mogu spriječiti pravilno funkcioniranje računala.

#### Pokretanje programa Computer Setup

NAPOMENA: uz program Computer Setup moguće je koristiti vanjsku tipkovnicu ili miš priključene na USB priključak samo ako je omogućena podrška za naslijeđene USB uređaje.

Da biste pokrenuli Computer Setup, slijedite ove korake:

- Pokrenite Computer Setup (Postavljanje računala).
  - Računala ili tablet-računala s tipkovnicom:
    - Uključite ili ponovno pokrenite računalo, a kada se pojavi HP logotip, pritisnite tipku f10 da biste otvorili Computer Setup (Postavljanje računala).
  - Tablet-računala bez tipkovnice:
    - Isključite tablet-računalo. Pritisnite gumb za napajanje zajedno s gumbom za smanjenje glasnoće dok se ne prikaže izbornik Startup (Pokretanje), a zatim dodirnite F10 da biste otvorili Computer Setup (Postavljanje računala).

#### Navigacija i odabir u programu Computer Setup

• Da biste odabrali izbornik ili stavku izbornika, koristite tipku tab i tipke sa strelicama, a zatim pritisnite enter ili ih odaberite pomoću pokazivačkog uređaja.

**NAPOMENA:** na tablet-računalima bez tipkovnice birati možete pomoću prsta.

- Da biste se pomicali prema gore ili dolje, u gornjem desnom kutu zaslona odaberite strelicu prema gore ili strelicu prema dolje ili pak koristite strelicu prema gore ili strelicu prema dolje na tipkovnici.
- Da biste zatvorili otvorene dijaloške okvire i vratili se na glavni zaslon programa Computer Setup, pritisnite esc, a zatim slijedite upute na zaslonu.

Da biste izašli iz izbornika programa Computer Setup (Postavljanje računala), odaberite jednu od sljedećih metoda:

• Da biste izašli iz programa Computer Setup bez spremanja promjena:

Odaberite ikonu Exit (Izlaz) u donjem desnom kutu zaslona, a zatim slijedite upute na zaslonu.

– ili –

Odaberite **Main** (Glavni izbornik), zatim **Ignore Changes and Exit** (Zanemari promjene i izađi), a potom pritisnite tipku enter.

• Da biste spremili promjene i izašli iz izbornika programa Computer Setup, učinite sljedeće:

U donjem desnom kutu zaslona odaberite **Save** (Spremi), a zatim slijedite upute na zaslonu.

— ili —

Odaberite **Main** (Glavni izbornik), zatim **Save Changes and Exit** (Spremi promjene i izađi), a potom pritisnite tipku enter.

Promjene će stupiti na snagu prilikom ponovnog pokretanja računala.

#### Vraćanje tvorničkih postavki u programu Computer Setup

**MAPOMENA:** vraćanjem tvorničkih postavki neće se promijeniti način rada tvrdog diska.

Da biste sve postavke u programu Computer Setup vratili na tvornički postavljene vrijednosti, slijedite ove korake:

- 1. Pokrenite Computer Setup (Postavljanje računala). Pogledajte odjeljak <u>Pokretanje programa Computer</u> <u>Setup na stranici 65</u>.
- Odaberite Main (Glavni izbornik), a zatim Apply Factory Defaults and Exit (Primijeni tvorničke postavke i izađi).
- NAPOMENA: na nekim proizvodima u odabirima može pisati Vrati zadane postavke umjesto Primijeni tvorničke postavke i izađi.
- **3.** Slijedite upute na zaslonu.
- 4. Da biste spremili promjene i izašli, odaberite ikonu **Save** (Spremi) u donjem desnom kutu zaslona, a zatim slijedite upute na zaslonu.

— ili —

Odaberite **Main** (Glavni izbornik), zatim **Save Changes and Exit** (Spremi promjene i izađi), a potom pritisnite tipku enter.

Promjene će stupiti na snagu prilikom ponovnog pokretanja računala.

🖹 NAPOMENA: kada vratite tvorničke postavke, vaše postavke lozinke i sigurnosne postavke ostaju iste.

#### Ažuriranje BIOS-a

Na HP-ovu web-mjestu mogu biti dostupne ažurirane verzije BIOS-a.

Većina ažuriranja BIOS-a na HP-ovu web-mjestu zapakirano je u komprimirane datoteke pod nazivom *SoftPaqs*.

Neki paketi za preuzimanje sadrže datoteku Readme.txt s informacijama o instaliranju i otklanjanju poteškoća s datotekom.

#### Utvrđivanje verzije BIOS-a

Da biste odlučili trebate li ažurirati program Computer Setup (Postavljanje računala) (BIOS), najprije odredite verziju BIOS-a na vašem računalu.

Informacijama o verziji BIOS-a (koja se naziva i *datum ROM-a* te *BIOS-a*) moguće je pristupiti pritiskom na tipke fn+esc (ako ste već u sustavu Windows) ili pomoću programa Computer Setup (Postavljanje računala).

- 1. Pokrenite Computer Setup (Postavljanje računala). Pogledajte odjeljak <u>Pokretanje programa Computer</u> <u>Setup na stranici 65</u>.
- 2. Odaberite Main (Glavni izbornik), a zatim odaberite System Information (Informacije o sustavu).
- 3. Da biste zatvorili program Computer Setup (Postavljanje računala) bez spremanja promjena, odaberite ikonu **Exit** (Izlaz) u donjem desnom kutu zaslona, a zatim slijedite upute na zaslonu.

— ili —

Odaberite **Main** (Glavni izbornik), zatim **Ignore Changes and Exit** (Zanemari promjene i izađi), a potom pritisnite tipku enter.

Da biste provjerili postoje li novije verzije BIOS-a, pogledajte <u>Preuzimanje ažuriranja BIOS-a na stranici 67</u>.

#### Preuzimanje ažuriranja BIOS-a

OPREZ: da biste smanjili rizik od oštećenja računala ili neuspješnu instalaciju, ažuriranje BIOS-a preuzmite i instalirajte samo kada je računalo priključeno na pouzdan izvor vanjskog napajanja pomoću prilagodnika izmjeničnog napona. Ne preuzimajte i ne instalirajte ažuriranja BIOS-a kada računalo radi na bateriju, kada se nalazi u priključnom uređaju ili priključeno na dodatni izvor napajanja. Tijekom preuzimanja i instalacije slijedite ove upute:

Ne isključujte napajanje računala iskapčanjem napajačkog kabela iz utičnice.

Ne isključujte računalo i ne pokrećite stanje mirovanja.

Nemojte umetati, uklanjati, spajati ili isključivati bilo kakav uređaj, kabel ili žicu.

 U okvir za pretraživanje na programskoj traci upišite support (podrška), a zatim odaberite aplikaciju HP Support Assistant (HP-ov alat za podršku).

— ili —

Odaberite znak upitnika na programskoj traci.

- Odaberite Updates (Ažuriranja), a zatim kliknite Check for updates and messages (Potraži ažuriranja i poruke).
- 3. Slijedite upute na zaslonu.
- 4. U području za preuzimanje učinite sljedeće:
  - **a.** Pronađite najnovije ažuriranje za BIOS i usporedite ga s verzijom BIOS-a koja je trenutno instalirana na računalo. Zabilježite datum, naziv ili neku drugu oznaku. Ti će vam podaci možda kasnije zatrebati da biste pronašli ažuriranje kada ga preuzmete na tvrdi disk.
  - **b.** Slijedite upute na zaslonu za preuzimanje odabranih datoteka na tvrdi disk računala.

Zabilježite put do mjesta na tvrdom disku gdje će se spremiti preuzeto ažuriranje BIOS-a. Kada budete spremni za instalaciju ažuriranja, tom ćete mjestu morati pristupiti pomoću navedenog puta.

**NAPOMENA:** ako računalo povezujete s mrežom, obratite se mrežnom administratoru prije instaliranja bilo kakvih ažuriranja softvera, a posebno ažuriranja sistemskog BIOS-a.

Postupci za instalaciju BIOS-a mogu se razlikovati. Nakon dovršetka preuzimanja slijedite upute koje se prikazuju na zaslonu. Ako nema nikakvih uputa, slijedite ove korake:

- 1. U okvir za pretraživanje na programskoj traci upišite file (datoteka), a zatim odaberite **Eksplorer za datoteke**.
- 2. Odaberite oznaku tvrdog diska. Oznaka tvrdog diska obično je lokalni disk (C:).
- **3.** Pomoću puta do mjesta na tvrdom disku koji ste ranije zabilježili otvorite mapu na tvrdom disku koja sadrži ažuriranje.
- 4. Dvokliknite datoteku s nastavkom .exe (na primjer, *naziv\_datoteke*.exe).

Započet će instalacija BIOS-a.

- 5. Slijedite upute na zaslonu kako biste dovršili instalaciju.
- NAPOMENA: kada se na zaslonu pojavi poruka o uspješnoj instalaciji, preuzetu datoteku možete izbrisati s tvrdog diska.

#### Promjena redoslijeda pokretanja pomoću upita f9

Da biste dinamički odabrali uređaj za pokretanje za trenutni niz pokretanja, slijedite ove korake:

- 1. Pristup izborniku Access the Boot Device Options (Mogućnosti uređaja za pokretanje sustava):
  - Računala ili tablet-računala s tipkovnicom:
    - Uključite ili ponovno pokrenite računalo i kada se pojavi HP logotip, pritisnite tipku f9 da biste ušli u izbornik Boot Device Options (Mogućnosti uređaja za pokretanje sustava).
  - Tablet-računala bez tipkovnice:
    - Isključite tablet-računalo. Pritisnite gumb za napajanje zajedno s gumbom za smanjenje glasnoće dok se ne prikaže izbornik Startup (Pokretanje), a zatim dodirnite F9 da biste otvorili izbornik Boot Device Options (Mogućnosti uređaja za pokretanje sustava).
- 2. Odaberite uređaj za pokretanje, a zatim pritisnite tipku enter.

### TPM postavke BIOS-a (samo odabrani proizvodi)

VAŽNO: prije omogućavanja funkcije Trusted Platform Module (TPM) (Modul pouzdane platforme) na ovom sustavu morate provjeriti je li način na koji ćete koristiti TPM usklađen s primjenljivim lokalnim zakonima, propisima i pravilnicima te morate zatražiti odobrenje i licence ako je to potrebno. U slučaju problema zbog neusklađenosti nastalih uslijed načina na koji radite s TPM-om odnosno načina na koji ga koristite, isključivo vi u potpunosti snosite sve pravne posljedice. HP se odriče bilo koje odgovornosti koja proizlazi iz takvog načina korištenja.

TPM pruža dodatnu sigurnost za računalo. TPM postavke možete izmijeniti u programu Computer Setup (Postavljanje računala) (BIOS).

NAPOMENA: ako promijenite TPM postavku u Hidden (Skriveno), TPM neće biti vidljiv u operacijskom sustavu.

Pristup TPM postavkama u programu Computer Setup (Postavljanje računala):

- 1. Pokrenite Computer Setup (Postavljanje računala). Pogledajte odjeljak <u>Pokretanje programa Computer</u> <u>Setup na stranici 65</u>.
- 2. Odaberite Sigurnost pa TPM ugrađena sigurnost, a zatim slijedite upute na zaslonu.

# Upotreba softvera HP Sure Start (samo na odabranim proizvodima)

Pojedini su modeli konfigurirani pomoću tehnologije HP Sure Start koja neprekidno nadzire BIOS u svrhu sprječavanja napada i oštećenja. Ako dođe do oštećenja ili napada na BIOS, HP Sure Start automatski ga vraća u prethodno sigurno stanje bez intervencije korisnika.

HP Sure Start konfiguriran je i odmah omogućen tako da većina korisnika može koristiti zadanu konfiguraciju tehnologije HP Sure Start. Napredni korisnici mogu prilagoditi zadanu konfiguraciju.

Da biste pristupili najnovijoj dokumentaciji o tehnologiji HP Sure Start, otvorite web-mjesto <u>http://www.hp.com/support</u> i odaberite svoju državu. Odaberite **Drivers & Downloads** (Upravljački programi i preuzimanja), a zatim slijedite upute na zaslonu.

## 11 HP PC Hardware Diagnostics (UEFI)

HP PC Hardware Diagnostics jest objedinjeno proširivo firmversko sučelje (Unified Extensible Firmware Interface, UEFI) koje omogućuje pokretanje dijagnostičkih testova kojima se utvrđuje funkcionira li hardver računala ispravno. Alat se pokreće izvan operacijskog sustava radi izoliranja hardverskih kvarova od problema koje uzrokuju operacijski sustav ili druge softverske komponente.

NAPOMENA: da biste pokrenuli BIOS na konvertibilnom računalu, računalo mora biti u načinu rada prijenosnog računala i morate koristiti tipkovnicu priključenu u prijenosno računalo. Tipkovnica na zaslonu, koja se prikazuje u načinu rada tablet-računala, ne može pristupiti BIOS-u.

Pokretanje alata HP PC Hardware Diagnostics UEFI:

- 1. Pokretanje BIOS-a:
  - Računala ili tablet-računala s tipkovnicom:
    - Uključite ili ponovno pokrenite računalo te pritisnite i kratko držite tipku esc.
  - Tablet-računala bez tipkovnica:
    - Uključite ili ponovo pokrenite tablet-računalo, a zatim pritisnite i kratko držite gumb za smanjivanje glasnoće.
      - ili -

Uključite ili ponovo pokrenite tablet-računalo, a zatim pritisnite i kratko držite gumb sustava Windows.

2. Pritisnite ili dodirnite tipku f2.

BIOS traži dijagnostičke alate na tri mjesta, sljedećim redoslijedom:

- a. priključeni USB pogon
- **NAPOMENA:** da biste preuzeli alat HP PC Hardware Diagnostics (UEFI) u USB pogon, pročitajte <u>Preuzimanje alata HP PC Hardware Diagnostics (UEFI) na USB uređaj na stranici 70</u>.
- b. tvrdi disk
- c. BIOS
- Kada se otvori dijagnostički alat, odaberite vrstu dijagnostičkog testa koji želite pokrenuti, a potom slijedite upute na zaslonu. Na tablet-računalu pritisnite gumb za smanjenje glasnoće da biste zaustavili dijagnostički test.

### Preuzimanje alata HP PC Hardware Diagnostics (UEFI) na USB uređaj

Na raspolaganju su vam dvije mogućnosti preuzimanja alata HP PC Hardware Diagnostics USB na uređaj:

NAPOMENA: ako morate zaustaviti dijagnostički test na računalima ili tablet-računalima s tipkovnicom, pritisnite esc.

#### Preuzimanje najnovije verzije UEFI-ja:

- 1. Idite na <u>http://www.hp.com/go/techcenter/pcdiags</u>. Prikazuje se početna stranica HP PC Diagnostics.
- 2. Kliknite vezu **Download** (Preuzimanje) u odjeljka HP PC Hardware Diagnostics, a zatim odaberite **Run** (Pokreni).

#### Preuzimanje bilo koje verzije UEFI-ja za određeni proizvod:

- 1. Idite na <u>http://www.hp.com/support</u>, a zatim odaberite svoju državu. Prikazuje se stranica HP-ove podrške.
- 2. Kliknite na Upravljački programi i preuzimanja.
- 3. U tekstni okvir unesite naziv proizvoda, a zatim kliknite Idi.

— ili —

Kliknite **Pronađi odmah** da biste HP-u omogućili automatsko prepoznavanje proizvoda.

- 4. Odaberite računalo, a zatim operacijski sustav.
- 5. U odjeljku **Diagnostic** (Dijagnostika) slijedite upute na zaslonu da biste odabrali i preuzeli željenu UEFI verziju.

## 12 Tehnički podaci

### Ulazno napajanje

Informacije o napajanju navedene u ovom odjeljku mogu biti korisne ako planirate putovanje u inozemstvo s računalom.

Računalo za napajanje upotrebljava istosmjerni napon, koji može dobivati preko izvora izmjeničnog ili istosmjernog napajanja. Izvor izmjeničnog napajanja mora imati nazivnu snagu i frekvenciju u rasponu od 100 – 240 V, 50 – 60 Hz. Iako se računalo može napajati iz samostalnog izvora napajanja istosmjernim naponom, ono se mora napajati samo prilagodnikom za izmjenični napon ili istosmjernim napajanjem koje je HP odobrio za upotrebu na ovom računalu.

Računalo može za napajanje koristiti istosmjerni napon unutar sljedećih specifikacija.

| Ulazno napajanje     | Procjena                                     |  |
|----------------------|----------------------------------------------|--|
| Radni napon i struja | 19,5 V istosmjernog napona pri 2,31 A – 45 W |  |
|                      | 19,5 V istosmjernog napona pri 3,33 A – 65 W |  |
|                      | 19,5 V istosmjernog napona pri 4,62 A – 90 W |  |

NAPOMENA: ovaj proizvod dizajniran je za IT sustave napajanja u Norveškoj s međufaznim naponom ne višim od 240 V rms.

XAPOMENA: radni napon i jakost struje računala navedeni su na naljepnici s pravnim podacima o sustavu.

### Radno okruženje

| Faktor                                | Metrički           | SAD                          |
|---------------------------------------|--------------------|------------------------------|
| Temperatura                           |                    |                              |
| Uključeno (snima na optički disk)     | od 5 °C do 35 °C   | od 41 °F do 95 °F            |
| Isključeno                            | od -20 °C do 60 °C | od -4 °F do 140 °F           |
| Relativna vlažnost (bez kondenzacije) |                    |                              |
| Uključeno                             | od 10% do 90%      | od 10% do 90%                |
| Isključeno                            | od 5% do 95%       | od 5% do 95%                 |
| Najviša visina (bez pritiska)         |                    |                              |
| Uključeno                             | -15 m do 3048 m    | od -50 stopa do 10 000 stopa |
| Isključeno                            | -15 m do 12 192 m  | od -50 stopa do 40 000 stopa |

## 13 Elektrostatičko pražnjenje

Elektrostatičko pražnjenje otpuštanje je statičkog elektriciteta kada se dva predmeta dotaknu – na primjer, šok koji osjetite kada hodate po tepihu i dodirnete metalnu kvaku.

Pražnjenje statičkog elektriciteta iz prstiju ili drugih elektrostatičkih vodiča može oštetiti elektroničke komponente.

Da biste spriječili pojavu oštećenja na računalu, oštećivanje pogona ili gubitak podataka, slijedite ove mjere opreza:

- Ako u uputama za uklanjanje ili instalaciju stoji da isključite računalo iz izvora napajanja, najprije ga pravilno uzemljite.
- Komponente čuvajte u njihovim spremnicima koji su zaštićeni od elektrostatičkog izboja dok ih ne budete bili spremni ugraditi.
- Izbjegavajte dodirivanje kontakata, vodiča i sklopova. Rukujte elektroničkim komponentama što je manje moguće.
- Koristite nemagnetske alate.
- Prije rukovanja komponentama ispraznite statički elektricitet dodirivanjem neobojane metalne površine.
- Ako uklonite komponentu, stavite je u spremnik koji je zaštićen od elektrostatičkog izboja.

## 14 Pristupačnost

HP dizajnira, proizvodi i prodaje proizvode i servise koje mogu koristiti svi, uključujući osobe s invaliditetom, samostalno ili uz odgovarajuće pomoćne uređaje.

## Podržane pomoćne tehnologije

HP-ovi proizvodi podržavaju raznorazne pomoćne tehnologije operacijskih sustava te se mogu konfigurirati tako da funkcioniraju i uz druge pomoćne tehnologije. Pomoću značajke pretraživanja na uređaju pronaći ćete dodatne informacije o pomoćnim značajkama.

NAPOMENA: dodatne informacije o određenom proizvodu pomoćne tehnologije zatražite od korisničke službe za taj proizvod.

### Obraćanje podršci

Trajno radimo na poboljšanju pristupačnosti naših proizvoda i servisa te rado primamo povratne informacije od korisnika. Ako imate problema s proizvodom ili nas želite obavijestiti o značajkama pristupačnosti koje su vam pomogle, obratite nam se na broj +1 (888) 259-5707 od ponedjeljka do petka od 6.00 do 21.00 sat po sjevernoameričkom planinskom vremenu. Ako ste gluhi ili imate problema sa sluhom i koristite TRS/VRS/ WebCapTel, za tehničku podršku ili pitanja o pristupačnosti obratite nam se na broj +1 (877) 656-7058 od ponedjeljka do petka od 6.00 do 21.00 sat po sjevernoameričkom planinskom vremenu.

XAPOMENA: podrška je samo na engleskom jeziku.

## Kazalo

#### A

administratorska lozinka 44 Alati sustava Windows upotreba 60 antene za WLAN, prepoznavanje 9, 10 antivirusni softver 52 audio 31 Automatic Drivelock 51 ažuriranje softvera i upravljačkih programa 56

#### B

baterija niske razine napunjenosti baterije 38 očuvanje energije 40 odlaganje u otpad 40 pohranjivanje 40 pražnjenje 38 prikaz preostale napunjenosti baterije 38 uklanjanje 39 zamjena 40 bežična mreža (WLAN) funkcionalni domet 23 javna WLAN veza 23 korporacijska WLAN veza 23 povezivanje 23 BIOS ažuriranje 66 preuzimanje ažuriranja 67 utvrđivanje verzije 67 Bluetooth uređaj 22, 24

#### C

Computer Setup administratorska lozinka za BIOS 45 navigacija i odabir 65 vraćanje tvorničkih postavki 66 Computer Setup (Postavljanje računala) lozinka za DriveLock 47

#### Č

čišćenje računala 56 čitač memorijskih kartica, prepoznavanje 20 čitač otisaka prstiju 54 čitač otisaka prstiju, prepoznavanje 15, 16 čuvanje baterije 40

#### D

dodirna pločica (TouchPad) gumbi 11 Dodirna pločica (TouchPad) upotreba 27 dodir s dva prsta, gesta dodirne pločice (TouchPada) 28 donja strana 21 dostava računala 58 DriveLock omogućavanje 48 onemogućivanje 49

#### Ε

elektrostatički izboj 73

#### G

gesta pomicanja s dva prsta za dodirnu pločicu (TouchPad) 28 geste dodirne pločice (TouchPada) dodir s dva prsta 28 pomicanje dvama prstima 28 geste dodirnog zaslona povlačenje jednim prstom 29 Glavna lozinka za DriveLock promjena 51 GPS 24 gumb bežične veze 22 gumb bežične veze, prepoznavanje 15, 16 gumbi bežična veza 15, 16 desna tipka dodirne pločice (TouchPada) 11 isključivanje zvuka zvučnika 15, 16

lijeva tipka dodirne pločice (TouchPada) 11 napajanje 14, 15, 35 gumb za isključivanje zvučnika, prepoznavanje 15, 16 gumb za izbacivanje optičkog pogona, prepoznavanje 5, 6 gumb za napajanje, prepoznavanje 14 gumb za uključivanje i isključivanje 35

#### H

HDMI, konfiguriranje zvuka 33 HDMI priključak povezivanje 33 prepoznavanje 7,8 HP 3D DriveGuard 55 HP Client Security (Sigurnost HP-ova klijenta) 53 HP Mobile Connect 24 HP-ova particija za oporavak oporavak 62 uklanjanje 63 HP-ov medij za oporavak oporavak 63 stvaranje 59 HP PC Hardware Diagnostics (UEFI) upotreba 70 **HP** Recovery Manager pokretanje 62 rješavanje problema s podizanjem sustava 63 HP Touchpoint Manager 53

#### I

informacije o bateriji, pronalaženje 37 interni mikrofoni, prepoznavanje 9, 10 isključivanje 35 isključivanje računala 35

#### J

javna WLAN veza 23

#### K

ključna ažuriranja, softver 53 kombinirana utičnica za audio izlaz (slušalice) / audio ulaz (mikrofon), prepoznavanje 5,6 komponente desna strana 5 donja strana 19 gornja strana 11 lijeva strana 6 prednja strana 20 zaslon 8 kontrole bežične veze gumb 22 operacijski sustav 22 korisnička lozinka 44 Korištenje gesta dodirne pločice (TouchPada) i dodirnog zaslona dodir 27 zumiranje pincetnim pokretom s dva prsta 27 korištenje geste dodira dodirne pločice (TouchPada) i dodirnog zaslona 27 korištenje geste klizanja jednim prstom dodirnim zaslonom 29 korporacijska WLAN veza 23 kritična razina napunjenosti baterije 35

#### L

lozinka za automatski DriveLock uklanjanje 52 unos 51 lozinka za DriveLock opis 47 postavljanje 48 promjena 51 unos 50 lozinke administrator 44 administrator za BIOS 45 DriveLock 47 korisnik 44

#### Μ

mediji za čitanje 35 mediji za zapisivanje 35 medij za oporavak stvaranje 59 stvaranje pomoću programa HP Recovery Manager 60 memorijska kartica 35 memorijska kartica, prepoznavanje 20 memorijski modul prepoznavanje 19 mikrofon, povezivanje 31 minimizirana slika, stvaranje 61 mirovanje izlazak 36 pokretanje 36 mrežna utičnica, prepoznavanje 7, 8

#### N

napajanje baterija 37 mogućnosti 35 ušteda 40 napajanje, prekidač 35 napajanje iz baterije 37 naziv i broj proizvoda, računalo 21 niska razina napunjenosti baterije 38

#### 0

očuvanje, energija 40 održavanje ažuriranje softvera i upravljačkih programa 56 čišćenje diska 55 defragmentacija diska 55 HP 3D DriveGuard 55 održavanje računala 56 oporavak diskovi 60, 63 HP Recovery Manager 61 korištenje HP-ova medija za oporavak 60 medij 63 moqućnosti 61 podržani diskovi 60 pokretanje 62 sustav 61 USB izbrisivi memorijski pogon 63 oporavak izvornog sustava 61

oporavak sustava 61 oporavak umanjene slike 62 optički pogon, prepoznavanje 5, 6 oznaka atesta bežičnih uređaja 21 oznaka Bluetooth 21 oznaka WLAN 21 oznake atest bežičnih uređaja 21 Bluetooth 21 regulatorne 21 serijski broj 21 servisne 21 WLAN 21

#### P

particija za oporavak uklanjanje 63 podešavanje mogućnosti napajanja 35 podrška za naslijeđene uređaje, USB 65 podrška za naslijeđene USB uređaje 65 područje dodirne pločice (TouchPada), prepoznavanje 11 podržani diskovi, oporavak 60 pogon, prepoznavanje 19 pogonski mediji 35 poklopac baterije, prepoznavanje 20 postavke zvuka, upotreba 31 postavljanje zaštite lozinkom po izlasku iz stanja mirovanja ili hibernacije 37 povezivanje s WLAN-om 23 prekidač napajanja 35 priključak, napajanje 7, 8 priključak za napajanje, prepoznavanje 7,8 priključak za vanjski monitor 32 priključak za vanjski monitor, prepoznavanje 7,8 priključci HDMI 7, 8, 33 USB 2.0 5, 6 USB 3.0 7.8 vanjski monitor 7, 8, 32 VGA 32 prilagodnik izmjeničnog napona i baterija 7,8

prilagodnik za izmjenični napon, testiranje 42 pristupačnost 74 program za postavljanje navigacija i odabir 65 vraćanje tvorničkih postavki 66 pronalaženje informacija hardver 4 softver 4 provjera baterije 38 putovanje s računalom 21, 40, 58

#### R

računalo, putovanje 40 radno okruženje 72 redoslijed za pokretanje sustava promjena 63 regulatorne informacije oznake atesta bežičnih uređaja 21 regulatorna naljepnica 21 resursi tvrtke HP 2

#### S

serijski broj 21 serijski broj, računalo 21 servisna vratašca 19 servisne oznake, lociranje 21 sigurnosne kopije 59 slušalice, povezivanje 30 slušalice s mikrofonom, povezivanje 31 softver antivirusni 52 čišćenje diska 55 defragmentacija diska 55 HP 3D DriveGuard 55 ključna ažuriranja 53 vatrozid 52 softverski vatrozid 52 softver za čišćenja diska 55 softver za defragmentaciju diska 55 stanja za uštedu energije 35 stanje hibernacije izlazak 36 pokretanje 36 statusne žaruljice RJ-45 (mrežne). prepoznavanje 8 Sure Start upotreba 69

sustav ne reagira 35

#### T

temperatura 40 temperatura baterije 40 testiranje prilagodnika za izmjenični napon 42 tipka bežične veze 22 tipka esc, prepoznavanje 17, 18 tipka fn, prepoznavanje 17, 18 tipka Windows, prepoznavanje 17, 18 tipka za aplikacije sustava Windows, prepoznavanje 17 tipka za način rada u zrakoplovu 22 tipka za uključivanje, prepoznavanje 15 tipke aplikacije sustava Windows 17 esc 17, 18 fn 17,18 radnja 17, 18 Windows 17, 18 tipke za radnju prepoznavanje 17, 18 tipkovnica ugrađena numerička 17 točka za vraćanje sustava stvaranje 60 točka za vraćanje sustava, stvaranje 59 TPM postavke 68

#### U

ugrađena numerička tipkovnica, prepoznavanje 17, 18 ulazno napajanje 72 upotreba stanja za uštedu energije 35 vanjsko napajanje 40 upotreba dodirne pločice (TouchPada) 27 upotreba postavki zvuka 31 uređaji visoke razlučivosti, priključivanje 33 USB 2.0 priključak, prepoznavanje 5, 6 USB 3.0 priključak, prepoznavanje 7, 8 utičnica RJ-45 (mrežna), prepoznavanje 7, 8 utičnice kombinacija za audioizlaz (slušalice) / audioulaz (mikrofon) 5, 6 mrežna 7, 8 RJ-45 (mrežna) 7, 8 utori čitač memorijskih kartica 20 gumb za izbacivanje optičkog pogona 5, 6 sigurnosni kabel 6, 7 utor za sigurnosni kabel, prepoznavanje 6, 7

#### V

vanjsko izmjenično napajanje, upotreba 40 ventilacijski otvor, prepoznavanje 7, 8 ventilacijski otvori, prepoznavanje 19 VGA priključak, priključivanje 32 video 32

#### W

web-kamera prepoznavanje 9, 10 upotreba 30 Windows točka za vraćanje sustava 59, 60 WLAN uređaj 21 WWAN uređaj 22, 23

#### Z

zasun, oslobađanje baterije 19 zasun, zaključavanje baterije 19 zasun za oslobađanje baterije 19 zasun za zaključavanje baterije 19 zumiranje pincetnim pokretom s dva prsta na dodirnoj pločici i dodirnom zaslonu 27 zvučnici povezivanje 30 prepoznavanje 14, 16

#### Ž

žaruljica bežične veze 12, 13, 22 žaruljica caps lock, prepoznavanje 12, 13 žaruljica dodirne pločice (TouchPada) 11, 12, 13 žaruljica funkcije Num Lock 12, 13 žaruljica isključenog zvuka, prepoznavanje 12, 13 žaruljica napajanja, prepoznavanje 12, 13 žaruljica pogona, prepoznavanje 20 žaruljica web-kamere, prepoznavanje 9, 10 žaruljice bežična veza 12, 13 caps lock 12, 13 dodirna pločica (TouchPad) 11, 12, 13 isključen zvuk 12, 13 napajanje 12, 13 num lock 12, 13 poqon 20 RJ-45 (mrežna) 7 Status utičnice RJ-45 (mrežne) 8 Žaruljica prilagodnika izmjeničnog napona i baterije 7, 8 žaruljice utičnice RJ-45 (mrežne), prepoznavanje 7